# cisco.

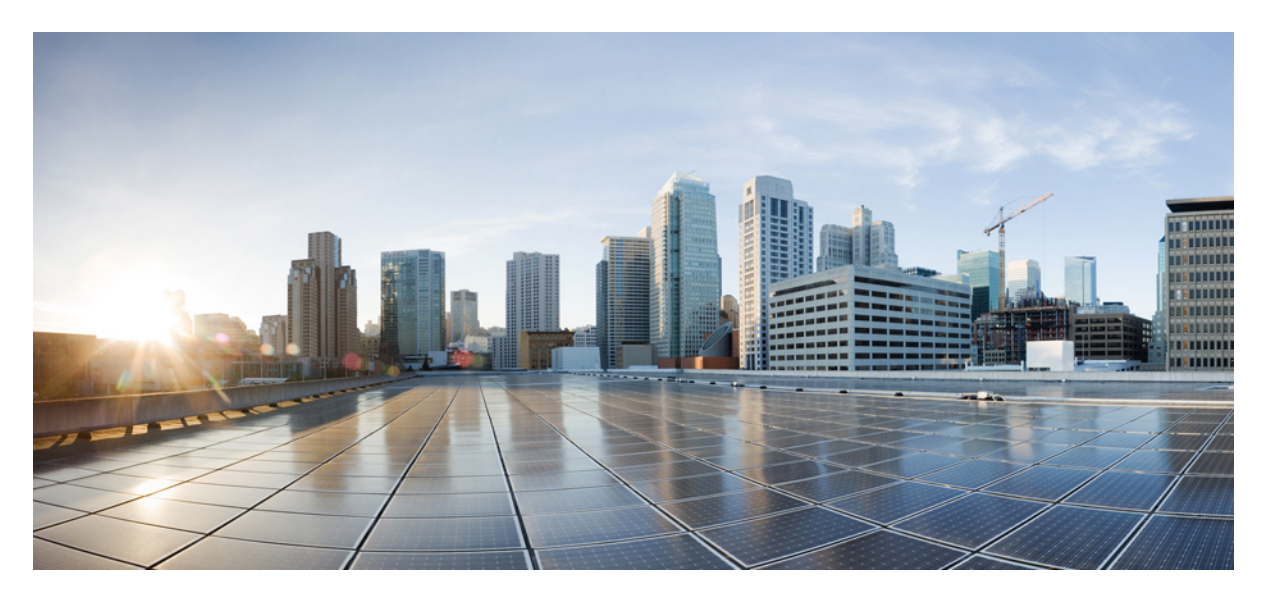

# **Cisco IOS** リリース **15.2(8)E** (**Catalyst** マイクロスイッチ シリーズ) レイヤ2 コンフィギュレーション ガイド

初版: 2021年4月26日

#### シスコシステムズ合同会社

〒107-6227 東京都港区赤坂9-7-1 ミッドタウン・タワー http://www.cisco.com/jp お問い合わせ先:シスココンタクトセンター 0120-092-255 (フリーコール、携帯・PHS含む) 電話受付時間:平日 10:00~12:00、13:00~17:00 http://www.cisco.com/jp/go/contactcenter/ 【注意】シスコ製品をご使用になる前に、安全上の注意(www.cisco.com/jp/go/safety\_warning/)をご確認ください。本書は、米国シスコ発行ド キュメントの参考和訳です。リンク情報につきましては、日本語版掲載時点で、英語版にアップデートがあり、リンク先のページが移動/変更され ている場合がありますことをご了承ください。あくまでも参考和訳となりますので、正式な内容については米国サイトのドキュメントを参照くだ さい。また、契約等の記述については、弊社販売パートナー、または、弊社担当者にご確認ください。

THE SPECIFICATIONS AND INFORMATION REGARDING THE PRODUCTS IN THIS MANUAL ARE SUBJECT TO CHANGE WITHOUT NOTICE. ALL STATEMENTS, INFORMATION, AND RECOMMENDATIONS IN THIS MANUAL ARE BELIEVED TO BE ACCURATE BUT ARE PRESENTED WITHOUT WARRANTY OF ANY KIND, EXPRESS OR IMPLIED. USERS MUST TAKE FULL RESPONSIBILITY FOR THEIR APPLICATION OF ANY PRODUCTS.

THE SOFTWARE LICENSE AND LIMITED WARRANTY FOR THE ACCOMPANYING PRODUCT ARE SET FORTH IN THE INFORMATION PACKET THAT SHIPPED WITH THE PRODUCT AND ARE INCORPORATED HEREIN BY THIS REFERENCE. IF YOU ARE UNABLE TO LOCATE THE SOFTWARE LICENSE OR LIMITED WARRANTY, CONTACT YOUR CISCO REPRESENTATIVE FOR A COPY.

The Cisco implementation of TCP header compression is an adaptation of a program developed by the University of California, Berkeley (UCB) as part of UCB's public domain version of the UNIX operating system. All rights reserved. Copyright © 1981, Regents of the University of California.

NOTWITHSTANDING ANY OTHER WARRANTY HEREIN, ALL DOCUMENT FILES AND SOFTWARE OF THESE SUPPLIERS ARE PROVIDED "AS IS" WITH ALL FAULTS. CISCO AND THE ABOVE-NAMED SUPPLIERS DISCLAIM ALL WARRANTIES, EXPRESSED OR IMPLIED, INCLUDING, WITHOUT LIMITATION, THOSE OF MERCHANTABILITY, FITNESS FOR A PARTICULAR PURPOSE AND NONINFRINGEMENT OR ARISING FROM A COURSE OF DEALING, USAGE, OR TRADE PRACTICE.

IN NO EVENT SHALL CISCO OR ITS SUPPLIERS BE LIABLE FOR ANY INDIRECT, SPECIAL, CONSEQUENTIAL, OR INCIDENTAL DAMAGES, INCLUDING, WITHOUT LIMITATION, LOST PROFITS OR LOSS OR DAMAGE TO DATA ARISING OUT OF THE USE OR INABILITY TO USE THIS MANUAL, EVEN IF CISCO OR ITS SUPPLIERS HAVE BEEN ADVISED OF THE POSSIBILITY OF SUCH DAMAGES.

Any Internet Protocol (IP) addresses and phone numbers used in this document are not intended to be actual addresses and phone numbers. Any examples, command display output, network topology diagrams, and other figures included in the document are shown for illustrative purposes only. Any use of actual IP addresses or phone numbers in illustrative content is unintentional and coincidental.

All printed copies and duplicate soft copies of this document are considered uncontrolled. See the current online version for the latest version.

Cisco has more than 200 offices worldwide. Addresses and phone numbers are listed on the Cisco website at www.cisco.com/go/offices.

Cisco and the Cisco logo are trademarks or registered trademarks of Cisco and/or its affiliates in the U.S. and other countries. To view a list of Cisco trademarks, go to this URL: https://www.cisco.com/c/en/us/about/legal/trademarks.html. Third-party trademarks mentioned are the property of their respective owners. The use of the word partner does not imply a partnership relationship between Cisco and any other company. (1721R)

© 2021 Cisco Systems, Inc. All rights reserved.

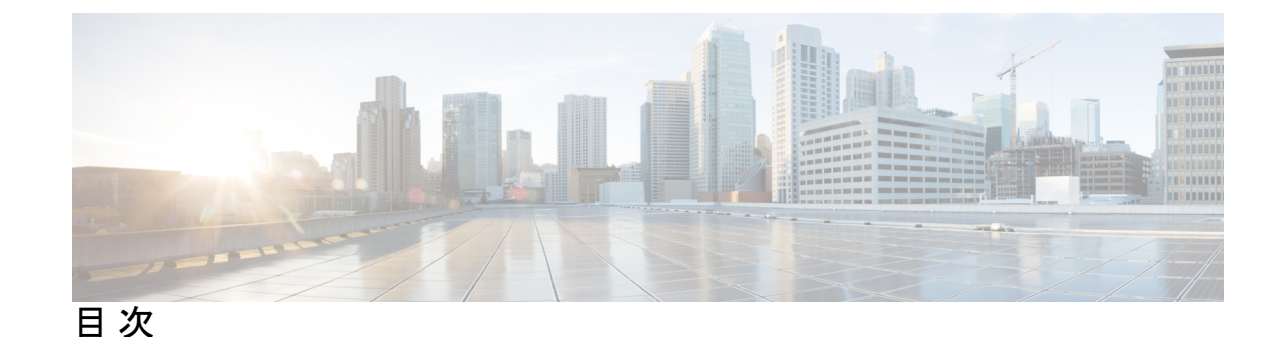

第1章

スパニングツリー プロトコルの設定 1

STP の制約事項 1

STP について 1

スパニングツリープロトコル 1

スパニングツリートポロジと BPDU 3

ブリッジ ID、デバイス プライオリティ、および拡張システム ID 4

ポートプライオリティとパスコスト 5

スパニングツリーインターフェイスステート 5

デバイスまたはポートがルートデバイスまたはルートポートになる仕組み 8

スパニングツリーおよび冗長接続 9

スパニングツリーアドレスの管理 10

接続を維持するためのエージングタイムの短縮 10

スパニングツリー モードおよびプロトコル 10

サポートされるスパニングツリー インスタンス 11

スパニングツリーの相互運用性と下位互換性 11

STP および IEEE 802.1Q トランク 12

VLAN ブリッジスパニングツリー 12

スパニングツリー機能のデフォルト設定 13

#### STP の設定方法 13

スパニングツリーモードの変更 13

スパニングツリーのディセーブル化 15

ルートデバイスの設定 16

セカンダリルートデバイスの設定 18

ポートプライオリティの設定 19

パス コストの設定 20 VLAN のデバイス プライオリティの設定 22 hello タイムの設定 23 VLAN の転送遅延時間の設定 24 VLAN の最大エージング タイムの設定 25 転送保留カウントの設定 26 スパニングツリー ステータスのモニタリング 27 オプションのスパニングツリー機能の機能情報 27

第2章

複数のスパニング ツリー プロトコルの設定 29

MSTPの前提条件 29 MSTPの制約事項 30 MSTP について 30 MSTPの設定 30 MSTP 設定時の注意事項 31 ルートスイッチ 32 MST リージョン 33 IST, CIST, CST 33 MST リージョン内の動作 34 MST リージョン間の動作 34 IEEE 802.1sの用語 35 MST リージョンの図 35 ホップカウント 36 境界ポート 37 IEEE 802.1s の実装 37 ポートの役割名の変更 38 レガシーデバイスと標準デバイスの相互運用 38 単一方向リンク障害の検出 39 IEEE 802.1D STP との相互運用性 39 RSTP 概要 40 ポートの役割およびアクティブトポロジ 40

高速コンバージェンス 41

ポートロールの同期 43

ブリッジプロトコルデータユニットの形式および処理 43

トポロジの変更 45

プロトコル移行プロセス 46

MSTPのデフォルト設定 46

MST と PVST+の相互運用性について(PVST+シミュレーション) 47

単方向リンク障害の検出について 48

#### MSTP 機能の設定方法 50

MST リージョンの設定および MSTP のイネーブル化 50

ルートデバイスの設定 52

セカンダリルートデバイスの設定 53

ポートプライオリティの設定 55

パスコストの設定 56

デバイスのプライオリティの設定 58

hello タイムの設定 59

転送遅延時間の設定 60

最大エージングタイムの設定 61

最大ホップカウントの設定 62

高速移行を保証するリンクタイプの指定 62

ネイバータイプの指定 64

プロトコル移行プロセスの再開 65

PVST+シミュレーションの設定 66

ポート上での PVST+ シミュレーションの有効化 66

#### MSTPの設定例 67

例: PVST+シミュレーション 67

例:単方向リンク障害の検出 71

MST の設定およびステータスのモニタリング 72

MSTPの機能情報 72

第3章 オプションのスパニングツリー機能の設定 75

```
オプションのスパニングツリー機能の制約事項 75
オプションのスパニングツリー機能について 75
 PortFast 75
 BPDU ガード 76
 BPDUフィルタリング 77
 UplinkFast 77
 BackboneFast 79
 EtherChannel \mathcal{J} - \mathcal{F} 81
 ルートガード 82
 ループガード 83
 STP PortFast ポート タイプ 83
 Bridge Assurance 84
オプションのスパニングツリー機能の設定方法 87
 PortFast のイネーブル化 87
 BPDU ガードのイネーブル化 88
 BPDU フィルタリングのイネーブル化 90
 冗長リンク用 UplinkFast のイネーブル化 91
 UplinkFast のディセーブル化 92
 BackboneFast のイネーブル化 93
 EtherChannel ガードのイネーブル化 94
 ルートガードのイネーブル化 95
 ループガードのイネーブル化 96
 PortFast ポートタイプの有効化 97
  デフォルトポートステートのグローバル設定 97
  指定したインターフェイスでの PortFast エッジの設定 99
  指定したインターフェイスでの PortFast ネットワーク ポートの設定 100
 Bridge Assurance の有効化 101
オプションのスパニングツリー機能の設定例 102
 例:指定したインターフェイスでの PortFast エッジの設定 102
 例:指定したインターフェイスでの PortFast ネットワーク ポートの設定 103
 例: Bridge Assurance の設定 104
```

スパニングツリーステータスのモニタリング 105 オプションのスパニングツリー機能の機能情報 105

| 第4章   | Resilient Ethernet Protocol の設定 107       |
|-------|-------------------------------------------|
|       | Resilient Ethernet Protocol の概要 107       |
|       | リンク完全性 109                                |
|       | 高速コンバージェンス 110                            |
|       | VLAN ロード バランシング 110                       |
|       | スパニングツリー インタラクション 112                     |
|       | REP ポート 112                               |
|       | Resilient Ethernet Protocol の設定方法 113     |
|       | REP のデフォルト設定 113                          |
|       | REP 設定時の注意事項 114                          |
|       | REP 管理 VLAN の設定 115                       |
|       | REP インターフェイスの設定 116                       |
|       | VLAN ロード バランシングの手動によるプリエンプションの設定 121      |
|       | REPの SNMP トラップ設定 122                      |
|       | Resilient Ethernet Protocol 設定のモニタリング 123 |
|       | Resilient Ethernet Protocol の設定例 124      |
|       | 例:REP 管理 VLAN の設定 125                     |
|       | 例:REPインターフェイスの設定 125                      |
|       | Resilient Ethernet Protocol の機能情報 126     |
|       |                                           |
| 第 5 章 | EtherChannel の設定 127                      |
|       | EtherChannel の制約事項 127                    |
|       | EtherChannel について 127                     |
|       | EtherChannel の概要 127                      |
|       | チャネル グループおよびポートチャネル インターフェイス 128          |
|       | Port Aggregation Protocol; ポート集約プロトコル 129 |
|       | PAgP モード 130                              |
|       | PAgP 学習方式およびプライオリティ 131                   |

I

```
PAgP と仮想スイッチとの相互作用およびデュアルアクティブ検出 131
   PAgP と他の機能との相互作用 132
 Link Aggregation Control Protocol (LACP)
                               132
   LACP モード 133
  LACP と他の機能との相互作用 133
 EtherChannel \mathcal{O} On \mathcal{E} - \mathcal{F} 133
 EtherChannel のデフォルト設定 134
 EtherChannel 設定時の注意事項 134
   レイヤ 2 EtherChannel 設定時の注意事項 136
 Auto-LAG 136
   Auto-LAG 設定時の注意事項 137
EtherChannel の設定方法 137
 レイヤ2 EtherChannel の設定 137
 PAgP 学習方式およびプライオリティの設定 140
 LACP ホット スタンバイ ポートの設定 141
  LACP システム プライオリティの設定 142
  LACP ポート プライオリティの設定 143
 LACP ポートチャネルの最小リンク機能の設定 144
 LACP 高速レートタイマーの設定 145
 グローバルな Auto-LAG の設定 146
 ポートインターフェイスでの Auto-LAG の設定 147
 Auto-LAG での持続性の設定 148
EtherChannel、PAgP、およびLACP ステータスのモニタ 148
EtherChannel の設定例 149
 レイヤ2 EtherChannel の設定:例 149
 Auto-LAGの設定:例 150
 LACP ポート チャネルの最小リンクの設定例 151
 例:LACP 高速レートタイマーの設定 151
EtherChannels の機能情報 152
```

第6章

単方向リンク検出の設定 153

UDLD 設定の制約事項 153

UDLD について 153

動作モード 154

通常モード 154

アグレッシブモード 154

単一方向の検出方法 155

ネイバーデータベースメンテナンス 155

イベントドリブン検出およびエコー 155

UDLD リセットオプション 156

UDLD のデフォルト設定 156

UDLD の設定方法 156

UDLD のグローバルなイネーブル化 157

インターフェイス上での UDLD のイネーブル化 158

UDLD のモニタおよびメンテナンス 159

UDLD の設定に関する機能情報 159

目次

目次

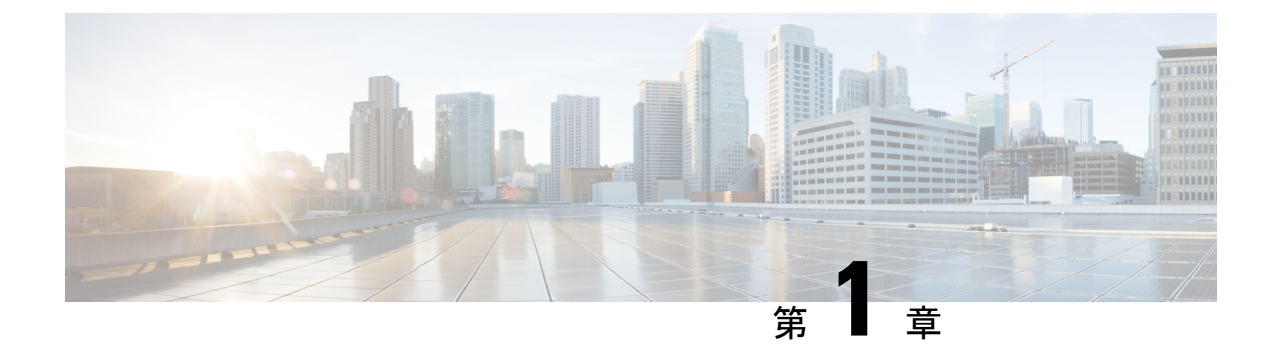

## スパニングツリー プロトコルの設定

- STP の制約事項 (1ページ)
- STP について (1ページ)
- STP の設定方法 (13 ページ)
- スパニングツリー ステータスのモニタリング (27 ページ)
- •オプションのスパニングツリー機能の機能情報 (27ページ)

## **STP**の制約事項

- ・ルートデバイスとしてデバイスを設定しようとする場合、ルートデバイスにするために必要な値が1未満だと、失敗します。
- ネットワークが、拡張システム ID をサポートするデバイスとサポートしないものの両方 で構成されている場合、拡張システム ID をサポートするデバイスがルートデバイスにな る可能性は低くなります。古いソフトウェアを実行している接続デバイスのプライオリ ティより VLAN 番号が大きい場合は常に、拡張システム ID によってデバイスプライオリ ティ値が増加します。
- 各スパニングツリーインスタンスのルートデバイスは、バックボーンまたはディストリビューションデバイスでなければなりません。アクセスデバイスをスパニングツリープライマリルートとして設定しないでください。

## STP について

## スパニングツリー プロトコル

スパニングツリープロトコル (STP) は、ネットワーク内のループを回避しながらパスを冗長 化するためのレイヤ2リンク管理プロトコルです。レイヤ2イーサネットネットワークが正常 に動作するには、任意の2つのステーション間で存在できるアクティブパスは1つだけです。 エンドステーション間に複数のアクティブパスがあると、ネットワークにループが生じます。 このループがネットワークに発生すると、エンドステーションにメッセージが重複して到着す る可能性があります。デバイスは、複数のレイヤ2インターフェイスのエンドステーション MACアドレスを学習する可能性もあります。このような状況によって、ネットワークが不安 定になります。スパニングツリーの動作は透過的であり、エンドステーション側で、単一LAN セグメントに接続されているのか、複数セグメントからなるスイッチドLANに接続されてい るのかを検出することはできません。

STPは、スパニングツリーアルゴリズムを使用し、スパニングツリーのルートとして冗長接続 ネットワーク内のデバイスを1つ選択します。アルゴリズムは、次に基づき、各ポートに役割 を割り当て、スイッチドレイヤ2ネットワークを介して最良のループフリーパスを算出しま す。アクティブトポロジでのポートの役割:

- ・ルート:スパニングツリートポロジに対して選定される転送ポート
- •指定:各スイッチドLAN セグメントに対して選定される転送ポート
- ・代替:スパニングツリーのルートブリッジへの代替パスとなるブロックポート
- •バックアップ:ループバック コンフィギュレーションのブロック ポート

すべてのポートに役割が指定されているデバイス、またはバックアップの役割が指定されているデバイスはルートデバイスです。少なくとも1つのポートに役割が指定されているデバイスは、指定デバイスを意味します。

冗長データパスはスパニングツリーによって、強制的にスタンバイ(ブロックされた)ステートにされます。スパニングツリーのネットワークセグメントでエラーが発生したときに冗長パスが存在する場合は、スパニングツリーアルゴリズムがスパニングツリートポロジを再計算し、スタンバイパスをアクティブにします。デバイスは、スパニングツリーフレーム(ブリッジプロトコルデータユニット(BPDU)と呼ばれる)を定期間隔で送受信します。デバイスはこれらのフレームを転送せずに、ループのないパスを構成するために使用します。BPDUには、送信側デバイスおよびそのポートについて、デバイスおよびMACアドレス、デバイスプライオリティ、ポートプライオリティ、パスコストなどの情報が含まれます。スパニングツリーはこの情報を使用して、スイッチドネットワーク用のルートデバイスおよびルートポートを選定し、さらに、各スイッチドセグメントのルートポートおよび指定ポートを選定します。

デバイスの2つのポートがループの一部である場合、spanning-tree および、パス コスト設定 は、どのポートがフォワーディング ステートになるか、およびどのポートがブロッキング ス テートになるかを制御します。スパニングツリー ポート プライオリティ値は、ネットワーク トポロジにおけるポートの位置とともに、トラフィック転送におけるポートの位置がどれだけ 適切であるかを表します。The コスト値は、メディア速度を表します。

(注) デフォルトでは、Small Form-Factor Pluggable (SFP) モジュールを備えていないインターフェ イスにだけ、(接続が稼働していることを確認するために)キープアライブメッセージを送信 します。[no] keepalive インターフェイス コンフィギュレーション コマンドをキーワードなし で入力すると、インターフェイスのデフォルトを変更できます。

#### スパニングツリー トポロジと BPDU

スイッチド ネットワーク内の安定したアクティブ スパニングツリー トポロジは、次の要素に よって制御されます。

- デバイス上の各 VLAN に関連付けられた一意のブリッジ ID (デバイスプライオリティおよび MAC アドレス)。
- ルートデバイスに対するスパニングツリーパスコスト。
- 各レイヤ2インターフェイスに対応付けられたポート ID (ポート プライオリティおよび MAC アドレス)。

ネットワーク内のデバイスに電源が入ると、各機能はルートデバイスとして機能します。各デ バイスは、そのすべてのポートからコンフィギュレーション BPDU を送信します。BPDU に よって通信が行われ、スパニングツリートポロジが計算されます。各設定 BPDU には、次の 情報が含まれています。

- ・送信デバイスがルートデバイスとして識別するデバイスの一意のブリッジ ID。
- ・ルートまでのスパニングツリーパスコスト
- •送信デバイスのブリッジ ID。
- •メッセージェージ
- •送信側インターフェイス ID
- hello タイマー、転送遅延タイマー、および max-age プロトコル タイマーの値

デバイスは、優位な情報(より小さいブリッジ ID、より低いパスコストなど)が含まれているコンフィギュレーションBPDUを受信すると、そのポートに対する情報を保存します。このBPDUをデバイスのルートポート上で受信した場合、そのデバイスが指定デバイスとなっているすべての接続 LAN に、更新したメッセージを付けて BPDU を転送します。

デバイスは、そのポートに現在保存されている情報よりも下位の情報を含むコンフィギュレー ション BPDU を受信した場合は、その BPDU を廃棄します。デバイスが下位 BPDU を受信し た LAN の指定デバイスである場合、そのポートに保存されている最新情報を含む BPDU をそ の LAN に送信します。このようにして下位情報は廃棄され、優位情報がネットワークで伝播 されます。

BPDU の交換によって、次の処理が行われます。

 ネットワーク内の1つのデバイスがルートデバイス(スイッチドネットワークのスパニン グツリートポロジの論理的な中心)として選択されます。箇条書きの項目の下の図を参照 してください。

VLANごとに、デバイスプライオリティが最も高い(最も小さい数字の優先順位の値)デバイスがルートデバイスとして選択されます。すべてのデバイスがデフォルトのプライオリティ(32768)で設定されている場合、VLAN内でMACアドレスの最も小さいデバイスがルートデバイスになります。デバイスのプライオリティ値は、次の図のようにブリッジIDの最上位ビットを占めます。

- ・デバイスごとに(ルートデバイスを除く)、ルートポートが1つ選択されます。このポートは、デバイスがルートデバイスにパケットを転送するとき、最適な(コストが最小の)パスを提供します。
- ルートデバイスへの最短距離は、パスコストに基づいてデバイスごとに計算されます。
- •LAN セグメントごとに指定デバイスが選択されます。指定デバイスは、その LAN から ルートデバイスにパケットを転送するときの最小パスコストを提供します。指定デバイス が LAN への接続に使用したポートは、指定ポートと呼ばれます。

図1:スパニングツリーポートステート

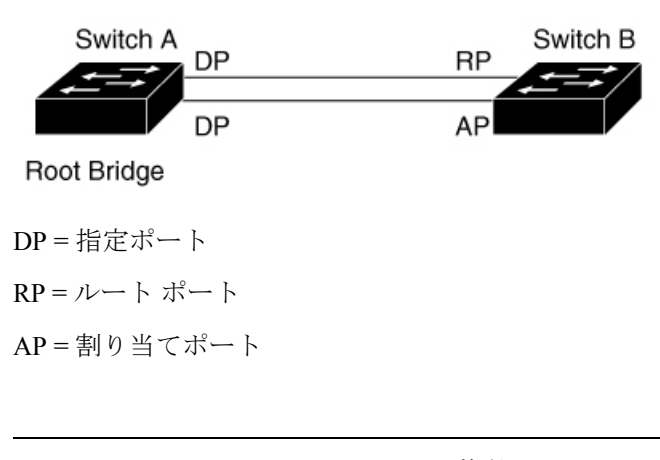

(注) logging event spanning treeコマンドが複数のインターフェイスに設定され、トポロジが変更されると、複数のロギングメッセージが発生し、CPU使用率が高くなることがあります。これにより、スイッチが STP Bpdu の処理をドロップまたは遅延させる可能性があります。

この動作を防ぐには、logging event spanning tree および logging event status コマンドを削除す るか、コンソールへのロギングを無効にします。

スイッチドネットワーク上のいずれの地点からもルートデバイスに到達する場合に必要のない パスはすべて、スパニングツリーブロッキングモードになります。

#### ブリッジ ID、デバイス プライオリティ、および拡張システム ID

IEEE 802.1D 標準では、それぞれのデバイスに固有の ルートの選択を制御するブリッジ識別子 (ブリッジID) が必要です。各 VLAN は PVST+と Rapid PVST+によって異なる論理ブリッジ と見なされるので、同一のデバイスは設定された各 VLAN とは異なるブリッジ ID を保有して いる必要があります。デバイス上の各 VLAN には一意の 8 バイトブリッジ ID が設定されま す。上位の2 バイトはデバイスプライオリティに使用され、残りの6 バイトがデバイスの MAC アドレスから取得されます。

デバイスでは IEEE 802.1t スパニングツリー拡張機能がサポートされ、従来はデバイスプライ オリティに使用されていたビットの一部が VLAN ID として使用されるようになりました。そ の結果、デバイスに割り当てられる MAC アドレスが少なくなり、より広い範囲の VLAN ID をサポートできるようになり、しかもブリッジ ID の一意性を損なうこともありません。 従来はデバイスプライオリティに使用されていた2バイトが、4ビットのプライオリティ値と 12 ビットの拡張システム ID 値(VLAN ID と同じ)に割り当てられています。

| プラ・           | イオリ           | ティ値           | 直             | 拡張                   | システ           | ЪID           | (VLAN     | ל DI      | 同設定      | E)       |          |                  |           |           |          |
|---------------|---------------|---------------|---------------|----------------------|---------------|---------------|-----------|-----------|----------|----------|----------|------------------|-----------|-----------|----------|
| ビッ<br>ト<br>16 | ビッ<br>ト<br>15 | ビッ<br>ト<br>14 | ビッ<br>ト<br>13 | ビッ<br>ト<br><b>12</b> | ビッ<br>ト<br>11 | ビッ<br>ト<br>10 | ビッ<br>ト 9 | ビッ<br>ト 8 | ビッ<br>ト7 | ビッ<br>ト6 | ビッ<br>ト5 | ビッ<br>ト <b>4</b> | ビッ<br>ト 3 | ビッ<br>ト 2 | ビッ<br>ト1 |
| 32768         | 16384         | 8192          | 4096          | 2048                 | 1024          | 512           | 256       | 128       | 64       | 32       | 16       | 8                | 4         | 2         | 1        |

表 1: デバイス プライオリティ値および拡張システム ID

スパニングツリーは、ブリッジ ID を VLAN ごとに一意にするために、拡張システム ID、デバ イスプライオリティ、および割り当てられたスパニングツリー MAC アドレスを使用します。

拡張システム ID のサポートにより、ルートデバイス、セカンダリルートデバイス、および VLANのデバイスプライオリティの手動での設定方法に影響が生じます。たとえば、デバイス のプライオリティ値を変更すると、デバイスがルートデバイスとして選定される可能性も変更 されることになります。大きい値を設定すると可能性が低下し、値が小さいと可能性が増大し ます。

指定された VLAN のルートデバイスに 24576 に満たないデバイスプライオリティが設定され ている場合は、デバイスはその VLAN について、自身のプライオリティを最小のデバイスプ ライオリティより 4096 だけ小さい値に設定します。4096 は、表に示すように 4 ビットデバイ スプライオリティ値の最下位ビットの値です。

#### ポート プライオリティとパス コスト

ループが発生した場合、スパニングツリーはポートプライオリティを使用して、フォワーディ ングステートにするインターフェイスを選択します。最初に選択されるインターフェイスには 高いプライオリティ値(小さい数値)を割り当て、最後に選択されるインターフェイスには低 いプライオリティ値(高い数値)を割り当てることができます。すべてのインターフェイスに 同じプライオリティ値が与えられている場合、スパニングツリーはインターフェイス番号が最 小のインターフェイスをフォワーディングステートにし、他のインターフェイスをブロックし ます。

スパニングツリーパスコストのデフォルト値は、インターフェイスのメディア速度に基づき ます。ループが発生した場合、スパニングツリーはコストを使用して、フォワーディングス テートにするインターフェイスを選択します。最初に選択されるインターフェイスには低いコ スト値を割り当て、最後に選択されるインターフェイスには高いコスト値を割り当てることが できます。すべてのインターフェイスに同じコスト値が与えられている場合、スパニングツ リーはインターフェイス番号が最小のインターフェイスをフォワーディングステートにし、他 のインターフェイスをブロックします。

#### スパニングツリー インターフェイス ステート

プロトコル情報がスイッチド LAN を通過するとき、伝播遅延が生じることがあります。その 結果、スイッチド ネットワークのさまざまな時点および場所でトポロジーの変化が発生しま す。インターフェイスがスパニングツリートポロジに含まれていない状態からフォワーディン グステートに直接移行すると、一時的にデータループが形成されることがあります。インター フェイスは新しいトポロジ情報がスイッチド LAN 上で伝播されるまで待機し、フレーム転送 を開始する必要があります。インターフェイスはさらに、古いトポロジで使用されていた転送 フレームのフレーム存続時間を満了させることも必要です。

スパニングツリーを使用しているデバイスの各レイヤ2インターフェイスは、次のいずれかの ステートになります。

- ・ブロッキング:インターフェイスはフレーム転送に関与しません。
- リスニング:インターフェイスをフレーム転送に関与させることをスパニングツリーが決定した場合、ブロッキングステートから最初に移行するステートです。
- ・ラーニング:インターフェイスはフレーム転送に関与する準備をしている状態です。
- フォワーディング:インターフェイスはフレームを転送します。
- ディセーブル:インターフェイスはスパニングツリーに含まれません。シャットダウン ポートであるか、ポート上にリンクがないか、またはポート上でスパニングツリーインス タンスが稼働していないためです。
- インターフェイスは次のように、ステートを移行します。
  - •初期化からブロッキング
  - •ブロッキングからリスニングまたはディセーブル
  - リスニングからラーニングまたはディセーブル
  - ラーニングからフォワーディングまたはディセーブル
  - •フォワーディングからディセーブル

図 2: スパニングツリー インターフェイス ステート

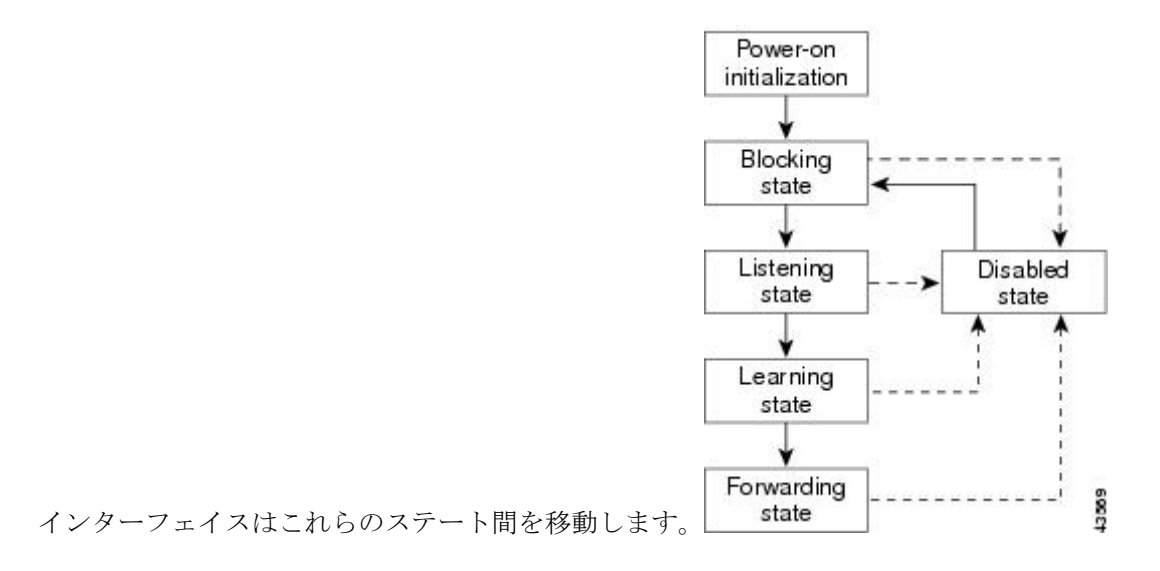

デフォルト設定では、デバイスを起動するとスパニングツリーがイネーブルになります。その 後、デバイスの各インターフェイス、VLAN、ネットワークがブロッキングステートからリス ニングおよびラーニングという移行ステートを通過します。スパニングツリーは、フォワー ディングステートまたはブロッキングステートで各インターフェイスを安定させます。

スパニングツリー アルゴリズムがレイヤ2インターフェイスをフォワーディングステートに する場合、次のプロセスが発生します。

- スパニングツリーがインターフェイスをブロッキングステートに移行させるプロトコル情報を待つ間、インターフェイスはリスニングステートになります。
- 2. スパニングツリーは転送遅延タイマーの満了を待ち、インターフェイスをラーニングス テートに移行させ、転送遅延タイマーをリセットします。
- 3. ラーニングステートの間、デバイスが転送データベースのエンドステーションの位置情報 を学習しているとき、インターフェイスはフレーム転送をブロックし続けます。
- 転送遅延タイマーが満了すると、スパニングツリーはインターフェイスをフォワーディン グステートに移行させ、このときラーニングとフレーム転送の両方が可能になります。

#### ブロッキング ステート

ブロッキングステートのレイヤ2インターフェイスはフレームの転送に関与しません。初期化 後、デバイスの各インターフェイスにBPDUが送信されます。デバイスは最初、他のデバイス とBPDUを交換するまで、ルートとして動作します。この交換により、ネットワーク内でどの デバイスがルートまたはルートデバイスになるかが確立されます。ネットワーク内にデバイス が1つしかない場合は交換は行われず、転送遅延タイマーが満了し、インターフェイスがリス ニングステートになります。インターフェイスはデバイスの初期化後、必ずブロッキングス テートになります。

ブロッキングステートのインターフェイスは、次の機能を実行します。

- インターフェイス上で受信したフレームを廃棄します。
- ・転送用に他のインターフェイスからスイッチングされたフレームを廃棄します。
- アドレスを学習しません。
- BPDU を受信します。

#### リスニング ステート

リスニングステートは、ブロッキングステートを経て、レイヤ2インターフェイスが最初に 移行するステートです。インターフェイスがリスニングステートになるのは、スパニングツ リーによってそのインターフェイスのフレーム転送への関与が決定された場合です。

リスニングステートのインターフェイスは、次の機能を実行します。

- •インターフェイス上で受信したフレームを廃棄します。
- 転送用に他のインターフェイスからスイッチングされたフレームを廃棄します。
- アドレスを学習しません。

• BPDU を受信します。

#### ラーニング ステート

ラーニングステートのレイヤ2インターフェイスは、フレームの転送に関与できるように準備 します。インターフェイスはリスニングステートからラーニングステートに移行します。

ラーニングステートのインターフェイスは、次の機能を実行します。

- インターフェイス上で受信したフレームを廃棄します。
- 転送用に他のインターフェイスからスイッチングされたフレームを廃棄します。
- アドレスを学習します。
- BPDU を受信します。

#### フォワーディング ステート

フォワーディングステートのレイヤ2インターフェイスは、フレームを転送します。インター フェイスはラーニングステートからフォワーディングステートに移行します。

フォワーディングステートのインターフェイスは、次の機能を実行します。

- •インターフェイス上でフレームを受信して転送します。
- 他のインターフェイスからスイッチングされたフレームを転送します。
- アドレスを学習します。
- BPDU を受信します。

#### ディセーブル ステート

ブロッキングステートのレイヤ2インターフェイスは、フレームの転送やスパニングツリーに 関与しません。ディセーブルステートのインターフェイスは動作不能です。

ディセーブルインターフェイスは、次の機能を実行します。

- •インターフェイス上で受信したフレームを廃棄します。
- 転送用に他のインターフェイスからスイッチングされたフレームを廃棄します。
- アドレスを学習しません。
- BPDU を受信しません。

#### デバイスまたはポートがルート デバイスまたはルート ポートになる仕組み

ネットワーク上のすべてのデバイスがデフォルトのスパニングツリー設定で有効になっている 場合、最小の MAC アドレスを持つデバイスがルートデバイスになります。

#### 図 3:スパニングツリー トポロジ

デバイスAはルートデバイスとして選択されます。すべてのデバイスのデバイスプライオリ ティがデフォルト(32768)に設定されていて、デバイスAのMACアドレスが最も小さいた めです。ただし、トラフィックパターン、転送インターフェイスの数、またはリンクタイプに よっては、デバイスAが最適なルートデバイスとは限りません。ルートデバイスになるよう に、最適なデバイスのプライオリティを引き上げる(数値を引き下げる)と、スパニングツ リーの再計算が強制的に行われ、最適なデバイスをルートとした新しいトポロジが形成されま

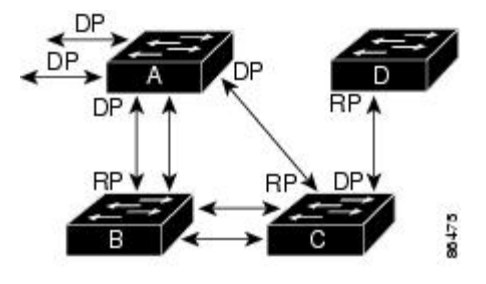

RP = Root Port - - DP = Designated Port

スパニングツリートポロジがデフォルトのパラメータに基づいて算出された場合、スイッチド ネットワークの送信元エンドステーションから宛先エンドステーションまでのパスが最適に ならない場合があります。たとえば、ルートポートよりプライオリティの高いインターフェイ スに高速リンクを接続すると、ルートポートが変更される可能性があります。最高速のリンク をルートポートにすることが重要です。

たとえば、デバイスBのあるポートがギガビットイーサネットリンクで、デバイスB上の別 のポート(10/100リンク)がルートポートであると仮定します。ネットワークトラフィック はギガビットイーサネットリンクに流す方が効率的です。ギガビットイーサネットポートの スパニングツリーポートプライオリティをルートポートより高くする(数値を小さくする) と、ギガビットイーサネットポートが新しいルートポートになります。

#### スパニングツリーおよび冗長接続

#### 図 4: スパニングツリーおよび冗長接続

2つのデバイスインターフェイスを別の1台のデバイス、または2台の異なるデバイスに接続 することにより、スパニングツリーを使用して冗長バックボーンを作成できます。スパニング ツリーは一方のインターフェイスを自動的にディセーブルにし、他方でエラーが発生した場合 にはそのディセーブルにしていた方をイネーブルにします。一方のリンクが高速で、他方が低 速の場合、必ず、低速の方のリンクがディセーブルになります。速度が同じ場合、ポート優先

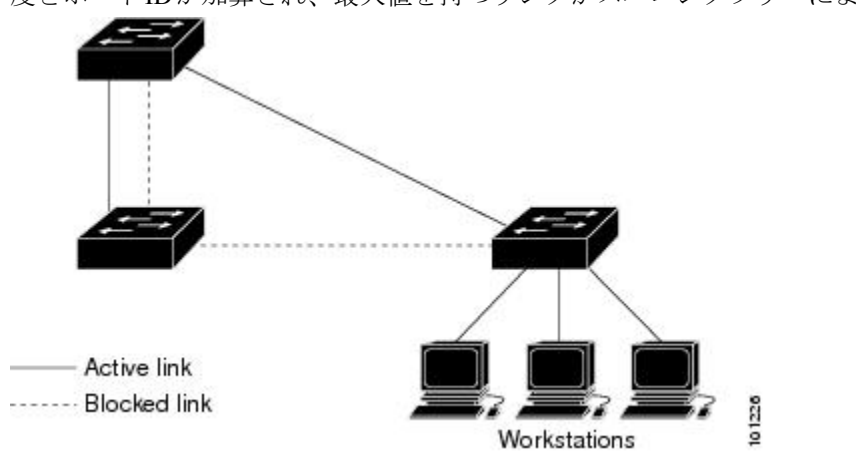

度とポートIDが加算され、最大値を持つリンクがスパニングツリーによって無効にされます。

EtherChannel グループを使用して、デバイス間に冗長リンクを設定することもできます。

#### スパニングツリー アドレスの管理

IEEE 802.1D では、各種ブリッジプロトコルに使用させるために、0x00180C2000000 ~ 0x0180C2000010の範囲で17のマルチキャストアドレスが規定されています。これらのアドレスは削除できないスタティックアドレスです。

スパニングツリーがイネーブルな場合、デバイスの CPU は 0x0180C2000000 および 0x0180C2000010 宛のパケットを受信します。スパニングツリーがディセーブルな場合は、デ バイスは、それらのパケットを不明のマルチキャストアドレスとして転送します。

#### 接続を維持するためのエージング タイムの短縮

ダイナミックアドレスのエージングタイムはデフォルトで5分です。これは、mac address-table aging-time グローバル コンフィギュレーション コマンドのデフォルトの設定です。ただし、 スパニングツリーの再構成により、多数のステーションの位置が変更されることがあります。 このようなステーションは、再構成中、5分以上にわたって到達できないことがあるので、ア ドレステーブルからステーションアドレスを削除し、改めて学習できるように、アドレスエー ジングタイムが短縮されます。スパニングツリー再構成時に短縮されるエージングタイムは、 転送遅延パラメータ値(**spanning-tree vlan** *vlan-id* **forward-time** *seconds* グローバル コンフィ ギュレーション コマンド)と同じです。

各 VLAN はそれぞれ独立したスパニングツリー インスタンスであるため、デバイスは VLAN 単位でエージングタイムを短縮します。ある VLAN でスパニングツリーの再構成が行われる と、その VLAN で学習されたダイナミック アドレスがエージング タイム短縮の対象になりま す。他の VLAN のダイナミックアドレスは影響を受けず、デバイスで設定されたエージング 間隔がそのまま保持されます。

#### スパニングツリー モードおよびプロトコル

このデバイスでサポートされるモードおよびプロトコルは、次のとおりです。

 PVST+:このスパニングツリーモードは、IEEE 802.1D標準およびシスコ独自の拡張機能 に準拠します。PVST+はデバイス上の各 VLAN でサポートされる最大数まで動作し、各 VLAN にネットワーク上でのループフリーパスを提供します。

PVST+は、対象となる VLAN にレイヤ2 ロード バランシングを提供します。ネットワーク上の VLAN を使用してさまざまな論理トポロジを作成し、特定のリンクに偏らないようにすべてのリンクを使用できるようにします。VLAN上の PVST+インスタンスごとに、それぞれ1つのルートデバイスがあります。このルートデバイスは、その VLAN に対応するスパニングツリー情報を、ネットワーク上の他のすべてのデバイスに伝送します。このプロセスにより、各デバイスがネットワークに関する共通の情報を持つため、ネットワークトポロジが確実に維持されます。

Rapid PVST+: Rapid PVST+はデバイス上のデフォルトのSTPモードです。このスパニングツリーモードは、IEEE 802.1w標準に準拠した高速コンバージェンスを使用する以外はPVST+と同じです。。高速コンバージェンスを行うため、Rapid PVST+はトポロジ変更を受信すると、ポート単位でダイナミックに学習したMACアドレスエントリをただちに削除します。このような場合、PVST+では、ダイナミックに学習したMACアドレスエントリには短いエージングタイムが使用されます。

Rapid PVST+は PVST+と同じ設定を使用しているので(特に明記する場合を除く)、デバイスで必要なことは最小限の追加設定のみです。Rapid PVST+の利点は、大規模な PVST+ のインストールベースを Rapid PVST+に移行する際に、複雑なマルチスパニングツリー プロトコル (MSTP)設定の学習やネットワーク再設定の必要がないことです。Rapid PVST+ モードでは、各 VLAN は独自のスパニングツリーインスタンスを最大数実行します。

 MSTP: このスパニングツリーモードはIEEE 802.1s標準に準拠しています。複数のVLAN を同一のスパニングツリーインスタンスにマッピングし、多数のVLANをサポートする 場合に必要となるスパニングツリーインスタンスの数を減らすことができます。MSTPは Rapid Spanning-Tree Protocol (RSTP) (IEEE 802.1w準拠)上で実行され、転送遅延を解消 し、ルートポートおよび指定ポートをフォワーディングステートにすばやく移行するこ とにより、スパニングツリーの高速コンバージェンスを可能にします。

#### サポートされるスパニングツリー インスタンス

PVST+またはRapid PVST+モードでは、デバイスは最大64のスパニングツリーインスタンス をサポートします。

MSTPモードでは、デバイスは最大64 MSTインスタンスをサポートします。特定のMSTイン スタンスにマッピング可能な VLAN 数に制限はありません。

#### スパニングツリーの相互運用性と下位互換性

MSTP および PVST+が混在したネットワークでは、Common Spanning-Tree (CST) のルートは MST バックボーンの内側に配置する必要があり、PVST+デバイスを複数の MST リージョンに 接続することはできません。

ネットワーク内に Rapid PVST+を実行しているデバイスと PVST+を実行しているデバイスが 存在する場合、Rapid PVST+デバイスと PVST+デバイスを別のスパニングツリー インスタン スに設定することを推奨します。Rapid PVST+スパニングツリーインスタンスでは、ルートデ バイスは Rapid PVST+ でなければなりません。PVST+インスタンスでは、ルートデバイスは PVST+デバイスでなければなりません。PVST+デバイスはネットワークのエッジに配置する 必要があります。

|             | PVST+        | MSTP         | Rapid PVST+  |
|-------------|--------------|--------------|--------------|
| PVST+       | あり           | あり (制限あり)    | あり(PVST+に戻る) |
| MSTP        | あり (制限あり)    | あり           | あり(PVST+に戻る) |
| Rapid PVST+ | あり(PVST+に戻る) | あり(PVST+に戻る) | 対応           |

表 2: PVST+、MSTP、Rapid PVST+の相互運用性と互換性

#### STP および IEEE 802.10 トランク

VLAN トランクに関する IEEE 802.1Q 規格は、ネットワークのスパニングツリーストラテジに 一定の制限を設けています。この規格では、トランク上で使用できるすべての VLAN に対し て、1 つのスパニングツリー インスタンスしか認められません。ただし、IEEE 802.1Q トラン クを介して接続される Cisco デバイスのネットワークにおいて、デバイスはトランク上で許容 される VLAN ごとに1 つのスパニングツリー インスタンスを維持します。

IEEE 802.1Q トランクを介して Cisco デバイスを他社製のデバイスに接続する場合、Cisco デバ イスは PVST+を使用してスパニングツリーの相互運用性を実現します。Rapid PVST+がイネー ブルの場合、デバイスは PVST+ではなく Rapid PVST+を使用します。デバイスは、トランク の IEEE 802.1Q VLAN のスパニングツリーインスタンスと他社の IEEE 802.1Q デバイスのスパ ニングツリー インスタンスを結合します。

ただし、PVST+または Rapid PVST+の情報はすべて、他社製の IEEE 802.1Q デバイスからな るクラウドにより分離された Cisco デバイスによって維持されます。Cisco デバイスを分離す る他社製の IEEE 802.1Q クラウドは、デバイス間の単一トランクリンクとして扱われます。

PVST+はIEEE 802.1Qトランクで自動的に有効になるので、ユーザ側で設定する必要はありません。アクセスポートでの外部スパニングツリーの動作は、PVST+の影響を受けません。

#### VLAN ブリッジ スパニングツリー

シスコ VLAN ブリッジスパニングツリーは、フォールバック ブリッジング機能(ブリッジグ ループ)で使用し、DECnet などの IP 以外のプロトコルを 2 つ以上の VLAN ブリッジ ドメイ ンまたはルーテッドポート間で伝送します。VLAN ブリッジスパニングツリーにより、ブリッ ジグループは個々の VLAN スパニングツリーの上部にスパニングツリーを形成できるので、 VLAN 間で複数の接続がある場合に、ループが形成されないようにします。また、ブリッジン グされている VLAN からの個々のスパニングツリーが単一のスパニングツリーに縮小しない ようにする働きもします。

VLAN ブリッジスパニングツリーをサポートするには、一部のスパニングツリー タイマーを 増やします。フォールバックブリッジング機能を使用するには、デバイスでIPサービスフィー チャセットをイネーブルにする必要があります。

## スパニングツリー機能のデフォルト設定

| 表 <b>3</b> :スパニングツリ- | -機能のデフ: | ォルト設定 |
|----------------------|---------|-------|
|----------------------|---------|-------|

| 機能                                          | デフォルト設定                               |
|---------------------------------------------|---------------------------------------|
| イネーブル ステート                                  | VLAN 1 上でイネーブル                        |
| スパニングツリー モード                                | Rapid PVST+ (PVST+と MSTP はディセーブ<br>ル) |
| デバイスプライオリティ                                 | 32768                                 |
| スパニングツリーポートプライオリティ(イ<br>ンターフェイス単位で設定可能)     | 128                                   |
| スパニングツリー ポート コスト(インター                       | 1000 Mb/s : 4                         |
| フェイス単位で設定可能)                                | 100 Mb/s : 19                         |
|                                             | 10 Mb/s : 100                         |
| スパニングツリー VLAN ポート プライオリ<br>ティ(VLAN 単位で設定可能) | 128                                   |
| スパニングツリー VLAN ポート コスト                       | 1000 Mb/s : 4                         |
| (VLAN 単位で設定可能)<br>                          | 100 Mb/s : 19                         |
|                                             | 10 Mb/s : 100                         |
| スパニングツリー タイマー                               | hello タイム:2 秒                         |
|                                             | 転送遅延時間:15秒                            |
|                                             | 最大エージング タイム:20秒                       |
|                                             | 転送保留カウント:6 BPDU                       |

## STP の設定方法

## スパニングツリー モードの変更

デバイスは次の3つのスパニングツリーモードをサポートします。Per-VLAN Spanning-Tree Plus (PVST+)、Rapid PVST+、またはマルチスパニングツリープロトコル(MSTP)。デフォル トでは、デバイスは Rapid PVST+プロトコルを実行します。

デフォルトモード以外のモードをイネーブルにする場合、この手順は必須です。

|       | コマンドまたはアクション                                                               | 目的                                                                                                    |
|-------|----------------------------------------------------------------------------|----------------------------------------------------------------------------------------------------|
| ステップ1 | enable                                                                     | 特権 EXEC モードを有効にします。                                                                                          |
|       | 例:                                                                         | ・パスワードを入力します(要求され                                                                                            |
|       | Device> <b>enable</b>                                                      | た場合)。                                                                                                    |
| ステップ2 | configure terminal                                                         | グローバル コンフィギュレーション                                                                                            |
|       | 例:                                                                         | モードを開始します。                                                                                                   |
|       | Device# configure terminal                                                 |                                                                                                    |
| ステップ3 | spanning-tree mode {pvst   mst                                             | スパニングツリーモードを設定します。                                                                                           |
|       | 例:                                                                         | • PVST+ をイネーブルにするには、<br>pvst を選択します。                                                                         |
|       | Device(config)# <b>spanning-tree mode pvst</b>                             | <ul> <li>MSTP をイネーブルにするには、<br/>mst を選択します。</li> </ul>                                                        |
|       |                                                                            | • rapid PVST+ をイネーブルにするに<br>は、 <b>rapid-pvst</b> を選択します。                                                     |
|       |                                                                            | (注) デフォルトでは、デバイスは<br>Rapid PVST+ を実行します。                                                                     |
| ステップ4 | interface interface-id                                                     | 設定するインターフェイスを指定し、イ                                                                                           |
|       | 例:                                                                         | ンターフェイス コンフィギュレーショ                                                                                           |
|       | Device (config) # interface                                                | フェイスとしては、物理ポート、                                                                                              |
|       | gigabitethernet 1/0/1                                                      | VLAN、ポート チャネルなどがありま                                                                                          |
|       |                                                                            | す。VLAN ID の範囲は $1 \sim 4094$ です。<br>ポート チャネルの範囲は $1 \sim 6$ です。                                              |
| ステップ5 | spanning-tree link-type point-to-point                                     | このポートのリンク タイプがポイント                                                                                           |
|       | 例:                                                                         | ツーポイントであることを指定します。                                                                                           |
|       | Device(config-if)# <b>spanning-tree</b><br><b>link-type point-to-point</b> | このポート (ローカルポート) をポイン<br>トツーポイントリンクでリモートポート<br>と接続し、ローカルポートが指定ポート<br>になると、デバイスはリモートポートと<br>ネゴシエーションし、ローカルポートを |
|       |                                                                            | ノォリーティンクステートにすはやく変<br>更します。                                                                                  |

|       | コマンドまたはアクション                                      | 目的                                                                  |
|-------|---------------------------------------------------|---------------------------------------------------------------------|
| ステップ6 | end                                               | 特権 EXEC モードに戻ります。                                                   |
|       | 例:                                                |                                                                     |
|       | Device(config-if)# <b>end</b>                     |                                                                     |
| ステップ1 | clear spanning-tree detected-protocols            | デバイス上のいずれかのポートがレガ                                                   |
|       | 例:                                                | シーIEEE 802.1D デバイス上のポートに<br>接続されている場合け このコマンドに                      |
|       | Device# clear spanning-tree<br>detected-protocols | よりデバイス全体のプロトコル移行プロセスを再開します。                                         |
|       |                                                   | このステップは、このデバイスで Rapid<br>PVST+ が稼働していることを指定デバ<br>イスが検出する場合のオプションです。 |

## スパニングツリーのディセーブル化

スパニングツリーはデフォルトで、VLAN1およびスパニングツリー限度を上限として新しく 作成されたすべてのVLAN上でイネーブルです。スパニングツリーをディセーブルにするの は、ネットワークトポロジにループがないことが確実な場合だけにしてください。

```
Â
```

注意

スパニングツリーがディセーブルでありながら、トポロジにループが存在していると、余分な トラフィックが発生し、パケットの重複が無限に繰り返されることによって、ネットワークの パフォーマンスが大幅に低下します。

この手順は任意です。

|       | コマンドまたはアクション                  | 目的                                       |
|-------|-------------------------------|------------------------------------------|
| ステップ1 | enable                        | 特権 EXEC モードを有効にします。                      |
|       | 例:                            | <ul> <li>パスワードを入力します(要求された場合)</li> </ul> |
|       | Device> <b>enable</b>         |                                          |
| ステップ2 | configure terminal            | グローバル コンフィギュレーション                        |
|       | 例:                            | モードを開始します。                               |
|       | Device# configure terminal    |                                          |
| ステップ3 | no spanning-tree vlan vlan-id | <i>vlan-id</i> に指定できる範囲は 1 ~ 4094 で      |
|       | 例:                            | す。                                       |

|       | コマンドまたはアクション                                 | 目的                |
|-------|----------------------------------------------|-------------------|
|       | Device(config)# no spanning-tree vlan<br>300 |                   |
| ステップ4 | end                                          | 特権 EXEC モードに戻ります。 |
|       | 例:                                           |                   |
|       | Device(config)# <b>end</b>                   |                   |

## ルート デバイスの設定

デバイスは、設定されているアクティブな VLAN ごとに個別のスパニングツリー インスタン スを保持します。ブリッジ ID は、デバイスのプライオリティおよびデバイスの MAC アドレ スで構成されていて、各インスタンスに関連付けられます。それぞれの VLAN では、最小の ブリッジ ID を持つデバイスが VLAN のルートスイッチになります。

特定の VLAN でデバイスをルートとして設定するには、spanning-tree vlan vlan-id root グロー バル コンフィギュレーション コマンドを使用して、デバイスのプライオリティをデフォルト 値(32768)から、それより大幅に小さい値に変更します。このコマンドを入力すると、ソフ トウェアが各 VLAN について、ルートデバイスのデバイスプライオリティを確認します。拡 張システム ID をサポートするため、デバイスは指定された VLAN の自身のプライオリティを 24576 に設定します。この値によって、このデバイスを指定された VLAN のルートに設定でき ます。

(注) ネットワークが、拡張システム ID をサポートするデバイスとサポートしないものの両方で構成されている場合、拡張システム ID をサポートするデバイスがルートデバイスになる可能性は低くなります。古いソフトウェアを実行している接続デバイスのプライオリティより VLAN番号が大きい場合は常に、拡張システムIDによってデバイスプライオリティ値が増加します。

各スパニングツリーインスタンスのルートデバイスは、バックボーンまたはディストリビュー ションデバイスでなければなりません。アクセスデバイスをスパニングツリープライマリルー トとして設定しないでください。

レイヤ2ネットワークの直径(つまり、レイヤ2ネットワーク上の任意の2つのエンドステー ション間デバイスの最大ホップカウント)を指定するには、diameter キーワードを指定しま す。ネットワーク直径を指定すると、デバイスは、その直径のネットワークで最適な hello タ イム、転送遅延時間、最大エージングタイムを自動的に設定し、これによって収束時間が大幅 に短縮されます。hello キーワードを使用して、自動的に計算される hello タイムを上書きでき ます。

この手順は任意です。

|       | コマンドまたはアクション                                                                                                    | 目的                                                                                                    |
|-------|----------------------------------------------------------------------------------------------------|----------------------------------------------------------------------------------------------------|
| ステップ1 | enable                                                                                                    | 特権 EXEC モードを有効にします。                                                                                                    |
|       | 例:<br>Device> <b>enable</b>                                                                                                    | <ul> <li>パスワードを入力します(要求された場合)。</li> </ul>                                                                                                    |
| ステップ2 | configure terminal                                                                                                    | グローバル コンフィギュレーション                                                                                                    |
|       | 例:                                                                                                    | モードを開始します。                                                                                                    |
|       | Device# configure terminal                                                                                                    |                                                                                                    |
| ステップ3 | <pre>spanning-tree vlan vlan-id root primary [ diameter net-diameter [hello-time seconds]] 何]: Device(config)# spanning-tree vlan 20-24 root primary diameter 4 hello-time 5</pre> | <ul> <li>指定された VLAN のルートになるよう</li> <li>に、デバイスを設定します。</li> <li><i>vlan-id</i>には、VLAN ID 番号で識別<br/>された単一のVLAN、ハイフンで区<br/>切られた範囲のVLAN、またはカン<br/>マで区切られた一連のVLANを指<br/>定できます。指定できる範囲は1~<br/>4094です。</li> <li>(任意) diameter net-diameter に<br/>は、任意の2つのエンドステーショ<br/>ン間デバイスの最大数を指定しま<br/>す。範囲は2~7です。</li> </ul> |
|       |                                                                                                    | <ul> <li>(任意) hello-timeseconds seconds</li> <li>には、ルートスイッチによってコン<br/>フィギュレーションメッセージが</li> <li>生成される間隔を秒数で指定します。指定できる範囲は1~10で</li> <li>す。デフォルトは2です。</li> </ul>                                                                                                    |
| ステップ4 | end                                                                                                    | 特権 EXEC モードに戻ります。                                                                                                    |
|       | 例:                                                                                                    |                                                                                                    |
|       | Device(config)# <b>end</b>                                                                                                    |                                                                                                    |

#### 手順

#### 次のタスク

ルートデバイスとしてデバイスを設定した後で、spanning-tree vlan vlan-id hello-time、 spanning-tree vlan vlan-id forward-time、および spanning-tree vlan vlan-id max-age グローバル コンフィギュレーション コマンドを使用して、hello タイム、転送遅延時間、および最大エー ジングタイムを手動で設定することは推奨できません。

## セカンダリ ルート デバイスの設定

デバイスをセカンダリルートとして設定すると、デバイスプライオリティがデフォルト値 (32768)から28672に変更されます。このプライオリティでは、プライマリルートデバイス に障害が発生した場合に、このデバイスが指定されたVLANのルートデバイスになる可能性 があります。ここでは、その他のネットワークデバイスが、デフォルトのデバイスプライオリ ティの32768を使用しているためにルートデバイスになる可能性が低いことが前提となってい ます。

このコマンドを複数のデバイスに対して実行すると、複数のバックアップルートデバイスを設 定できます。spanning-tree vlan vlan-id root primary グローバル コンフィギュレーション コマ ンドでプライマリルートデバイスを設定したときと同じネットワーク直径および hello タイム 値を使用してください。

この手順は任意です。

|               | コマンドまたはアクション                                                                                                    | 目的                                                                                                    |
|---------------|----------------------------------------------------------------------------------------------------|----------------------------------------------------------------------------------------------------|
| ステップ1         | enable                                                                                                    | 特権 EXEC モードを有効にします。                                                                                                    |
|               | 例:<br>Device> <b>enable</b>                                                                                                    | <ul> <li>パスワードを入力します(要求された場合)。</li> </ul>                                                                                                    |
| ステップ <b>2</b> | configure terminal<br>例:                                                                                                    | グローバル コンフィギュレーション<br>モードを開始します。                                                                                                    |
|               | Device# configure terminal                                                                                                    |                                                                                                    |
| ステップ3         | <pre>spanning-tree vlan vlan-id root secondary [ diameter net-diameter [hello-time seconds] ] 何]: Device(config)# spanning-tree vlan 20-24 root secondary diameter 4 hello-time 5</pre> | 指定された VLAN のセカンダリルート<br>になるように、デバイスを設定します。<br>・ <i>vlan-id</i> には、VLAN ID 番号で識別<br>された単一のVLAN、ハイフンで区<br>切られた範囲のVLAN、またはカン<br>マで区切られた一連の VLAN を指<br>定できます。指定できる範囲は1~<br>4094 です。                    |
|               |                                                                                                    | <ul> <li>・(任意) diameter net-diameter に<br/>は、任意の2つのエンドステーショ<br/>ン間デバイスの最大数を指定しま<br/>す。指定できる範囲は2~7です。</li> <li>・(任意) hello-timeseconds seconds<br/>には、ルートスイッチによってコン<br/>フィギュレーション メッヤージが</li> </ul> |

|       | コマンドまたはアクション               | 目的                                                 |
|-------|----------------------------|----------------------------------------------------|
|       |                            | 生成される間隔を秒数で指定しま<br>す。指定できる範囲は1~10で<br>す。デフォルトは2です。 |
|       |                            | プライマリルートデバイスを設定したと<br>きと同じネットワーク直径を使用してく<br>ださい。   |
| ステップ4 | end                        | 特権 EXEC モードに戻ります。                                  |
|       | 例:                         |                                                    |
|       | Device(config)# <b>end</b> |                                                    |

## ポート プライオリティの設定

この手順は任意です。

手順

I

|       | -                                                                 | ·                                                           |
|-------|-------------------------------------------------------------------|-------------------------------------------------------------|
|       | コマンドまたはアクション                                                      | 目的                                                          |
| ステップ1 | enable                                                            | 特権 EXEC モードを有効にします。                                         |
|       | 例:                                                                | ・パスワードを入力します(要求され                                           |
|       | Device> enable                                                    | た場合)。                                                       |
| ステップ2 | configure terminal                                                | グローバル コンフィギュレーション                                           |
|       | 例:                                                                | モードを開始します。                                                  |
|       | Device# configure terminal                                        |                                                             |
| ステップ3 | interface interface-id                                            | 設定するインターフェイスを指定し、イ                                          |
|       | 例:                                                                | ンターフェイス コンフィギュレーショ<br>ン モードを開始します。                          |
|       | Device(config)# interface<br>gigabitethernet 1/0/2                | 有効なインターフェイスは、物理ポート                                          |
|       |                                                                   | およびボートチャネル論理インターフェ<br>イス (nort-channel nort channel number) |
|       |                                                                   | イン、(port-channerport-channet-hamber)<br>です。                 |
| ステップ4 | spanning-tree port-priority priority                              | インターフェイスのポート プライオリ                                          |
|       | 例:                                                                | ティを設定します。                                                   |
|       | Device(config-if)# <b>spanning-tree</b><br><b>port-priority 0</b> | <i>priority</i> に指定できる範囲は0~240で、<br>16ずつ増加します。デフォルトは128     |
|       |                                                                   |                                                             |

|       | コマンドまたはアクション                                                                                                    | 目的                                                                                                    |
|-------|----------------------------------------------------------------------------------------------------|----------------------------------------------------------------------------------------------------|
|       |                                                                                                    | です。有効な値は0、16、32、48、64、<br>80、96、112、128、144、160、176、<br>192、208、224、240です。その他の値<br>はすべて拒否されます。値が小さいほ<br>ど、プライオリティが高くなります。                                                                                             |
| ステップ5 | <pre>spanning-tree vlan vlan-id port-priority priority 例: Device(config-if)# spanning-tree vlan 20-25 port-priority 0</pre> | <ul> <li>VLAN のポート プライオリティを設定します。</li> <li><i>vlan-id</i> には、VLAN ID 番号で識別された単一のVLAN、ハイフンで区切られた範囲のVLAN、またはカンマで区切られた一連のVLANを指定できます。指定できる範囲は1~4094です。</li> </ul>                                                        |
|       |                                                                                                    | <ul> <li><i>priority</i>に指定できる範囲は0~240<br/>で、16 ずつ増加します。デフォル<br/>トは128 です。有効な値は0、16、<br/>32、48、64、80、96、112、128、<br/>144、160、176、192、208、224、<br/>240 です。その他の値はすべて拒否<br/>されます。値が小さいほど、プライ<br/>オリティが高くなります。</li> </ul> |
| ステップ6 | end<br>例:<br>Device(config-if)# end                                                                                         | 特権 EXEC モードに戻ります。                                                                                                    |

## パスコストの設定

スパニングツリーパスコストのデフォルト値は、インターフェイスのメディア速度に基づき ます。ループが発生した場合、スパニングツリーはコストを使用して、フォワーディングス テートにするインターフェイスを選択します。最初に選択されるインターフェイスには低いコ スト値を割り当て、最後に選択されるインターフェイスには高いコスト値を割り当てることが できます。すべてのインターフェイスに同じコスト値が与えられている場合、スパニングツ リーはインターフェイス番号が最小のインターフェイスをフォワーディングステートにし、他 のインターフェイスをブロックします。

この手順は任意です。

|               | コマンドまたはアクション                                                                                                | 目的                                                                                                    |
|---------------|----------------------------------------------------------------------------------------------------|----------------------------------------------------------------------------------------------------|
| ステップ1         | enable                                                                                                    | 特権 EXEC モードを有効にします。                                                                                                    |
|               | 例:<br>Device> <b>enable</b>                                                                                 | <ul> <li>パスワードを入力します(要求された場合)。</li> </ul>                                                                                                    |
| ステップ <b>2</b> | configure terminal<br>例:<br>Device# configure terminal                                                      | グローバル コンフィギュレーション<br>モードを開始します。                                                                                                    |
| ステップ3         | interface interface-id<br>例:<br>Device(config)# interface<br>gigabitethernet 1/0/1                          | 設定するインターフェイスを指定し、イ<br>ンターフェイス コンフィギュレーショ<br>ンモードを開始します。有効なインター<br>フェイスは、物理ポートおよびポート<br>チャネル論理インターフェイス<br>( <b>port-channel</b> <i>port-channel-number</i> )で<br>す。                                                                                                    |
| ステップ4         | <pre>spanning-tree cost 例: Device(config-if)# spanning-tree cost 250</pre>                                  | インターフェイスのコストを設定しま<br>す。<br>ループが発生した場合、スパニングツ<br>リーはパスコストを使用して、フォワー<br>ディングステートにするインターフェ<br>イスを選択します。低いパスコストは<br>高速送信を表します。<br>costの範囲は1~20000000です。デ<br>フォルト値はインターフェイスのメディ<br>ア速度から派生します。                                                                                                    |
| ステップ5         | spanning-tree vlan vlan-id cost cost<br>例:<br>Device(config-if)# spanning-tree vlan<br>10,12-15,20 cost 300 | <ul> <li>VLAN のコストを設定します。</li> <li>ループが発生した場合、スパニングツ<br/>リーはパスコストを使用して、フォワー<br/>ディングステートにするインターフェ<br/>イスを選択します。低いパスコストは<br/>高速送信を表します。</li> <li><i>vlan-id</i>には、VLAN ID 番号で識別<br/>された単一のVLAN、ハイフンで区<br/>切られた範囲のVLAN、またはカン<br/>マで区切られた一連の VLAN を指<br/>定できます。指定できる範囲は1~<br/>4094です。</li> </ul> |

|       | コマンドまたはアクション                  | 目的                                                                  |
|-------|-------------------------------|---------------------------------------------------------------------|
|       |                               | • cost の範囲は 1 ~ 200000000 です。<br>デフォルト値はインターフェイスの<br>メディア速度から派生します。 |
| ステップ6 | end                           | 特権 EXEC モードに戻ります。                                                   |
|       | 例:                            |                                                                     |
|       | Device(config-if)# <b>end</b> |                                                                     |

**show spanning-tree interface** *interface-id* 特権 EXEC コマンドによって表示されるのは、リンク アップ動作可能状態のポートの情報だけです。そうでない場合は、**show running-config** 特権 EXEC コマンドを使用して設定を確認してください。

## VLAN のデバイス プライオリティの設定

デバイスプライオリティを設定して、スタンドアロンデバイスがルートデバイスとして選択される可能性を高めることができます。

(注) このコマンドの使用には注意してください。多くの場合、spanning-tree vlan vlan-id root primary および spanning-tree vlan vlan-id root secondary グローバル コンフィギュレーション コマンド を使用して、デバイスのプライオリティを変更することを推奨します。

この手順は任意です。

|       | コマンドまたはアクション                                 | 目的                                                                            |
|-------|----------------------------------------------|-------------------------------------------------------------------------------|
| ステップ1 | enable                                       | 特権 EXEC モードを有効にします。                                                           |
|       | 例:                                           | ・パスワードを入力します(要求され                                                             |
|       | Device> <b>enable</b>                        | た場合)。                                                                         |
|       |                                              |                                                                               |
| ステップ2 | configure terminal                           | グローバル コンフィギュレーション                                                             |
|       | 例:                                           | モードを開始します。                                                                    |
|       | Device# configure terminal                   |                                                                               |
| ステップ3 | spanning-tree vlan vlan-id priority priority | VLANのデバイスプライオリティを設定                                                           |
|       | 例:                                           | します。                                                                          |
|       |                                              | <ul> <li><i>vlan-id</i>には、VLAN ID 番号で識別</li> <li>された単一のVLAN、ハイフンで区</li> </ul> |

|       | コマンドまたはアクション                                           | 目的                                                                                                    |
|-------|--------------------------------------------------------|----------------------------------------------------------------------------------------------------|
|       | Device(config)# spanning-tree vlan 20<br>priority 8192 | 切られた範囲のVLAN、またはカン<br>マで区切られた一連の VLAN を指<br>定できます。指定できる範囲は1~<br>4094 です。                                                                     |
|       |                                                        | <ul> <li>priorityの範囲は0~61440で、4096<br/>ずつ増加します。デフォルトは<br/>32768です。この値が低いほど、デ<br/>バイスがルートデバイスとして選択<br/>される可能性が高くなります。</li> </ul>             |
|       |                                                        | 有効なプライオリティ値は 4096、<br>8192、12288、16384、20480、<br>24576、28672、32768、36864、<br>40960、45056、49152、53248、<br>57344、61440です。その他の値は<br>すべて拒否されます。 |
| ステップ4 | end                                                    | 特権 EXEC モードに戻ります。                                                                                                    |
|       | 例:                                                     |                                                                                                    |
|       | Device(config-if)# <b>end</b>                          |                                                                                                    |

## hello タイムの設定

hello タイムはルートデバイスによって設定メッセージが生成されて送信される時間の間隔です。

W

(注) このコマンドの使用には注意してください。hello タイムの変更には、通常、spanning-tree vlan vlan-id root primary および spanning-tree vlan vlan-id root secondary グローバル コンフィギュレーション コマンドの使用を推奨します。

この手順は任意です。

|       | コマンドまたはアクション          | 目的                                    |
|-------|-----------------------|---------------------------------------|
| ステップ1 | enable                | 特権 EXEC モードを有効にします。                   |
|       | 例:                    | <ul> <li>パスワードを入力します(要求され)</li> </ul> |
|       | Device> <b>enable</b> | た場合)。                                 |
|       |                       |                                       |

I

|               | コマンドまたはアクション                                                                                                    | 目的                                                                                                    |
|---------------|----------------------------------------------------------------------------------------------------|----------------------------------------------------------------------------------------------------|
| ステップ <b>2</b> | configure terminal<br>例:                                                                                           | グローバル コンフィギュレーション<br>モードを開始します。                                                                                                    |
|               | Device# configure terminal                                                                                         |                                                                                                    |
| ステップ <b>3</b> | spanning-tree vlan vlan-id hello-time<br>seconds<br>何:<br>Device(config)# spanning-tree vlan<br>20-24 hello-time 3 | VLAN の hello タイムを設定します。<br>hello タイムはルートデバイスによって<br>設定メッセージが生成されて送信される<br>時間の間隔です。これらのメッセージ<br>は、デバイスが動作していることを示し<br>ます。                                                                                     |
|               |                                                                                                    | <ul> <li><i>vlan-id</i>には、VLAN ID 番号で識別<br/>された単一のVLAN、ハイフンで区<br/>切られた範囲のVLAN、またはカン<br/>マで区切られた一連のVLAN を指<br/>定できます。指定できる範囲は1~<br/>4094です。</li> <li><i>seconds</i>に指定できる範囲は1~10<br/>です。デフォルトは2です。</li> </ul> |
| ステップ4         | end<br>例:<br>Device(config-if)# end                                                                                | 特権 EXEC モードに戻ります。                                                                                                    |
|               |                                                                                                    |                                                                                                    |

## VLANの転送遅延時間の設定

この手順は任意です。

|       | コマンドまたはアクション               | 目的                  |
|-------|----------------------------|---------------------|
| ステップ1 | enable                     | 特権 EXEC モードを有効にします。 |
|       | 例:                         | ・パスワードを入力します(要求され   |
|       | Device> <b>enable</b>      | た場合)。               |
| ステップ2 | configure terminal         | グローバル コンフィギュレーション   |
|       | 例:                         | モードを開始します。          |
|       | Device# configure terminal |                     |

|       | コマンドまたはアクション                                                                                                    | 目的                                                                                                    |
|-------|----------------------------------------------------------------------------------------------------|----------------------------------------------------------------------------------------------------|
| ステップ3 | spanning-tree vlan vlan-id forward-time<br>seconds<br>例:<br>Device(config)# spanning-tree vlan<br>20,25 forward-time 18 | VLANの転送時間を設定します。転送遅<br>延時間は、スパニングツリー ラーニン<br>グ ステートおよびリスニング ステート<br>からフォワーディング ステートに移行<br>するまでに、インターフェイスが待機す<br>る秒数です                                                                                          |
|       |                                                                                                    | <ul> <li><i>vlan-id</i>には、VLAN ID 番号で識別<br/>された単一のVLAN、ハイフンで区<br/>切られた範囲のVLAN、またはカン<br/>マで区切られた一連の VLAN を指<br/>定できます。指定できる範囲は1~<br/>4094です。</li> <li><i>seconds</i>に指定できる範囲は4~30<br/>です。デスキルトは15 です</li> </ul> |
| ステップ4 | end                                                                                                    | 特権 EXEC モードに戻ります。                                                                                                    |
|       | 例:                                                                                                    |                                                                                                    |
|       | Device(config)# end                                                                                                    |                                                                                                    |

## VLAN の最大エージング タイムの設定

この手順は任意です。

手順

I

| コマンドまたはアクション                               | 目的                                                                                                    |
|--------------------------------------------|----------------------------------------------------------------------------------------------------|
| enable                                     | 特権 EXEC モードを有効にします。                                                                                                    |
| 例:                                         | ・パスワードを入力します(要求され                                                                                                    |
| Device> <b>enable</b>                      | た場合)。                                                                                                    |
|                                            |                                                                                                    |
| configure terminal                         | グローバル コンフィギュレーション                                                                                                    |
| 例:                                         | モードを開始します。                                                                                                    |
| Device# configure terminal                 |                                                                                                    |
| spanning-tree vlan vlan-id max-age seconds | VLAN の最大エージング タイムを設定                                                                                                    |
| 例:                                         | します。最大エージングタイムは、デバ<br>イスが再設定を試す前にスパニングツ                                                                                                    |
|                                            | コマンドまたはアクション<br>enable<br>例:<br>Device> enable<br>configure terminal<br>例:<br>Device# configure terminal<br>spanning-tree vlan vlan-id max-age seconds<br>例: |

|       | コマンドまたはアクション                                        | 目的                                                                                                    |
|-------|-----------------------------------------------------|----------------------------------------------------------------------------------------------------|
|       | Device(config)# spanning-tree vlan 20<br>max-age 30 | リー設定メッセージを受信せずに待機す<br>る秒数です。                                                                                                    |
|       |                                                     | <ul> <li><i>vlan-id</i>には、VLAN ID 番号で識別<br/>された単一のVLAN、ハイフンで区<br/>切られた範囲のVLAN、またはカン<br/>マで区切られた一連の VLAN を指<br/>定できます。指定できる範囲は1~<br/>4094です。</li> </ul> |
|       |                                                     | • seconds に指定できる範囲は 6 ~ 40<br>です。デフォルトは 20 です。                                                                                                    |
| ステップ4 | end                                                 | 特権 EXEC モードに戻ります。                                                                                                    |
|       | 例:                                                  |                                                                                                    |
|       | Device(config-if)# <b>end</b>                       |                                                                                                    |

## 転送保留カウントの設定

転送保留カウント値を変更することで、BPDUのバースト サイズを設定できます。

(注) このパラメータをより高い値に変更すると、(特に Rapid PVST+モードで)CPUの使用率に 大きく影響します。逆に、この値を低く設定すると、セッションによってはコンバージェンス を抑えることができます。この値は、デフォルト設定で使用することを推奨します。

この手順は任意です。

|       | コマンドまたはアクション               | 目的                  |
|-------|----------------------------|---------------------|
| ステップ1 | enable                     | 特権 EXEC モードを有効にします。 |
|       | 例:                         | ・パスワードを入力します(要求され   |
|       | Device> <b>enable</b>      | た場合)。               |
| ステップ2 | configure terminal         | グローバル コンフィギュレーション   |
|       | 例:                         | モードを開始します。          |
|       | Device# configure terminal |                     |
|       | コマンドまたはアクション                                                  | 目的                                           |
|-------|---------------------------------------------------------------|----------------------------------------------|
| ステップ3 | spanning-tree transmit hold-count value<br>例:                 | 1秒間停止する前に送信できるBPDU数<br>を設定します。               |
|       | Device(config)# <b>spanning-tree transmit</b><br>hold-count 6 | <i>value</i> に指定できる範囲は1~20です。<br>デフォルト値は6です。 |
| ステップ4 | end                                                           | 特権 EXEC モードに戻ります。                            |
|       | 例:                                                            |                                              |
|       | Device(config)# <b>end</b>                                    |                                              |

# スパニングツリー ステータスのモニタリング

表 4:スパニングツリー ステータス表示用のコマンド

| show spanning-tree active                          | アクティブ インターフェイスに関するスパニ<br>ングツリー情報だけを表示します。                        |
|----------------------------------------------------|------------------------------------------------------------------|
| show spanning-tree detail                          | インターフェイス情報の詳細サマリーを表示<br>します。                                     |
| show spanning-tree vlan vlan-id                    | 指定した VLAN のスパニング ツリー情報を表示します。                                    |
| show spanning-tree interface interface-id          | 指定したインターフェイスのスパニングツリー<br>情報を表示します。                               |
| show spanning-tree interface interface-id portfast | 指定したインターフェイスのスパニングツリー<br>portfast 情報を表示します。                      |
| show spanning-tree summary [totals]                | インターフェイス ステートのサマリーを表示<br>します。または STP ステート セクションのす<br>べての行を表示します。 |

スパニングツリーカウンタをクリアするには、clear spanning-tree [interface interface-id] 特権 EXEC コマンドを使用します。

# オプションのスパニングツリー機能の機能情報

次の表に、このモジュールで説明した機能に関するリリース情報を示します。この表は、ソフ トウェア リリース トレインで各機能のサポートが導入されたときのソフトウェア リリースだ けを示しています。その機能は、特に断りがない限り、それ以降の一連のソフトウェアリリー スでもサポートされます。

プラットフォームのサポートおよびシスコソフトウェアイメージのサポートに関する情報を検 索するには、Cisco Feature Navigator を使用します。Cisco Feature Navigator にアクセスするに は、www.cisco.com/go/cfn に移動します。Cisco.com のアカウントは必要ありません。

| 機能名                  | リリース                            | 機能情報          |
|----------------------|---------------------------------|---------------|
| オプションのスパニン<br>グツリー機能 | Cisco IOS Release<br>15.2(7)E3k | この機能が導入されました。 |

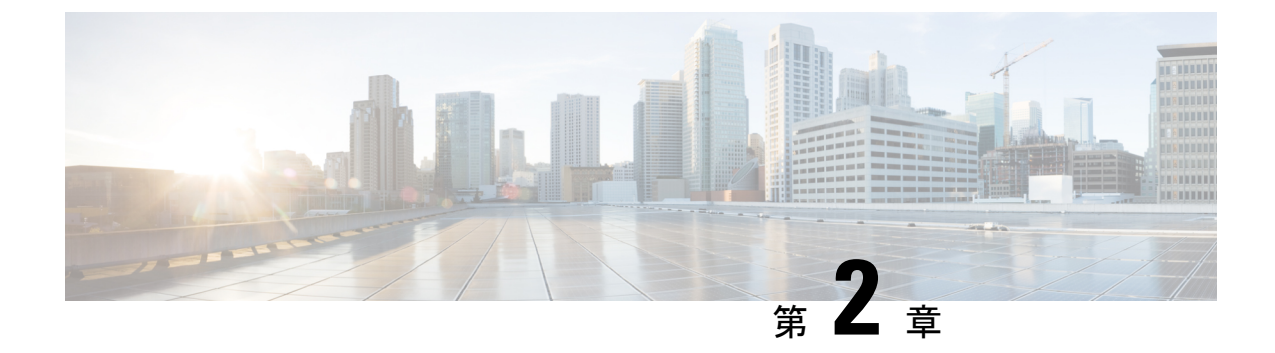

# 複数のスパニング ツリー プロトコルの設 定

- MSTP の前提条件 (29 ページ)
- MSTP の制約事項 (30 ページ)
- MSTP について (30 ページ)
- MSTP 機能の設定方法 (50 ページ)
- MSTP の設定例 (67 ページ)
- MST の設定およびステータスのモニタリング (72 ページ)
- MSTPの機能情報(72ページ)

# **MSTP**の前提条件

- ・2つ以上のデバイスを同じマルチスパニングツリー(MST)リージョンに設定するには、
   その2つに同じ VLAN/インスタンスマッピング、同じコンフィギュレーション リビジョン番号、同じ名前を設定しなければなりません。
- ネットワーク内の冗長パスでロードバランシングを機能させるには、すべてのVLAN/インスタンスマッピングの割り当てが一致している必要があります。一致していないと、すべてのトラフィックが1つのリンク上で伝送されます。
- Per-VLAN Spanning-Tree Plus (PVST+) と MST クラウドの間、または Rapid- PVST+ と MST クラウドの間でロードバランシングが機能するためには、すべての MST 境界ポート がフォワーディングでなければなりません。MST クラウドの内部スパニングツリー (IST) のルートが共通スパニングツリー (CST) のルートである場合、MST 境界ポートはフォ ワーディングです。MST クラウドが複数の MST リージョンから構成されている場合、い ずれかの MST リージョンに CST ルートを含める必要があり、その他すべての MST リー ジョンに、PVST+クラウドまたは高速 PVST+クラウドを通るパスよりも、MST クラウド 内に含まれるルートへのパスが良くする必要があります。クラウド内のデバイスを手動で 設定しなければならない場合もあります。

# **MSTP**の制約事項

- PVST+、Rapid PVST+、および MSTP はサポートされますが、アクティブにできるのは1 つのバージョンだけです(たとえば、すべての VLAN で PVST+ を実行する、すべての VLAN で Rapid PVST+ を実行する、またはすべての VLAN で MSTP を実行します)。
- MST コンフィギュレーションの VLAN トランキング プロトコル (VTP) 伝搬はサポート されません。ただし、コマンドラインインターフェイス (CLI) または簡易ネットワーク 管理プロトコル (SNMP) サポートを通じて、MST リージョン内の各デバイスで MST コ ンフィギュレーション (リージョン名、リビジョン番号、および VLAN とインスタンス のマッピング) を手動で設定することは可能です。
- ネットワークを多数のリージョンに分割することは推奨できません。ただし、どうしても 分割せざるを得ない場合は、スイッチドLANをルータまたは非レイヤ2デバイスで相互 接続された小規模なLANに分割することを推奨します。
- リージョンは、同じ MST コンフィギュレーションを持つ1つまたは複数のメンバーで構成されます。リージョンの各メンバーは高速スパニングツリープロトコル(RSTP)ブリッジプロトコルデータユニット(BPDU)を処理する機能を備えている必要があります。 ネットワーク内の MST リージョンの数には制限はありませんが、各リージョンがサポートできるスパニングツリーインスタンスの数は65 までです。VLAN には、一度に1つのスパニングツリーインスタンスのみ割り当てることができます。
- ルートデバイスとしてデバイスを設定した後で、spanning-tree mst hello-time、spanning-tree mst forward-time、および spanning-tree mst max-age グローバル コンフィギュレーション コマンドを使用して、helloタイム、転送遅延時間、および最大エージングタイムを手動で 設定することは推奨できません。

| 表 | 5 : PVS | T+、MSTP、 | Rapid PVST+ | の相互運用性と互換性 |
|---|---------|----------|-------------|------------|
|---|---------|----------|-------------|------------|

|             | PVST+        | MSTP         | Rapid PVST+  |
|-------------|--------------|--------------|--------------|
| PVST+       | あり           | あり (制限あり)    | あり(PVST+に戻る) |
| MSTP        | あり(制限あり)     | あり           | あり(PVST+に戻る) |
| Rapid PVST+ | あり(PVST+に戻る) | あり(PVST+に戻る) | 対応           |

# **MSTP** について

## MSTP の設定

高速コンバージェンスのために RSTP を使用する MSTP では、複数の VLAN をグループ化し て同じスパニングツリーインスタンスにマッピングすることが可能で、多くの VLAN をサポー トするのに必要なスパニングツリーインスタンスの数を軽減できます。MSTP は、データト ラフィックに複数の転送パスを提供し、ロードバランシングを実現して、多数の VLAN をサ ポートするのに必要なスパニングツリーインスタンスの数を減らすことができます。MSTP を 使用すると、1 つのインスタンス(転送パス)で障害が発生しても他のインスタンス(転送パ ス)は影響を受けないので、ネットワークのフォールトトレランスが向上します。

(注) マルチ スパニングツリー (MST) 実装は IEEE 802.1s 標準に準拠しています。

MSTPを導入する場合、最も一般的なのは、レイヤ2スイッチドネットワークのバックボーン およびディストリビューションレイヤへの導入です。MSTPの導入により、サービスプロバ イダー環境に求められる高可用性ネットワークを実現できます。

デバイスが MST モードの場合、IEEE 802.1w 準拠の RSTP が自動的にイネーブルになります。 RSTP は、IEEE 802.1D の転送遅延を軽減し、ルート ポートおよび指定ポートをフォワーディ ングステートにすばやく移行する明示的なハンドシェイクによって、スパニングツリーの高速 コンバージェンスを実現します。

MSTP と RSTP は、既存のシスコ独自の Multiple Instance STP (MISTP) 、および既存の Cisco PVST+ と Rapid Per-VLAN Spanning-Tree plux (Rapid PVST+) を使用して、スパニングツリー の動作を改善し、 (オリジナルの) IEEE 802.1D スパニング ツリーに準拠した機器との下位互 換性を保持しています。

## MSTP 設定時の注意事項

- spanning-tree mode mst グローバル コンフィギュレーション コマンドを使用して、MST をイネーブルにすると、RSTP が自動的にイネーブルになります。
- UplinkFast、BackboneFastの設定のガイドラインについては、関連項目のセクションの該当するセクションを参照してください。
- ・デバイスがMSTモードの場合は、パスコスト値の計算に、ロングパスコスト計算方式(32 ビット)が使用されます。ロングパスコスト計算方式では、次のパスコスト値がサポートされます。

| 速度       | パスコスト値    |
|----------|-----------|
| 10 Mb/s  | 2,000,000 |
| 100 Mb/s | 200,000   |
| 1 Gb/s   | 20,000    |
| 10 Gb/s  | 2,000     |
| 100 Gb/s | 200       |

## ルートスイッチ

デバイスは、マッピングされている VLAN グループのスパニングツリー インスタンスを保持 しています。デバイス ID は、デバイスのプライオリティおよびデバイスの MAC アドレスで 構成されていて、各インスタンスに関連付けられます。VLANのグループでは、最小のデバイ ス ID を持つデバイスがルートデバイスになります。

デバイスをルートとして設定する場合は、デバイスプライオリティをデフォルト値(32768) からそれより大幅に低い値に変更し、デバイスが、指定したスパニング ツリー インスタンス のルートデバイスになるようにします。このコマンドを入力すると、デバイスはルートデバイ スのデバイスプライオリティをチェックします。拡張システム ID をサポートしているため、 24576という値でデバイスが指定したスパニングツリーインスタンスのルートとなる場合、そ のデバイスは指定したインスタンスに対する自身のプライオリティを 24576 に設定します。

指定されたインスタンスのルートデバイスに24576に満たないデバイスプライオリティが設定 されている場合は、デバイスは自身のプライオリティを最小のデバイスプライオリティより 4096だけ小さい値に設定します(4096は4ビットデバイスプライオリティの最下位ビットの 値です)。詳細については、関連項目の「ブリッジ ID、デバイスプライオリティ、および拡 張システム ID」リンクを参照してください。

ネットワークが、拡張システム ID をサポートするデバイスとサポートしないものの両方で構成されている場合、拡張システム ID をサポートするデバイスがルートデバイスになる可能性は低くなります。古いソフトウェアを実行している接続スイッチのプライオリティより VLAN 番号が大きい場合は常に、拡張システム ID によってデバイスプライオリティ値が増加します。

各スパニングツリーインスタンスのルートデバイスは、バックボーンまたはディストリビュー ションデバイスでなければなりません。アクセスデバイスをスパニングツリープライマリルー トとして設定しないでください。

レイヤ2ネットワークの直径(つまり、レイヤ2ネットワーク上の任意の2つのエンドステー ション間の最大デバイスホップカウント)を指定するには、diameter キーワード(MST イン スタンスが0の場合のみ使用できる)を指定します。ネットワーク直径を指定すると、デバイ スは、その直径のネットワークで最適な hello タイム、転送遅延時間、最大エージングタイム を自動的に設定し、これによって収束時間が大幅に短縮されます。hello キーワードを使用し て、自動的に計算される hello タイムを上書きできます。

(注)

スイッチをルートスイッチとして設定した後に、spanning-tree mst hello-time、spanning-tree mst forward-time、および spanning-tree mst max-age グローバル コンフィギュレーション コマ ンドを使用して、hello タイム、転送遅延時間、最大エージング タイムを手動で設定すること は推奨できません。

## MSTリージョン

スイッチをMSTインスタンスに加入させるには、同じMSTコンフィギュレーション情報を使用して矛盾のないようにスイッチを設定する必要があります。同じMST設定の相互接続スイッチの集まりによってMSTリージョンが構成されます。

MST 設定により、各デバイスが属する MST リージョンが制御されます。この設定には、領域 の名前、バージョン番号、MST VLAN とインスタンスの割り当てマップが含まれます。その 中でMST リージョンの設定を指定することにより、リージョンのデバイスを設定します。MST インスタンスに VLAN をマッピングし、リージョン名を指定して、リビジョン番号を設定で きます。手順と例については、関連項目の「MST リージョン設定の指定と MSTP のイネーブ ル化」リンクをクリックします。

リージョンには、同一の MST コンフィギュレーションを持った1つまたは複数のメンバが必要です。さらに、各メンバは、RSTP ブリッジプロトコルデータユニット(BPDU)を処理できる必要があります。ネットワーク内の MST リージョンの数には制限はありませんが、各リージョンがサポートできるスパニングツリーインスタンスの数は65までです。インスタンスは、0~4094の範囲の任意の番号で識別できます。VLAN には、一度に1つのスパニングツリーインスタンスのみ割り当てることができます。

## IST、CIST、CST

すべてのスパニングツリーインスタンスが独立している PVST+および Rapid PVST+とは異なり、MSTP は次の2つのタイプのスパニングツリーを確立して保持しています。

• Internal Spanning-Tree (IST) は、1つのMST リージョン内で稼働するスパニングツリーです。

各 MST リージョン内の MSTP は複数のスパニングツリー インスタンスを維持していま す。インスタンス0は、リージョンの特殊なインスタンスで、IST と呼ばれています。そ の他すべての MSTI には、1 ~ 4094 の番号が付きます。

IST は、BPDUを送受信する唯一のスパニングツリーインスタンスです。他のスパニング ツリーの情報はすべて、MSTP BPDU内にカプセル化されているMレコードに格納されて います。MSTP BPDUはすべてのインスタンスの情報を伝送するので、複数のスパニング ツリーインスタンスをサポートする処理が必要な BPDU の数を大幅に減少できます。

同一リージョン内のすべての MST インスタンスは同じプロトコルタイマーを共有します が、各 MST インスタンスは独自のトポロジパラメータ(ルートデバイス ID、ルートパス コストなど)を持っています。デフォルトでは、すべての VLAN が IST に割り当てられま す。

MSTI はリージョンにローカルです。たとえばリージョンAおよびリージョンBが相互接続されていても、リージョンAのMSTI1は、リージョンBのMSTI1に依存しません。

 Common and Internal Spanning-Tree (CIST) は、各MST リージョン内のIST と、MST リージョンおよびシングルスパニングツリーを相互接続する Common Spanning-Tree (CST)の 集合です。 1つのリージョン内で計算されたスパニングツリーは、スイッチドドメイン全体を網羅する CST のサブツリーと見なされます。CIST は、IEEE 802.1w、IEEE 802.1s、および IEEE 802.1D標準をサポートするスイッチ間で実行されるスパニングツリーアルゴリズムによって形成されます。MST リージョン内の CIST は、リージョン外の CST と同じです。

### MST リージョン内の動作

IST は1つのリージョン内のすべての MSTP スイッチを接続します。IST が収束すると、IST のルートはCIST リージョナル ルートになります。これは、リージョン内で最も小さいデバイ スID、および CIST ルートに対するパスコストを持つデバイスです。ネットワークに領域が1 つしかない場合、CIST リージョナル ルートは CIST ルートにもなります。CIST ルートがリー ジョンの外部にある場合、リージョンの境界に位置する MSTP スイッチの1 つが CIST リー ジョナル ルートとして選択されます。

MSTP デバイスは初期化時に、自身が CIST のルートおよび CIST リージョナルルートであるこ とを主張するために CIST ルートと CIST リージョナルルートへのパスコストがいずれもゼロ に設定された BPDU を送信します。デバイスはすべての MST インスタンスを初期化し、その すべてのルートであることを主張します。デバイスは、ポート用に現在保存されているものよ り上位の MST ルート情報(低いデバイス ID、低いパスコストなど)を受信した場合、CIST リージョナルルートとしての主張を放棄します。

リージョンには、初期化中に多くのサブリージョンが含まれて、それぞれに独自のCISTリージョナルルートが含まれることがあります。スイッチは、優位のIST情報を受信すると、古いサブリージョンを脱退して、真のCISTリージョナルルートが含まれている新しいサブリージョンに加入します。真のCISTリージョナルルートが含まれている以外のサブリージョンは、すべて縮小します。

正常な動作のためには、MSTリージョン内のすべてのスイッチが同じCISTリージョナルルートを承認する必要があります。共通のCISTリージョナルルートに収束する場合、そのリージョン内にある2つのスイッチは、1つのMSTインスタンスに対するポートの役割のみを同期させます。

### MST リージョン間の動作

ネットワーク内に複数のリージョンまたはレガシー IEEE 802.1D デバイスが混在している場合、MSTP は、ネットワーク内のすべての MST リージョンとすべてのレガシー STP デバイス から構成される CST を構築して保持します。MSTI は、リージョンの境界にある IST と組み合わさり、CST になります。

IST は領域内のすべての MSTP デバイスを接続し、スイッチドドメイン全体を網羅する CIST でサブツリーのように見えます。サブツリーのルートは CIST リージョナル ルートです。隣接 する STP デバイスおよび MST 領域には、MST 領域が仮想デバイスのように見えます。

CST インスタンスのみが BPDU を送受信し、MST インスタンスはスパニングツリー情報を BPDUに追加して隣接するデバイスと相互作用し、最終的なスパニングツリートポロジを算出 します。したがって、BPDU 伝送に関連するスパニングツリー パラメータ(hello タイム、転 送時間、最大エージング タイム、最大ホップ カウントなど)は、CST インスタンスだけで設 定されますが、その影響はすべての MST インスタンスに及びます。スパニングツリートポロ ジに関連するパラメータ(デバイスプライオリティ、ポート VLAN コスト、ポート VLAN プ ライオリティなど)は、CST インスタンスと MST インスタンスの両方で設定できます。

MSTP デバイスは、バージョン 3 RSTP BPDU または IEEE 802.1D STP BPDU を使用して、レガ シー IEEE 802.1D デバイスと通信します。MSTP デバイスは、MSTP BPDU を使用して MSTP デバイスと通信します。

### IEEE 802.1s の用語

シスコの先行標準実装で使用される一部のMST命名規則は、一部の内部パラメータまたはリー ジョンパラメータを識別するように変更されました。これらのパラメータは、ネットワーク全 体に関連している外部パラメータと違い、MST リージョン内でのみ影響があります。CIST は ネットワーク全体を網羅するスパニングツリーインスタンスのため、CIST パラメータのみ、 内部修飾子やリージョナル修飾子ではなく外部修飾子が必要です。

- CIST ルートは、ネットワーク全体を網羅する一意のインスタンスのためのルートデバイ スです。
- CIST 外部ルートパスコストは、CIST ルートまでのコストです。このコストは MST 領域 内で変化しません。MST リージョンは、CIST への単一デバイスと見なすことに注意して ください。CIST 外部ルートパスコストは、この仮想デバイス、およびどの領域にも属さ ないデバイスの間で計算されるルートパスコストです。
- CIST ルートが領域内にある場合、CIST リージョナル ルートは CIST ルートです。CIST ルートが領域内にない場合、CIST リージョナル ルートは領域内の CIST ルートに最も近 いデバイスです。CIST リージョナルルートは、IST のルートデバイスとして動作します。
- CIST 内部ルート パス コストは、領域内の CIST リージョナル ルートまでのコストです。 このコストは、IST つまりインスタンス 0 だけに関連します。

## MST リージョンの図

この図は、3 個の MST リージョンとレガシー IEEE 802.1D デバイス(D) を示しています。 リージョン1の CIST リージョナル ルート(A) は、CIST ルートでもあります。リージョン2 の CIST リージョナル ルート(B)、およびリージョン3の CIST リージョナル ルート(C) は、CIST 内のそれぞれのサブツリーのルートです。RSTPはすべてのリージョンで稼働してい ます。

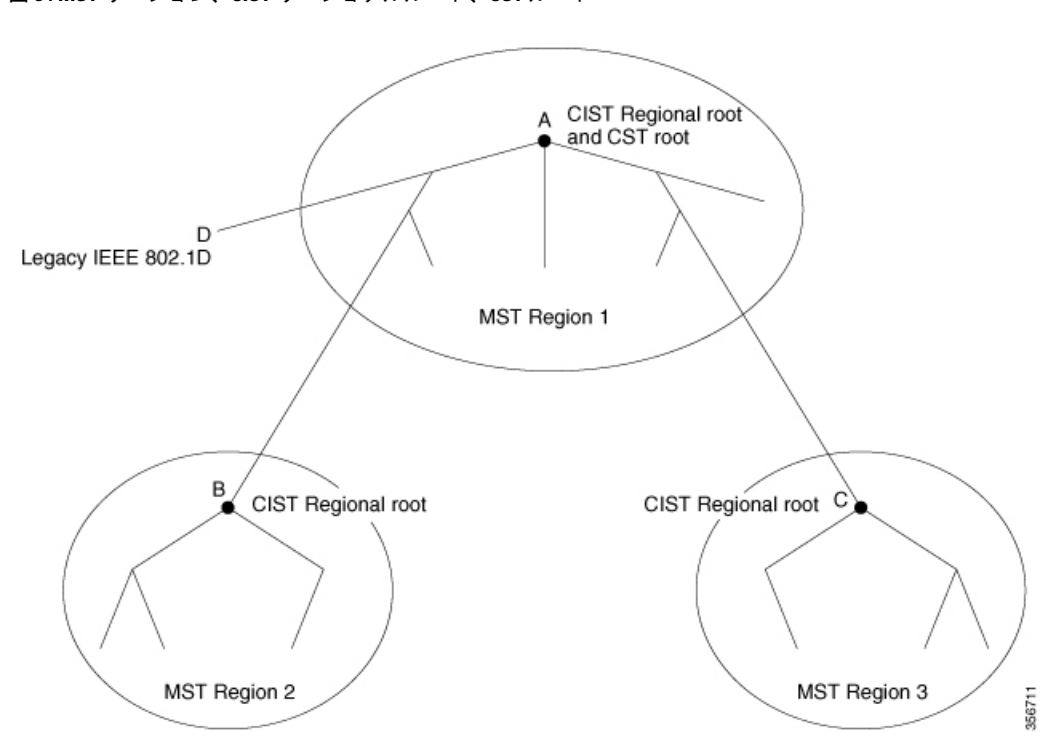

図 5: MST リージョン、CIST リージョナルルート、CST ルート

## ホップ カウント

ISTおよびMSTインスタンスは、スパニングツリートポロジの計算に、コンフィギュレーショ ン BPDUのメッセージ有効期間と最大エージングタイムの情報を使用しません。その代わり に、IP Time To Live (TTL)メカニズムに似た、ルートまでのパスコストおよびホップカウン トメカニズムを使用します。

spanning-tree mst max-hops グローバル コンフィギュレーション コマンドを使用すると、領域 内で最大ホップ カウントを設定し、その領域の IST および すべての MST インスタンスに適用 できます。ホップ カウントを設定すると、メッセージ エージ情報を設定するのと同様の結果 が得られます(再構成の開始時期を決定します)。インスタンスのルートデバイスは、コスト が0でホップカウントが最大値に設定されている BPDU(Mレコード)を常に送信します。デ バイスは、この BPDUを受信すると、受信した残りのホップカウントから1を引き、生成する BPDUで残りのホップカウントとしてこの値を伝播します。カウントがゼロに達すると、デバ イスは BPDUを廃棄し、ポート用に維持されている情報をエージングします。

BPDUのRSTP部分に格納されているメッセージ有効期間と最大エージングタイムの情報は、 リージョン全体で同じままであり、そのリージョンの境界に位置する指定ポートによって同じ 値が伝播されます。

## 境界ポート

シスコ先行標準の実装では、境界ポートは、RSTP が稼働する単一のスパニングツリーリー ジョン、PVST+または Rapid PVST+が稼働する単一のスパニングツリーリージョン、または 異なる MST コンフィギュレーションを持つ別の MST リージョンに MST リージョンを接続し ます。境界ポートは LAN にも接続します。つまり、単一スパニングツリーデバイスまたは MST 設定が異なるデバイスのいずれかである指定デバイスに接続します。

IEEE 802.1s標準では、境界ポートの定義はなくなりました。IEEE 802.1Q-2002標準では、ポートが受信できる2種類のメッセージを識別します。

- 内部 (同一リージョンから)
- 外部 (別のリージョンから)

メッセージが内部の場合、CIST の部分は CIST によって受信されるので、各 MST インスタン スは個々の M レコードだけを受信します。

メッセージが外部である場合、CIST だけが受信します。CIST の役割がルートや代替ルートの 場合、または外部 BPDU のトポロジが変更された場合は、MST インスタンスに影響する可能 性があります。

MST リージョンには、デバイスおよび LAN の両方が含まれます。セグメントは、DP のリージョンに属します。そのため、セグメントの指定ポートではなく異なるリージョンにあるポートは境界ポートになります。この定義では、リージョン内部の2つのポートが、別のリージョンに属するポートとセグメントを共有し、内部メッセージおよび外部メッセージの両方を1つのポートで受信できるようになります。

シスコ先行標準の実装との主な違いは、STP互換モードを使用している場合、指定ポートが境 界ポートとして定義されない点です。

(注) レガシーSTPデバイスがセグメントに存在する場合、メッセージは常に外部と見なされます。

シスコ先行標準の実装から他に変更された点は、送信デバイスIDを持つRSTPまたはレガシー IEEE 802.1Q デバイスの部分に、CIST リージョナルルートデバイス ID フィールドが加えられ たことです。リージョン全体は、一貫した送信者デバイス ID をネイバーデバイスに送信し、 単一仮想デバイスのように動作します。この例では、AまたはBがセグメントに指定されてい るかどうかに関係なく、ルートの一貫した送信者デバイス ID が同じである BPDU をデバイス C が受信します。

## IEEE 802.1sの実装

シスコのIEEE MST 標準の実装には、標準の要件を満たす機能だけでなく、すでに公開されている標準には含まれていない一部の(要望されている)先行標準の機能が含まれています。

### ポートの役割名の変更

境界の役割は最終的に MST 標準に含まれませんでしたが、境界の概念自体はシスコの実装に 投影されています。ただし、リージョン境界にある MST インスタンスのポートは、対応する CIST ポートのステートに必ずしも従うわけではありません。現在、2つの境界の役割が存在し ています。

- ・境界ポートが CIST リージョナル ルートのルート ポートである場合: CIST インスタンス ポートを提案されて同期中の場合、対応するすべての MSTI ポートの同期を取り終わった 後であれば(その後フォワーディングします)、その場合のみ合意を返信してフォワー ディングステートに移行できます。
- 境界ポートが CIST リージョナル ルートのルート ポートでない: MSTI ポートは、CIST ポートのステートおよび役割に従います。標準では提供される情報が少ないため、MSTI ポートが BPDU (M レコード)を受信しない場合、MSTI ポートが BPDU を代わりにブ ロックできる理由がわかりにくい場合があります。この場合、境界の役割自体は存在して いませんが、show コマンドで見ると、出力される type カラムで、ポートが境界ポートと して認識されていることがわかります。

## レガシーデバイスと標準デバイスの相互運用

先行標準デバイスの自動検出はエラーになることがあるので、インターフェイスコンフィギュ レーションコマンドを使用して先行標準ポートを識別できます。標準デバイスと先行標準デバ イスの間にあるリージョンは形成できませんが、CISTを使用することで相互運用できます。 このような特別な方法を採用しても、失われる機能は、異なるインスタンス上のロードバラン シングだけです。ポートが先行標準の BPDU を受信すると、CLI(コマンドラインインター フェイス)にはポートの設定に応じて異なるフラグが表示されます。デバイスが先行標準BPDU 送信用に設定されていないポートで先行標準BPDUを初めて受信したときは、Syslogメッセー ジも表示されます。

#### 図 6:標準デバイスと先行標準デバイスの相互運用

A が標準のデバイスで、B が先行標準のデバイスとして、両方とも同じリージョンに設定され ているとします。A は CIST のルートデバイスです。B のセグメント X にはルートポート (BX)、セグメント Y には代替ポート(BY)があります。セグメント Y がフラップして BY のポートが代替になってから先行標準 BPDU を 1 つ送信すると、AY は先行標準デバイスが Y に接続されていることを検出できず、標準 BPDUの送信を続けます。ポート BY は境界に固定 され、A と B との間でのロード ランシングは不可能になります。セグメント X にも同じ問題

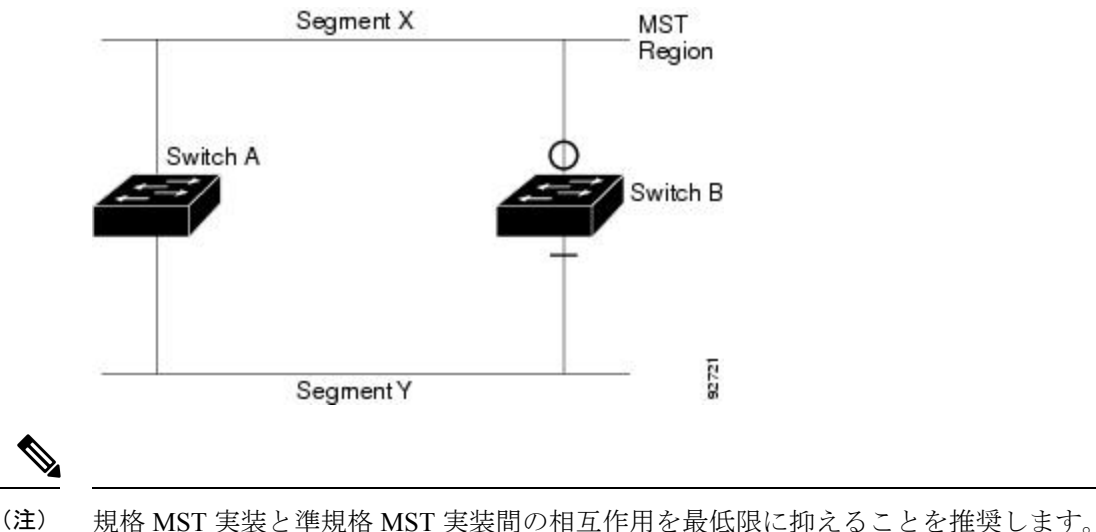

がありますが、Bはトポロジの変更であれば送信する場合があります。

### 単一方向リンク障害の検出

IEEE MST標準にはこの機能が存在していませんが、Cisco IOS Release には加えられています。 ソフトウェアは、受信した BPDU でポートのロールおよびステートの一貫性をチェックし、ブ リッジング ループの原因となることがある単方向リンク障害を検出します。

指定ポートは、矛盾を検出すると、その役割を維持しますが、廃棄ステートに戻ります。一貫 性がない場合は、接続を中断した方がブリッジングループを解決できるからです。

#### 図 7:単一方向リンク障害の検出

次の図に、ブリッジングループの一般的な原因となる単方向リンク障害を示します。デバイス A はルートデバイスであり、デバイスBへのリンクで BPDU は失われます。RSTP および MST BPDUには、送信側ポートの役割と状態が含まれます。デバイスA はこの情報を使用し、ルー タ A が送信する上位 BPDU にデバイス B が反応しないこと、およびデバイス B がルートデバ イスではなく指定ブリッジであることを検出できます。この結果、デバイスAは、そのポート をブロックし(またはブロックし続け)、ブリッジングループが防止されます。

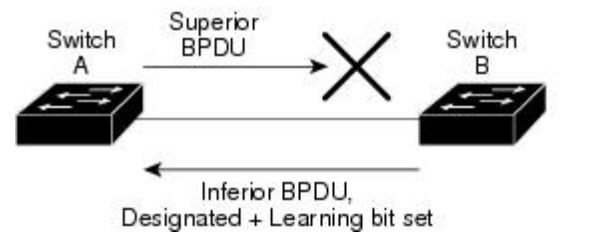

## IEEE 802.1D STP との相互運用性

MSTP が稼働しているデバイスは、IEEE 802.1D 準拠のレガシーデバイスとの相互運用を可能 にする組み込み型のプロトコル移行メカニズムをサポートします。このデバイスは、レガシー IEEE 802.1D コンフィギュレーション BPDU(プロトコルバージョンが 0 に設定されている

2723

BPDU)を受信すると、そのポート上ではIEEE 802.1D BPDUのみを送信します。また、MSTP デバイスは、レガシー BPDU、別のリージョンに関連付けられている MSTP BPDU(バージョ ン3)、またはRSTP BPDU(バージョン2)を受信することによって、ポートがリージョンの 境界に位置していることを検出できます。

ただし、デバイスが IEEE 802.1D BPDU を受信していない場合は、自動的に MSTP モードに戻 りません。これはレガシーデバイスが指定デバイスでない限り、レガシーデバイスがリンクか ら削除されたかどうか検出できないためです。このデバイスの接続先デバイスが領域に加わっ たとき、デバイスは境界ロールをポートに割り当て続けることもあります。プロトコル移行プ ロセスを再開するには(強制的にネイバーデバイスと再びネゴシエーションするには)、clear spanning-tree detected-protocols 特権 EXEC コマンドを使用します。

リンク上のすべてのレガシーデバイスがRSTPデバイスであれば、これらのスイッチは、RSTP BPDU 同様に MSTP BPDU を処理できます。したがって、MSTP デバイスは、バージョン 0 コ ンフィギュレーションと TCN BPDU またはバージョン 3 MSTP BPDU のいずれかを境界ポート で送信します。境界ポートは LAN に接続します。つまり、単一スパニングツリーデバイスま たは MST 設定が異なるデバイスのいずれかである指定デバイスに接続します。

## RSTP 概要

RSTP は、ポイントツーポイントの配線を利用して、スパニングツリーの高速コンバージェン スを実現します。また、1 秒未満の間に、スパニングツリーを再構成できます(IEEE 802.1D スパニングツリーのデフォルトに設定されている 50 秒とは異なります)。

### ポートの役割およびアクティブ トポロジ

RSTPは、ポートに役割を割り当てて、アクティブトポロジを学習することによって高速コン バージェンスを実現します。RSTPはデバイスをルートデバイスとして最も高いデバイスプラ イオリティ(プライオリティの数値が一番小さい)に選択するために、IEEE 802.1D STP上に 構築されます。RSTPは、次のうちいずれかのポートの役割をそれぞれのポートに割り当てま す。

- ルートポート:デバイスがルートデバイスにパケットを転送するとき、最適な(コストが 最小の)パスを提供します。
- 指定ポート:指定デバイスに接続し、そのLANからルートデバイスにパケットを転送するとき、パスコストを最低にします。指定デバイスがLANへの接続に使用したポートは、指定ポートと呼ばれます。
- ・代替ポート:現在のルートポートが提供したパスに代わるルートデバイスへの代替パスを 提供します。
- ・バックアップポート:指定ポートが提供した、スパニングツリーのリーフに向かうパスの バックアップとして機能します。2つのポートがポイントツーポイント リンクによって ループバックで接続した場合、または共有 LAN セグメントへの複数の接続がデバイスに ある場合に限り、バックアップ ポートは存在できます。
- ディセーブルポート:スパニングツリーの動作において何も役割が与えられていません。

ルート ポートまたは指定ポートのロールを持つポートは、アクティブなトポロジに含まれま す。代替ポートまたはバックアップ ポートのロールがあるポートは、アクティブ トポロジか ら除外されます。

ネットワーク全体のポートの役割に矛盾のない安定したトポロジでは、RSTPは、すべてのルートポートおよび指定ポートがただちにフォワーディングステートに移行し、代替ポートとバックアップポートが必ず廃棄ステート(IEEE 802.1Dのブロッキングステートと同じ)になるように保証します。ポートのステートにより、転送処理および学習処理の動作が制御されます。

表 6: ポート ステートの比較

| 運用ステータス | STP ポート ステート<br>(IEEE 802.1D) | RSTP ポート ステート | ポートがアクティブト<br>ポロジに含まれている<br>か |
|---------|-------------------------------|---------------|-------------------------------|
| イネーブル   | ブロッキング                        | 廃棄            | ×                             |
| イネーブル   | リスニング                         | 廃棄            | ×                             |
| イネーブル   | ラーニング                         | ラーニング         | 0                             |
| イネーブル   | 転送                            | 転送            | 0                             |
| ディセーブル  | ディセーブル                        | 廃棄            | ×                             |

Cisco STP の実装との一貫性を保つため、このマニュアルでは、ポートステートを廃棄ではな くブロッキングとして定義します。DP はリスニングステートから開始します。

### 高速コンバージェンス

RSTPは、デバイス、デバイスポート、LANのうちいずれかの障害のあと、接続の高速回復を 提供します。エッジ ポート、新しいルート ポート、ポイントツーポイント リンクで接続した ポートに、高速コンバージェンスが次のように提供されます。

- エッジポート: spanning-tree portfast インターフェイス コンフィギュレーション コマン ドを使用して RSTP デバイスでエッジポートとしてポートを設定した場合、エッジポート はフォワーディングステートにすぐに移行します。エッジ ポートは Port Fast 対応ポート と同じであり、単一エンドステーションに接続しているポートだけでイネーブルにする必 要があります。
- ルートポート: RSTPは、新しいルートポートを選択した場合、古いルートポートをブロックし、新しいルートポートをフォワーディングステートにすぐに移行します。
- ・ポイントツーポイントリンク:ポイントツーポイントリンクによってあるポートと別の ポートを接続することでローカルポートが指定ポートになると、提案合意ハンドシェイク を使用して他のポートと急速な移行がネゴシエートされ、トポロジにループがなくなりま す。

#### 図8:高速コンバージェンスの提案と合意のハンドシェイク

デバイスAがデバイスBにポイントツーポイントリンクで接続され、すべてのポートは ブロッキングステートになっています。デバイスAのプライオリティがデバイスBのプ ライオリティよりも数値的に小さいとします。デバイスAは提案メッセージ(提案フラグ を設定した設定BPDU)をデバイスBに送信し、指定デバイスとしてそれ自体を提案しま す。

デバイスBは、提案メッセージの受信後、提案メッセージを受信したポートを新しいルートポートとして選択し、エッジ以外のすべてのポートを強制的にブロッキングステートにして、新しいルートポートを介して合意メッセージ(合意フラグを設定したBPDU)を送信します。

デバイスAも、デバイスBの合意メッセージの受信後、指定ポートをフォワーディング ステートにすぐに移行します。デバイスBはすべてのエッジ以外のポートをブロックし、 デバイスAおよびルータBの間にポイントツーポイントリンクがあるので、ネットワー クにループは形成されません。

デバイスCがデバイスBに接続すると、同様のセットのハンドシェイクメッセージが交換されます。デバイスCはデバイスBに接続されているポートをルートポートとして選択し、両端がフォワーディングステートにすぐに移行します。このハンドシェイク処理を繰り返して、もう1つのデバイスがアクティブトポロジに加わります。ネットワークが収束すると、この提案/合意ハンドシェイクがルートからスパニングツリーのリーフへと進みます。

デバイスはポートのデュプレックスモードによってリンクタイプを学習します。全二重 ポートはポイントツーポイント接続と見なされ、半二重接続は共有接続と見なされます。 デュプレックス設定によって制御されるデフォルト設定を無効にするには、spanning-tree link-type インターフェイス コンフィギュレーション コマンドを入力します。

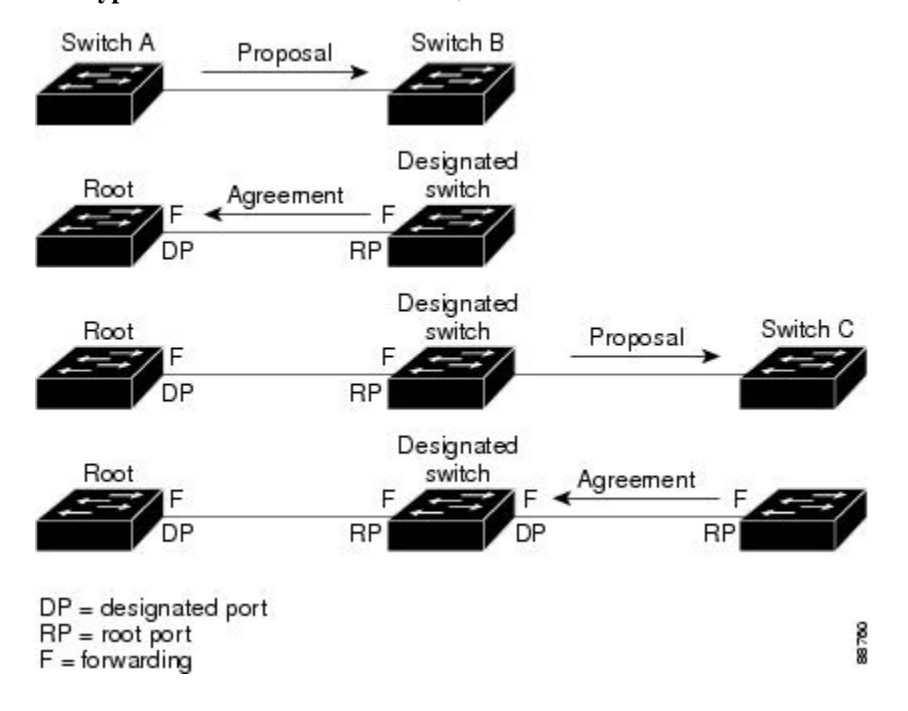

### ポートロールの同期

デバイスがそのルータのポートの1つで提案メッセージを受信し、そのポートが新しいルート ポートとして選択されると、RSTPによってその他すべてのポートが新しいルートの情報と強 制的に同期化します。

その他すべてのポートを同期化する場合、ルートポートで受信した優位ルート情報でデバイス は同期化されます。デバイスのそれぞれのポートは、次のような場合に同期化します。

- ポートがブロッキングステートである。
- エッジポートである(ネットワークのエッジに存在するように設定されたポート)。

指定ポートがフォワーディングステートでエッジポートとして設定されていない場合、RSTP によって新しいルート情報と強制的に同期されると、その指定ポートはブロッキングステート に移行します。一般的に RSTP がルート情報でポートを強制的に同期化し、ポートが上の条件 を満たしていない場合、そのポートステートはブロッキングに設定されます。

#### 図 9: 高速コンバージェンス中のイベントのシーケンス

すべてのポートが同期化されてから、デバイスは、ルートポートに対応する指定デバイスに合意メッセージを送信します。ポイントツーポイントリンクで接続されたデバイスがポートの役割で合意すると、RSTP はポートステートをフォワーディングにすぐに移行します。

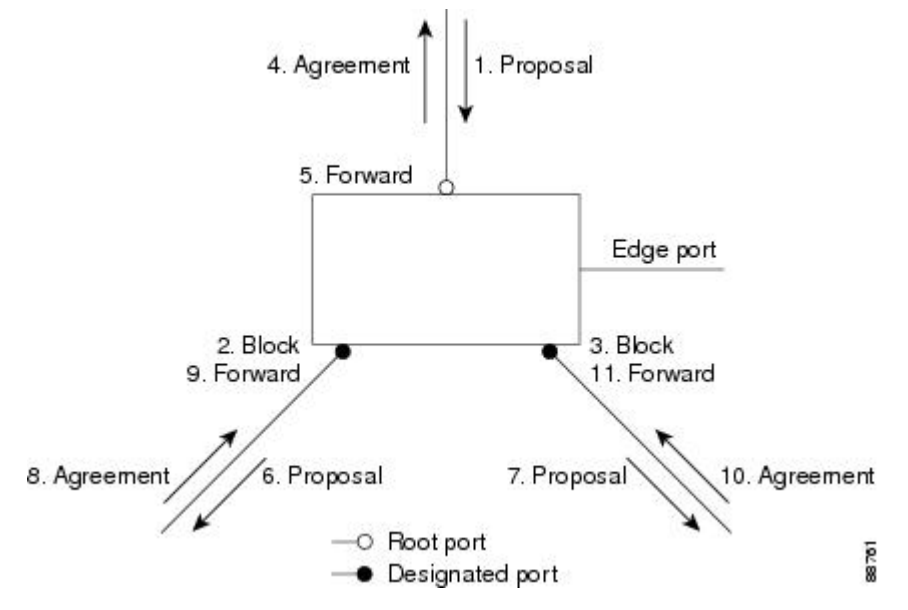

## ブリッジ プロトコル データ ユニットの形式および処理

RSTP BPDUのフォーマットは、プロトコルバージョンが2に設定されている点を除き、IEEE 802.1D BPDUのフォーマットと同じです。新しい1バイトのバージョン1の Length フィール ドは0に設定されます。これはバージョン1のプロトコルの情報がないことを示しています。

#### 表 7: RSTP BPDU フラグ

| ビット          | 機能               |
|--------------|------------------|
| 0            | トポロジーの変化 (TC)    |
| 1            | 提案               |
| $2 \sim 3$ : | ポートの役割:          |
| 00           | 不明               |
| 01           | 代替ポート            |
| 10           | ルートポート           |
| 11           | 指定ポート            |
| 4            | ラーニング            |
| 5            | 転送               |
| 6            | 合意               |
| 7            | トポロジー変更確認応答(TCA) |

送信側デバイスは RSTP BPDU の提案フラグを設定し、その LAN の指定デバイスとして自分 自身を提案します。提案メッセージのポートの役割は、常に DP に設定されます。

送信側デバイスは、RSTP BPDUの合意フラグを設定して以前の提案を受け入れます。合意メッ セージ内のポート ロールは、常にルート ポートに設定されます。

RSTPには個別のトポロジ変更通知(TCN) BPDUはありません。TCフラグが使用されて、TC が示されます。ただし、IEEE 802.1D デバイスとの相互運用性を保つために、RSTP デバイス は TCN BPDU の処理と生成を行います。

ラーニング フラグおよびフォワーディング フラグは、送信側ポートのステートに従って設定 されます。

#### 優位 BPDU 情報の処理

ポートに現在保存されているルート情報よりも優位のルート情報(小さいデバイス ID、低い パスコストなど)をポートが受け取ると、RSTP は再構成を開始します。ポートが新しいルー トポートとして提案されて選択されると、RSTP は強制的にその他すべてのポートを同期化し ます。

受信した BPDUが、提案フラグが設定されている RSTP BPDUである場合、デバイスはその他 すべてのポートが同期化されてから合意メッセージを送信します。BPDUが IEEE 802.1D BPDU の場合、デバイスは提案フラグを設定せずに、そのポートの転送遅延タイマーを起動します。 新しいルートポートでは、フォワーディングステートに移行するために、2 倍の転送遅延時間 が必要となります。 ポートで優位の情報が受信されたために、そのポートがバックアップポートまたは代替ポート になる場合、RSTP はそのポートをブロッキングステートに設定し、合意メッセージは送信し ません。DP は、転送遅延タイマーが失効するまで、提案フラグを設定して BPDU を送信し続 け、転送遅延タイマーの失効時に、ポートはフォワーディングステートに移行します。

#### 下位 BPDU 情報の処理

指定ポートの役割を持つ下位BPDU(そのポートに現在保存されている値より大きいデバイス ID、高いパスコストなど)を指定ポートが受信した場合、その指定ポートはただちに現在の自 身の情報で応答します。

### トポロジの変更

ここでは、スパニングツリートポロジの変更処理について、RSTP と IEEE 802.1D の相違を説 明します。

- ・検出:IEEE 802.1Dでは、どのようなブロッキングステートとフォワーディングステート との間の移行でもトポロジの変更が発生しますが、RSTPでトポロジの変更が発生するの は、ブロッキングステートからフォワーディングステートに移行する場合だけです(ト ポロジの変更と見なされるのは、接続数が増加する場合だけです)。エッジポートにおけ るステート変更は、TCの原因になりません。RSTPデバイスは、TCを検出すると、TCN を受信したポートを除く、エッジ以外のすべてのポートで学習した情報を削除します。
- ・通知: IEEE 802.1D は TCN BPDU を使用しますが、RSTP は使用しません。ただし、IEEE 802.1D との相互運用性を保つために、RSTP デバイスは TCN BPDU の処理と生成を行います。
- ・確認:RSTPデバイスは、指定ポートでIEEE 802.1DデバイスからTCNメッセージを受信 した場合、TCAビットが設定されたIEEE 802.1Dコンフィギュレーション BPDUで応答 します。ただし、IEEE 802.1Dデバイスに接続されたルートポートでTC時間タイマー (IEEE 802.1Dのトポロジ変更タイマーと同じ)がアクティブであり、TCAビットが設定 されたコンフィギュレーション BPDU が受信された場合、TC時間タイマーはリセットさ れます。

この処理は、IEEE 802.1Dデバイスをサポートする目的でのみ必要とされます。RSTP BPDU は TCA ビットが設定されていません。

- ・伝播:RSTPデバイスは、DPまたはルートポートを介して別のデバイスからTCメッセージを受信すると、エッジ以外のすべてのDP、およびルートポート(TCメッセージを受信したポートを除く)に変更を伝播します。デバイスはこのようなすべてのポートでTC-while タイマーを開始し、そのポートで学習した情報を消去します。
- プロトコルの移行: IEEE 802.1Dデバイスとの下位互換性を保つため、RSTPはIEEE 802.1D コンフィギュレーション BPDU および TCN BPDU をポート単位で必要に応じて送信します。

ポートが初期化されると、移行遅延タイマーが開始され(RSTP BPDU が送信される最低 時間を指定)、RSTP BPDU が送信されます。このタイマーがアクティブである間、デバ イスはそのポートで受信したすべての BPDUを処理し、プロトコルタイプを無視します。 デバイスはポートの移行遅延タイマーが満了した後に IEEE 802.1D BPDU を受信した場合、IEEE 802.1D デバイスに接続されていると想定し、IEEE 802.1D BPDUのみの使用を開始します。ただし、RSTP デバイスが1つのポートで IEEE 802.1D BPDUを使用していて、タイマーが満了した後に RSTP BPDU を受信した場合、タイマーが再起動し、そのポートで RSTP BPDU の使用が開始されます。

## プロトコル移行プロセス

MSTP が稼働しているデバイスは、IEEE 802.1D 準拠のレガシーデバイスとの相互運用を可能 にする組み込み型のプロトコル移行メカニズムをサポートします。このデバイスは、レガシー IEEE 802.1D コンフィギュレーション BPDU(プロトコルバージョンが 0 に設定されている BPDU)を受信すると、そのポート上ではIEEE 802.1D BPDUのみを送信します。また、MSTP デバイスは、レガシーBPDU、別のリージョンに関連付けられている MST BPDU(バージョン 3)、またはRST BPDU(バージョン2)を受信することによって、ポートがリージョンの境界 に位置していることを検出できます。

ただし、デバイスが IEEE 802.1D BPDU を受信していない場合は、自動的に MSTP モードに戻 りません。これはレガシーデバイスが指定デバイスでない限り、レガシーデバイスがリンクか ら削除されたかどうか検出できないためです。また、接続するデバイスがリージョンに加入し ていると、デバイスはポートに境界の役割を割り当て続ける場合があります。

## MSTP のデフォルト設定

| 機能                                        | デフォルト設定           |
|-------------------------------------------|-------------------|
| スパニングツリー モード                              | MSTP              |
| デバイスプライオリティ(CIST ポートごとに<br>設定可能)          | 32768             |
| スパニングツリー ポート プライオリティ<br>(CIST ポート単位で設定可能) | 128               |
| スパニングツリー ポート コスト(CIST ポー<br>ト単位で設定可能)     | 1000 Mb/s : 20000 |
| hello タイム                                 | 3秒                |
| 転送遅延時間                                    | 20 秒              |
| 最大エージング タイム                               | 20 秒              |
| 最大ホップ カウント                                | 20 ホップ            |

#### 表 8: MSTP のデフォルト設定

## MST と PVST+の相互運用性について(PVST+シミュレーション)

PVST+シミュレーション機能は、MST と Rapid PVST+ との間にシームレスな相互運用性を実現します。ポート単位またはグローバルに有効化または無効化できます。PVST+シミュレーションは、デフォルトでイネーブルになっています。

ただし、MST と Rapid PVST+ との接続を制御し、MST 対応ポートを Rapid PVST+ 対応ポート に誤って接続するのを防止することが必要な場合もあります。Rapid PVST+ はデフォルト STP モードのため、Rapid PVST+ がイネーブルな多数の接続が検出されることがあります。

この機能を無効にすると、スイッチは MST 領域と PVST+ 領域との対話を停止します。MST 対応ポートは、Rapid PVST+対応ポートに接続されたことを検出すると、PVST ピア不整合(ブ ロッキング)状態に移行します。このポートは、Shared Spanning Tree Protocol (SSTP) BPDU の受信を停止するまでは不整合状態を維持し、受信停止後は通常の STP 送信プロセスを再開し ます。

たとえば、PVST+シミュレーションを無効にすることにより、正しく設定されていないスイッチと、STPモードが MSTP 以外であるネットワーク(デフォルトモードは Rapid-PVST+)との 接続を、防止することができます。

(同一リージョン内の) MST スイッチを PVST+ スイッチと対話させるよう設定する場合は、 次の注意事項に従ってください。

MST リージョン内のすべての VLAN に対するルートを設定します。次の例を参照してください。

Device# show spanning-tree mst interface gigabitethernet 1/0/1 GigabitEthernet1/0/1 of MST00 is root forwarding Edge port: no (trunk) port guard : none (default) Link type: point-to-point (auto) bpdu filter: disable (default) Boundary : boundary (PVST) bpdu guard : disable (default) Bpdus sent 10, received 310 Instance Role Sts Cost Prio.Nbr Vlans mapped

 0
 Root FWD 20000 128.1
 1-2,4-2999,4000-4094

 3
 Boun FWD 20000 128.1
 3,3000-3999

MST スイッチに属する境界ポートは、PVST+をシミュレートし、すべてのVLANにPVST+ BPDU を送信します。

PVST+スイッチ上でループガードをイネーブルにすると、MST スイッチの設定が変更されたときに、ポートが loop-inconsistent ステートに変化する可能性があります。 loop-inconsistent 状態を解消するには、PVST+スイッチ上でループガードをいったん無効 にしてから再有効化する必要があります。

- MST スイッチの PVST+サイド内にある VLAN の一部またはすべてに対して、ルートを配置しないでください。境界の MST スイッチが指定ポート上の VLAN のすべてまたは一部に対する PVST+ BPDU を受信すると、ルート ガードによってそのポートがブロッキングステートになります。
- PVST+スイッチを2つの異なるMSTリージョンに接続すると、PVST+スイッチからのトポロジ変更が最初のMSTリージョンから先へ伝達されません。この場合、トポロジ変更はVLANがマッピングされているインスタンスで伝播されるだけです。トポロジ変更は

最初の MST リージョンに対してローカルのままで、その他のリージョンの Cisco Access Manager (CAM) エントリはフラッシュされません。他の MST リージョンにもトポロジ 変更が認識されるようにするには、IST に VLAN をマッピングするか、またはアクセスリンクを介して 2 つのリージョンに PVST+ スイッチを接続します。

 PVST+シミュレーションを無効にすると、ポートがすでに他の不整合状態にある間、PVST+ ピア不整合も起こる可能性があるので、注意してください。たとえば、すべてのSTPイン スタンスのルート ブリッジは、MST または Rapid PVST+ のどちらかの側に属している必 要があります。すべての STP インスタンスのルート ブリッジがどちらか一方の側に属し ていないと、ポートは PVST+ シミュレーション不整合状態になります。

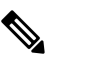

 すべてのSTPインスタンスのルートブリッジを、MST 側に配置することを推奨します。

## 単方向リンク障害の検出について

IEEE 802.1D-2004 RSTP および IEEE 802.1Q-2005 MSTP 標準には単方向リンク障害を検出する 解決メカニズムが含まれており、ユーザによる設定は必要ありません。

スイッチにより、受信するBPDUのポートのロールおよびステートの一貫性がチェックされ、 ブリッジングループを発生させる可能性のある単方向リンク障害が検出されます。指定ポート が矛盾を検出するとロールは維持されますが、状態は廃棄(ブロッキング)ステートに戻りま す。これは、接続に矛盾が生じた場合、ブリッジングループを開始するよりも接続を中断する 方が好ましいためです。

たとえば、次の図では、スイッチAがルートブリッジスイッチで、スイッチBが指定ポート です。スイッチAからの BPDUは、スイッチBに向かうリンク上で失われます。

#### 図10:単一方向リンク障害の検出

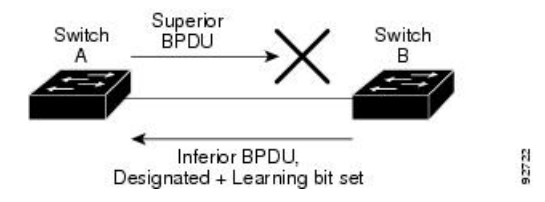

Rapid PVST+(802.1w) および MST BPDU には送信ポートのロールとステートが含まれるの で、ロールがルート ブリッジではなく指定ポートであるという理由からスイッチ B が送信対 象の優位 BPDU に反応しないことを、スイッチ A は(下位 BPDU から)検出します。結果と して、スイッチ A は自身のポートをブロックし(またはブロックを維持して)、ブリッジ処理 のループを回避します。結果として、スイッチ A は自身のポートをブロックし(またはブロッ クを維持して)、ブリッジ処理のループを回避します。

解決メカニズムに関して、次のガイドラインと制約事項に留意してください。

- RSTP またはMST を実行するスイッチ上でのみ機能します(解決メカニズムは、BPDUを 開始するポートのロールとステートを読み取る必要があります)。
- ・接続が失われる原因になることがあります。たとえば、次の図のブリッジAは、ルート ポートとして選択したポートでの送信ができません。この状況の結果として、接続が失わ れます(rlとr2は指定ポート、alはルートポート、a2は代替ポートです。AとRの間に は1方向の接続しかありません)。

図 11: 接続の消失

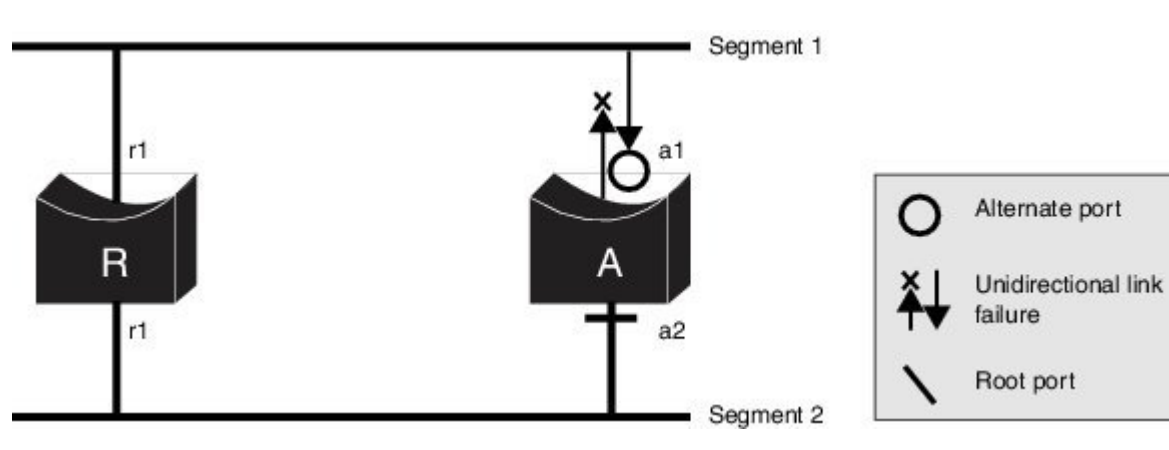

・共有セグメントで永久ブリッジングループが発生する原因になることがあります。たとえば、次の図で、ブリッジRの優先順位が最も高く、ポートblは共有セグメント1からのトラフィックを受信できずセグメント1の下位指定情報を送信していると仮定します。rlとalはどちらもこの不整合を検出できます。ただし、現在の解決メカニズムでは、廃棄に戻るのはrlのみであり、ルートポートalは永久ループを開きます。ただし、この問題は、ポイントツーポイントリンクによって接続されたレイヤ2スイッチドネットワークでは発生しません。

図 12:共有セグメントのブリッジング ループ

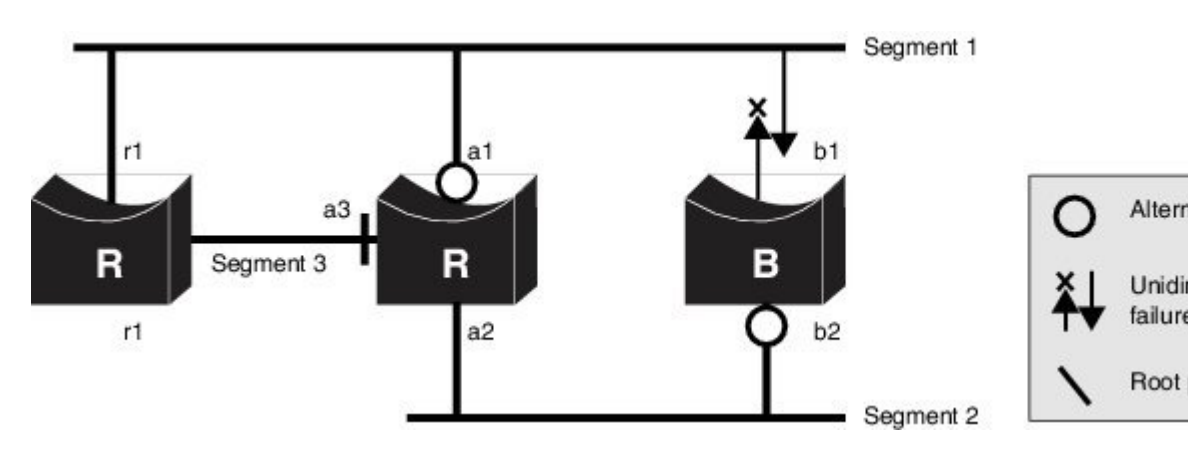

# MSTP 機能の設定方法

## MST リージョンの設定および MSTP のイネーブル化

2つ以上のスイッチを同じMSTリージョンに設定するには、その2つのスイッチに同じVLAN/ インスタンスマッピング、同じコンフィギュレーションリビジョン番号、同じ名前を設定し なければなりません。

リージョンには、MST設定が同一である、1つ以上のメンバーを含めることができます。各メ ンバーでは、RSTP BPDUを処理できる必要があります。ネットワーク内のMST リージョンの 数には制限はありませんが、各リージョンがサポートできるスパニングツリーインスタンスの 数は 65 までです。VLAN には、一度に1つのスパニングツリーインスタンスのみ割り当てる ことができます。

|                                                      | コマンドまたはアクション                                                     | 目的                                                                                                  |
|------------------------------------------------------|------------------------------------------------------------------|----------------------------------------------------------------------------------------------------|
| ステップ1                                                | enable                                                           | 特権 EXEC モードを有効にします。                                                                                 |
|                                                      | 例:                                                               | ・パスワードを入力します(要求さ                                                                                    |
|                                                      | Device> <b>enable</b>                                            | れた場合)。                                                                                              |
| ステップ <b>2</b>                                        | configure terminal                                               | グローバル コンフィギュレーション                                                                                   |
|                                                      | 例:                                                               | モードを開始します。                                                                                          |
|                                                      | Device# configure terminal                                       |                                                                                                    |
| ステップ <b>3</b>                                        | spanning-tree mst configuration                                  | MSTコンフィギュレーションモードを                                                                                  |
|                                                      | 例:                                                               | 開始します。                                                                                              |
|                                                      | Device(config)# <b>spanning-tree mst</b><br><b>configuration</b> |                                                                                                    |
| ステップ4                                                | instance instance-id vlan vlan-range                             | VLAN を MSTI にマップします。                                                                                |
|                                                      | 例:                                                               | <ul> <li><i>instance-id</i>に指定できる範囲は、0<br/>~ 4094 です。</li> </ul>                                    |
| <pre>Device(config-mst)# instance 1 vian 10-20</pre> | • <b>vlan</b> <i>vlan-range</i> に指定できる範囲<br>は、1 ~ 4094 です。       |                                                                                                    |
|                                                      |                                                                  | VLAN を MSTI にマップする場<br>合、マッピングは増加され、コマ<br>ンドに指定した VLAN は、以前<br>マッピングした VLAN に追加され<br>るか、そこから削除されます。 |

|        | コマンドまたはアクション                                                              | 目的                                                                                                    |
|--------|---------------------------------------------------------------------------|----------------------------------------------------------------------------------------------------|
|        |                                                                           | VLAN の範囲を指定するには、ハイフ<br>ンを使用します。たとえば instance 1<br>vlan 1-63 では、VLAN 1 ~ 63 が MSTI<br>1 にマップされます。                                                                                                    |
|        |                                                                           | VLAN を列挙して指定する場合は、カ<br>ンマを使用します。たとえば instance<br>1 vlan 10, 20, 30 と指定すると、VLAN<br>10、20、30 が MST インスタンス1に<br>マッピングされます。                                                                                        |
| ステップ5  | name name<br>例:<br>Device(config-mst)# name region1                       | コンフィギュレーション名を指定しま<br>す。name文字列の最大の長さは32文<br>字であり、大文字と小文字が区別され<br>ます。                                                                                                    |
| ステップ6  | revision version<br>例:<br>Device (config-mst)# revision 1                 | 設定リビジョン番号を指定します。指<br>定できる範囲は0~65535です。                                                                                                    |
| ステップ1  | show pending<br>例:<br>Device(config-mst)# show pending                    | 保留中の設定を表示し、設定を確認します。                                                                                                    |
| ステップ8  | exit<br>例:<br>Device(config-mst)# exit                                    | すべての変更を適用し、グローバルコ<br>ンフィギュレーションモードに戻りま<br>す。                                                                                                    |
| ステップ 9 | spanning-tree mode mst<br>例:<br>Device(config)# spanning-tree mode<br>mst | MSTP をイネーブルにします。RSTP も<br>イネーブルになります。<br>スパニングツリー モードを変更する<br>と、すべてのスパニングツリーインス<br>タンスは以前のモードであるため停止<br>し、新しいモードで再起動するので、<br>トラフィックを中断させる可能性があ<br>ります。<br>MSTP と PVST+ または MSTP と Rapid<br>PVST+を同時に実行することはできま |
| ステップ10 | end<br>例:                                                                 | せん。<br>特権 EXEC モードに戻ります。                                                                                                    |

| コマンドまたはアクション               | 目的 |
|----------------------------|----|
| Device(config)# <b>end</b> |    |

# ルート デバイスの設定

この手順は任意です。

#### 始める前に

マルチスパニングツリー (MST) が、デバイスで指定されて有効になっている必要があります。詳細については、関連項目を参照してください。

指定された MST インスタンス ID も把握する必要があります。この例のステップ2では、イン スタンス ID として 0 を使用します。これは「関連項目」で示されている手順によって設定さ れたインスタンス ID が 0 であるためです。

|       | コマンドまたはアクション                                                                     | 目的                                                                                                    |
|-------|----------------------------------------------------------------------------------|----------------------------------------------------------------------------------------------------|
| ステップ1 | enable                                                                           | 特権 EXEC モードを有効にします。                                                                                            |
|       | 例:                                                                               | <ul> <li>パスワードを入力します(要求され)</li> </ul>                                                                          |
|       | Device> <b>enable</b>                                                            | た場合)。                                                                                                    |
| ステップ2 | configure terminal                                                               | グローバル コンフィギュレーション                                                                                              |
|       | 例:                                                                               | モードを開始します。                                                                                                    |
|       | Device# configure terminal                                                       |                                                                                                    |
| ステップ3 | spanning-tree mst instance-id root primary<br>[diameter net-diameter [hello-time | デバイスをルートデバイスとして設定し<br>ます。                                                                                      |
|       | 例:                                                                               | <ul> <li>instance-idには、単一のインスタン</li> <li>ス、ハイフンで区切られた範囲のイ</li> </ul>                                           |
|       | Device(config)# spanning-tree mst 0<br>root primarydiameter 4 hello-time 5       | ンスタンス、またはカンマで区切ら<br>れた一連のインスタンスを指定でき<br>ます。指定できる範囲は0~4094<br>です。                                               |
|       |                                                                                  | <ul> <li>・(任意) diameter net-diameter に<br/>は、任意の2つのエンドステーショ<br/>ン間デバイスの最大数を指定しま<br/>す。範囲は2~7です。このキー</li> </ul> |

|       | コマンドまたはアクション               | 目的                                                                                                    |
|-------|----------------------------|----------------------------------------------------------------------------------------------------|
|       |                            | ワードは、MSTIインスタンス0の<br>場合に使用できます。                                                                                                    |
|       |                            | <ul> <li>(任意) hello-timeseconds seconds</li> <li>には、ルートスイッチによってコンフィギュレーションメッセージが</li> <li>生成される間隔を秒数で指定します。指定できる範囲は1~10です。デフォルトは2です。</li> </ul> |
| ステップ4 | end                        | 特権 EXEC モードに戻ります。                                                                                                    |
|       | 例:                         |                                                                                                    |
|       | Device(config)# <b>end</b> |                                                                                                    |

## セカンダリ ルート デバイスの設定

拡張システム ID をサポートするデバイスをセカンダリルートとして設定する場合、デバイス プライオリティはデフォルト値(32768)から28672に修正されます。プライマリルートデバ イスで障害が発生した場合は、このデバイスが指定インスタンスのルートデバイスになる可能 性があります。ここでは、その他のネットワークデバイスが、デフォルトのデバイスプライオ リティの32768を使用しているためにルートデバイスになる可能性が低いことが前提となって います。

このコマンドを複数のデバイスに対して実行すると、複数のバックアップルートデバイスを設 定できます。spanning-tree mst instance-id root primary グローバル コンフィギュレーションコ マンドでプライマリルートデバイスを設定したときと同じネットワーク直径および hello タイ ム値を使用してください。

この手順は任意です。

#### 始める前に

マルチスパニングツリー (MST) が、デバイスで指定されて有効になっている必要がありま す。詳細については、関連項目を参照してください。

指定された MST インスタンス ID も把握する必要があります。この例では、インスタンス ID として 0 を使用します。

|       | コマンドまたはアクション | 目的                  |
|-------|--------------|---------------------|
| ステップ1 | enable       | 特権 EXEC モードを有効にします。 |
|       | 例:           |                     |

|               | コマンドまたはアクション                                                                                                    | 目的                                                                                                    |
|---------------|----------------------------------------------------------------------------------------------------|----------------------------------------------------------------------------------------------------|
|               | Device> enable                                                                                                    | <ul> <li>・パスワードを入力します(要求され<br/>た場合)。</li> </ul>                                                                                                    |
| ステップ <b>2</b> | configure terminal<br>例:                                                                                                    | グローバル コンフィギュレーション<br>モードを開始します。                                                                                                    |
|               | Device# configure terminal                                                                                                    |                                                                                                    |
| ステップ3         | spanning-tree mst instance-id root<br>secondary [diameter net-diameter<br>[hello-time seconds]]<br>例]:<br>Device(config)# spanning-tree mst 0<br>root secondary diameter 4 hello-time<br>5 | <ul> <li>デバイスをセカンダリルートデバイスとして設定します。</li> <li><i>instance-id</i>には、単一のインスタンス、ハイフンで区切られた範囲のインスタンス、またはカンマで区切られた一連のインスタンスを指定できます。指定できる範囲は 0 ~ 4094です。</li> <li>(任意) diameter net-diameter には、任意の2つのエンドステーション間デバイスの最大数を指定します。範囲は 2 ~ 7です。このキーワードは、MSTI インスタンス 0 の場合に使用できます。</li> </ul> |
|               |                                                                                                    | には、ルートスイッチによってコン<br>フィギュレーション メッセージが<br>生成される間隔を秒数で指定しま<br>す。指定できる範囲は1~10で<br>す。デフォルトは2です。<br>プライマリ ルート スイッチを設定した<br>ときと同じネットワーク直径およびhello<br>タイム値を使用してください。                                                                                                    |
| ステップ4         | end                                                                                                    | 特権 EXEC モードに戻ります。                                                                                                    |
|               | 例:                                                                                                    |                                                                                                    |
|               | Device(config)# <b>end</b>                                                                                                    |                                                                                                    |

## ポート プライオリティの設定

ループが発生した場合、MSTPはポートプライオリティを使用して、フォワーディングステートにするインターフェイスを選択します。最初に選択されるインターフェイスには高いプライオリティ値(小さい数値)を割り当て、最後に選択されるインターフェイスには低いプライオリティ値(高い数値)を割り当てることができます。すべてのインターフェイスに同じプライオリティ値が与えられている場合、MSTPはインターフェイス番号が最小のインターフェイスをフォワーディングステートにし、他のインターフェイスをブロックします。

この手順は任意です。

#### 始める前に

マルチスパニングツリー (MST) が、デバイスで指定されて有効になっている必要があります。

指定された MST インスタンス ID と使用されるインターフェイスも把握する必要があります。 この例では、インスタンス ID として 0 を使用し、インターフェイスとして GigabitEthernet1/0/1 を使用します。これは「関連トピック」で示されている手順によってインスタンス ID とイン ターフェイスがそのように設定されているためです。

|               | コマンドまたはアクション                                               | 目的                                    |
|---------------|------------------------------------------------------------|---------------------------------------|
| ステップ1         | enable                                                     | 特権 EXEC モードを有効にします。                   |
|               | 例:                                                         | ・パスワードを入力します(要求され                     |
|               | Device> <b>enable</b>                                      | た場合)。                                 |
| ステップ2         | configure terminal                                         | グローバル コンフィギュレーション                     |
|               | 例:                                                         | モードを開始します。                            |
|               | Device# configure terminal                                 |                                       |
| ステップ <b>3</b> | interface interface-id                                     | 設定するインターフェイスを指定し、イ                    |
|               | 例:                                                         | ンターフェイス コンフィギュレーショ<br>ン モードを開始します。    |
|               | Device(config)# interface<br>gigabitethernet 1/0/1         |                                       |
| ステップ4         | spanning-tree mst instance-id port-priority                | ポート プライオリティを設定します。                    |
|               |                                                            | • instance-id には、単一のインスタン             |
|               | 191] :                                                     | ス、ハイフンで区切られた範囲のイ                      |
|               | Device(config-if)# spanning-tree mst<br>0 port-priority 64 | レンスタンス、またはカンマで区切ら<br>れた一連のインスタンスを指定でき |

|       | コマンドまたはアクション                  | 目的                                                                                                    |
|-------|-------------------------------|----------------------------------------------------------------------------------------------------|
|       |                               | ます。指定できる範囲は 0 ~ 4094<br>です。                                                                                   |
|       |                               | <ul> <li><i>priority</i> 値の範囲は0~240で、16<br/>ずつ増加します。デフォルト値は<br/>128です。値が小さいほど、プライ<br/>オリティが高くなります。</li> </ul> |
|       |                               | 使用可能な値は、0、16、32、48、<br>64、80、96、112、128、144、160、<br>176、192、208、224、240 だけで<br>す。その他の値はすべて拒否されま<br>す。         |
| ステップ5 | end                           | 特権 EXEC モードに戻ります。                                                                                             |
|       | 例:                            |                                                                                                    |
|       | Device(config-if)# <b>end</b> |                                                                                                    |

**show spanning-tree mst interface** *interface-id* 特権 EXEC コマンドで情報が表示されるのは、ポートがリンクアップ動作可能の状態にある場合に限られます。そうでない場合は、**show running-config interface** 特権 EXEC コマンドを使用して設定を確認してください。

## パスコストの設定

MSTPパスコストのデフォルト値は、インターフェイスのメディア速度に基づきます。ループ が発生した場合、MSTPはコストを使用して、フォワーディングステートにするインターフェ イスを選択します。最初に選択されるインターフェイスには低いコスト値を割り当て、最後に 選択されるインターフェイスには高いコスト値を割り当てることができます。すべてのイン ターフェイスに同じコスト値が与えられている場合、MSTPはインターフェイス番号が最小の インターフェイスをフォワーディングステートにし、他のインターフェイスをブロックしま す。

この手順は任意です。

#### 始める前に

マルチスパニングツリー(MST)が、デバイスで指定されて有効になっている必要があります。詳細については、関連項目を参照してください。

指定された MST インスタンス ID と使用されるインターフェイスも把握する必要があります。 この例では、インスタンス ID として 0 を使用し、インターフェイスとして GigabitEthernet1/0/1 を使用します。これは「関連トピック」で示されている手順によってインスタンス ID とイン ターフェイスがそのように設定されているためです。

|               | コマンドまたはアクション                                                                                             | 目的                                                                                                    |
|---------------|----------------------------------------------------------------------------------------------------|----------------------------------------------------------------------------------------------------|
| ステップ1         | enable                                                                                                   | └────────────────────────────────────                                                                                                    |
|               | 例:<br>Device> <b>enable</b>                                                                              | <ul> <li>パスワードを入力します(要求された場合)。</li> </ul>                                                                                                    |
| ステップ <b>2</b> | configure terminal<br>例:<br>Device# configure terminal                                                   | グローバル コンフィギュレーション<br>モードを開始します。                                                                                                    |
| ステップ3         | interface interface-id<br>例:<br>Device(config)# interface<br>gigabitethernet 1/0/1                       | 設定するインターフェイスを指定し、イ<br>ンターフェイス コンフィギュレーショ<br>ンモードを開始します。有効なインター<br>フェイスには、物理ポートとポートチャ<br>ネル論理インターフェイスがあります。<br>ポート チャネルの範囲は1~6です。                                                                                                    |
| ステップ4         | spanning-tree mst instance-id cost cost<br>例:<br>Device(config-if)# spanning-tree mst<br>0 cost 17031970 | <ul> <li>コストを設定します。</li> <li>ループが発生した場合、MSTPはパス<br/>コストを使用して、フォワーディング<br/>ステートにするインターフェイスを選択<br/>します。低いパスコストは高速送信を<br/>表します。</li> <li><i>instance-id</i>には、単一のインスタン<br/>ス、ハイフンで区切られた範囲のイ<br/>ンスタンス、またはカンマで区切ら<br/>れた一連のインスタンスを指定でき<br/>ます。指定できる範囲は0~4094<br/>です。</li> <li><i>cost</i>の範囲は1~20000000です。<br/>デフォルト値はインターフェイスの<br/>メディア速度から派生します。</li> </ul> |
| ステップ5         | end<br>例:                                                                                                | 特権 EXEC モードに戻ります。                                                                                                    |
|               | Device(config-if)# <b>end</b>                                                                            |                                                                                                    |

手順

**show spanning-tree mst interface** *interface-id* 特権 EXEC コマンドによって表示されるのは、リ ンクアップ動作可能状態のポートの情報だけです。そうでない場合は、**show running-config**特 権 EXEC コマンドを使用して設定を確認してください。

# デバイスのプライオリティの設定

デバイスのプライオリティを変更すると、デバイスがルートデバイスとして選択される可能性 が高くなります。

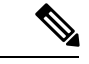

(注)

このコマンドの使用には注意してください。通常のネットワーク設定では、**spanning-tree mst** instance-id **root primary** および **spanning-tree mst** instance-id **root secondary** グローバル コンフィ ギュレーションコマンドを使用して、デバイスをルートまたはセカンダリルートデバイスとし て指定することをお勧めします。これらのコマンドが動作しない場合にのみデバイスプライオ リティを変更する必要があります。

この手順は任意です。

#### 始める前に

マルチスパニングツリー (MST) が、デバイスで指定されて有効になっている必要があります。詳細については、関連項目を参照してください。

使用する指定された MST インスタンス ID も把握する必要があります。この例では、インスタンス ID として 0 を使用します。これは「関連項目」で示されている手順によって設定された インスタンス ID が 0 であるためです。

|       | コマンドまたはアクション                           | 目的                                                                                   |
|-------|----------------------------------------|--------------------------------------------------------------------------------------|
| ステップ1 | enable                                 | 特権 EXEC モードを有効にします。                                                                  |
|       | 例:                                     | ・パスワードを入力します(要求され                                                                    |
|       | Device> <b>enable</b>                  | た場合)。                                                                                |
| ステップ2 | configure terminal                     | グローバル コンフィギュレーション                                                                    |
|       | 例:                                     | モードを開始します。                                                                           |
|       | Device# configure terminal             |                                                                                      |
| ステップ3 | spanning-tree mst instance-id priority | デバイスプライオリティを設定します。                                                                   |
|       | priority<br>例:                         | <ul> <li>instance-idには、単一のインスタン</li> <li>ス、ハイフンで区切られた範囲のインスタンス、またはカンマで区切ら</li> </ul> |

|       | コマンドまたはアクション                                         | 目的                                                                                                    |
|-------|------------------------------------------------------|----------------------------------------------------------------------------------------------------|
|       | Devic(config)# spanning-tree mst 0<br>priority 40960 | れた一連のインスタンスを指定でき<br>ます。指定できる範囲は 0 ~ 4094<br>です。                                                                                       |
|       |                                                      | <ul> <li>priorityの範囲は0~61440で、4096<br/>ずつ増加します。デフォルトは<br/>32768です。この値が低いほど、デ<br/>バイスがルートデバイスとして選択<br/>される可能性が高くなります。</li> </ul>       |
|       |                                                      | 使用可能な値は、0、4096、8192、<br>12288、16384、20480、24576、<br>28672、32768、36864、40960、<br>45056、49152、53248、57344、<br>61440です。これらは唯一の許容値<br>です。 |
| ステップ4 | end<br>例:                                            | 特権 EXEC モードに戻ります。                                                                                                    |
|       | Device(config-if)# <b>end</b>                        |                                                                                                    |

# hello タイムの設定

hello タイムはルートデバイスによって設定メッセージが生成されて送信される時間の間隔です。

この手順は任意です。

### 始める前に

マルチスパニングツリー (MST) が、デバイスで指定されて有効になっている必要があります。

|       | コマンドまたはアクション       | 目的                                     |
|-------|--------------------|----------------------------------------|
| ステップ1 | enable             | 特権 EXEC モードを有効にします。                    |
|       | 例:                 | <ul> <li>・パスワードを入力します(要求され)</li> </ul> |
|       | Device> enable     | た場合)。                                  |
| ステップ2 | configure terminal | グローバル コンフィギュレーション                      |
|       | 例:                 | モードを開始します。                             |

|       | コマンドまたはアクション                                             | 目的                                                                             |
|-------|----------------------------------------------------------|--------------------------------------------------------------------------------|
|       | Device# configure terminal                               |                                                                                |
| ステップ3 | spanning-tree mst hello-time seconds                     | すべての MST インスタンスについて、                                                           |
|       | 例:                                                       | hello タイムを設定します。hello タイム                                                      |
|       | Device(config)# <b>spanning-tree mst</b><br>hello-time 4 | はルートアバイスによって設定メッセー<br>ジが生成されて送信される時間の間隔で<br>す。このメッセージは、デバイスが活動<br>中であることを表します。 |
|       |                                                          | seconds に指定できる範囲は $1 \sim 10$ で<br>す。デフォルトは $3$ です。                            |
| ステップ4 | end                                                      | 特権 EXEC モードに戻ります。                                                              |
|       | 例:                                                       |                                                                                |
|       | Device(config)# <b>end</b>                               |                                                                                |

# 転送遅延時間の設定

#### 始める前に

マルチスパニングツリー (MST) が、デバイスで指定されて有効になっている必要があります。詳細については、関連項目を参照してください。

|       | コマンドまたはアクション                                                | 目的                                      |
|-------|-------------------------------------------------------------|-----------------------------------------|
| ステップ1 | enable                                                      | 特権 EXEC モードを有効にします。                     |
|       | 例:                                                          | ・パスワードを入力します(要求され                       |
|       | Device> <b>enable</b>                                       | た場合)。                                   |
| ステップ2 | configure terminal                                          | グローバル コンフィギュレーション                       |
|       | 例:                                                          | モードを開始します。                              |
|       | Device# configure terminal                                  |                                         |
| ステップ3 | spanning-tree mst forward-time seconds                      | すべての MST インスタンスについて、                    |
|       | 例:                                                          | 転送時間を設定します。転送遅延時間<br>は スパニングツリー ラーニング ス |
|       | Device(config)# <b>spanning-tree mst</b><br>forward-time 25 | テートおよびリスニング ステートから                      |

|       | コマンドまたはアクション               | 目的                                               |
|-------|----------------------------|--------------------------------------------------|
|       |                            | フォワーディング ステートに移行する<br>までに、ポートが待機する秒数です。          |
|       |                            | <i>seconds</i> に指定できる範囲は4~30 で<br>す。デフォルトは20 です。 |
| ステップ4 | end                        | 特権 EXEC モードに戻ります。                                |
|       | 例:                         |                                                  |
|       | Device(config)# <b>end</b> |                                                  |

# 最大エージング タイムの設定

### 始める前に

マルチスパニングツリー (MST) が、デバイスで指定されて有効になっている必要があります。

手順

|       | コマンドまたはアクション                                                  | 目的                                                   |
|-------|---------------------------------------------------------------|------------------------------------------------------|
| ステップ1 | enable                                                        | 特権 EXEC モードを有効にします。                                  |
|       | 例:                                                            | ・パスワードを入力します(要求され                                    |
|       | Device> <b>enable</b>                                         | た場合)。                                                |
| ステップ2 | configure terminal                                            | グローバル コンフィギュレーション                                    |
|       | 例:                                                            | モードを開始します。                                           |
|       | Device# configure terminal                                    |                                                      |
| ステップ3 | spanning-tree mst max-age seconds                             | すべての MST インスタンスについて、                                 |
|       | 例:                                                            | 最大経過時間を設定します。最大エージ<br>ングタイトはデバイスが更認定をます              |
|       | Device(config)# <b>spanning-tree mst</b><br><b>max-age 40</b> | 前にスパニングツリー設定メッセージを<br>受信せずに待機する秒数です。                 |
|       |                                                               | <i>seconds</i> に指定できる範囲は 6 ~ 40 で<br>す。デフォルトは 20 です。 |
| ステップ4 | end                                                           | 特権 EXEC モードに戻ります。                                    |
|       | 例:                                                            |                                                      |

| <br>コマンドまたはアクション           | 目的 |
|----------------------------|----|
| Device(config)# <b>end</b> |    |

# 最大ホップ カウントの設定

この手順は任意です。

#### 始める前に

マルチスパニングツリー (MST) が、デバイスで指定されて有効になっている必要があります。

#### 手順

|       | コマンドまたはアクション                                                   | 目的                                    |
|-------|----------------------------------------------------------------|---------------------------------------|
| ステップ1 | enable                                                         | 特権 EXEC モードを有効にします。                   |
|       | 例:                                                             | ・パスワードを入力します (要求され                    |
|       | Device> <b>enable</b>                                          | た場合)。                                 |
| ステップ2 | configure terminal                                             | グローバル コンフィギュレーション                     |
|       | 例:                                                             | モードを開始します。                            |
|       | Device# configure terminal                                     |                                       |
| ステップ3 | spanning-tree mst max-hops hop-count                           | BPDUを廃棄してポート用に保持してい                   |
|       | 例:                                                             | た情報を期限切れにするまでの、リー<br>ジョンでのホップ数を設定します。 |
|       | Device(config)# <b>spanning-tree mst</b><br><b>max-hops 25</b> | <i>hop-count</i> に指定できる範囲は 1 ~ 255    |
|       | -                                                              | です。デフォルト値は 20 です。                     |
| ステップ4 | end                                                            | 特権 EXEC モードに戻ります。                     |
|       | 例:                                                             |                                       |
|       | Device(config)# <b>end</b>                                     |                                       |

# 高速移行を保証するリンク タイプの指定

ポイントツーポイントリンクでポート間を接続し、ローカル ポートが DP になると、RSTP は 提案と合意のハンドシェークを使用して別のポートと高速移行をネゴシエーションし、ループ がないトポロジを保証します。
デフォルトの場合、リンクタイプはインターフェイスのデュプレックスモードから制御され ます。全二重ポートはポイントツーポイント接続、半二重ポートは共有接続と見なされます。 MSTPを実行しているリモートデバイスの単一ポートに、半二重リンクを物理的にポイント ツーポイントで接続した場合は、リンクタイプのデフォルト設定を無効にして、フォワーディ ングステートへの高速移行をイネーブルにすることができます。

この手順は任意です。

### 始める前に

マルチスパニングツリー (MST) が、デバイスで指定されて有効になっている必要があります。詳細については、関連項目を参照してください。

指定されたMSTインスタンスIDと使用されるインターフェイスも把握する必要があります。 この例では、インスタンスIDとして0を使用し、インターフェイスとしてGigabitEthernet1/0/1 を使用します。

|       | -                                                                   | ~                                                                                                    |
|-------|---------------------------------------------------------------------|----------------------------------------------------------------------------------------------------|
|       | コマンドまたはアクション                                                        | 目的                                                                                                    |
| ステップ1 | enable                                                              | 特権 EXEC モードを有効にします。                                                                                       |
|       | 例:                                                                  | <ul> <li>パスワードを入力します(要求された場合)</li> </ul>                                                                  |
|       | Device> <b>enable</b>                                               |                                                                                                    |
| ステップ2 | configure terminal                                                  | グローバル コンフィギュレーション                                                                                         |
|       | 例:                                                                  | モードを開始します。                                                                                                |
|       | Device# configure terminal                                          |                                                                                                    |
| ステップ3 | interface interface-id                                              | 設定するインターフェイスを指定し、イ                                                                                        |
|       | 例:                                                                  | ンターフェイス コンフィギュレーショ                                                                                        |
|       | Device(config)# interface<br>gigabitethernet 1/0/1                  | フェイスには、物理ポート、VLAN、お<br>よびポート チャネル論理インターフェ<br>イスがあります。VLAN ID の範囲は 1<br>~4094 です。ポート チャネルの範囲は 1<br>1~6 です。 |
| ステップ4 | spanning-tree link-type point-to-point                              | ポートのリンク タイプがポイントツー                                                                                        |
|       | 例:                                                                  | ポイントであることを指定します。                                                                                          |
|       | Device(config-if)# <b>spanning-tree</b><br>link-type point-to-point |                                                                                                    |
| ステップ5 | end                                                                 | 特権 EXEC モードに戻ります。                                                                                         |
|       | 例:                                                                  |                                                                                                    |

| <br>コマンドまたはアクション              | 目的 |
|-------------------------------|----|
| Device(config-if)# <b>end</b> |    |

## ネイバー タイプの指定

トポロジには、先行標準に準拠したデバイスと IEEE 802.1s 標準準拠のデバイスの両方を加え ることができます。デフォルトの場合、ポートは準規格デバイスを自動的に検出できますが、 規格 BPDU および準規格 BPDU の両方を受信できます。デバイスとそのネイバーの間に不一 致がある場合は、CIST だけがインターフェイスで動作します。

準規格 BPDU だけを送信するようにポートを設定できます。先行標準のフラグは、ポートが STP 互換モードにある場合でも、すべての show コマンドで表示されます。

この手順は任意です。

### 始める前に

マルチスパニングツリー (MST) が、デバイスで指定されて有効になっている必要があります。詳細については、関連項目を参照してください。

|       | コマンドまたはアクション                                                       | 目的                                  |
|-------|--------------------------------------------------------------------|-------------------------------------|
| ステップ1 | enable                                                             | 特権 EXEC モードを有効にします。                 |
|       | 例:                                                                 | ・パスワードを入力します(要求され                   |
|       | Device> <b>enable</b>                                              | た場合)。                               |
| ステップ2 | configure terminal                                                 | グローバル コンフィギュレーション                   |
|       | 例:                                                                 | モードを開始します。                          |
|       | Device# configure terminal                                         |                                     |
| ステップ3 | interface interface-id                                             | 設定するインターフェイスを指定し、イ                  |
|       | 例:                                                                 | ンターフェイス コンフィギュレーショ                  |
|       | Device (config) # interface                                        | ンモートを開始します。有効なインターフェイスには、物理ポートが含まれま |
|       | gigabitethernet 1/0/1                                              | す。<br>                              |
| ステップ4 | spanning-tree mst pre-standard                                     | ポートが準規格 BPDU だけを送信でき                |
|       | 例:                                                                 | ることを指定します。                          |
|       | Device(config-if)# <b>spanning-tree mst</b><br><b>pre-standard</b> |                                     |

|       | コマンドまたはアクション                  | 目的                |
|-------|-------------------------------|-------------------|
| ステップ5 | end                           | 特権 EXEC モードに戻ります。 |
|       | 例:                            |                   |
|       | Device(config-if)# <b>end</b> |                   |

## プロトコル移行プロセスの再開

この手順では、プロトコル移行プロセスを再開し、ネイバーデバイスとの再ネゴシエーション を強制します。また、デバイスをMSTモードに戻します。これは、IEEE 802.1D BPDU の受信 後にデバイスがそれらを受信しない場合に必要です。

デバイスでプロトコルの移行プロセスを再開する(隣接するデバイスで再ネゴシエーションを 強制的に行う)手順については、これらの手順に従ってください。

### 始める前に

マルチスパニングツリー (MST) が、デバイスで指定されて有効になっている必要があります。詳細については、関連項目を参照してください。

コマンドのインターフェイス バージョンを使用する場合は、使用する MST インターフェイス が分かっている必要があります。この例では、インターフェイスとして GigabitEthernet1/0/1 を 使用します。

| +佐 FVFの テードキナサレーナナ                         |
|--------------------------------------------|
| 守権 EXEC モートを有効にしよう。                        |
| <ul> <li>パスワードを入力します(要求された場合)。</li> </ul>  |
| デバイスが MSTP モードに戻り、プロ<br>トコルの移行プロセスが再開されます。 |
| - デト                                       |

### 次のタスク

この手順は、デバイスでさらにレガシー IEEE 802.1D コンフィギュレーション BPDU (プロト コルバージョンが0に設定された BPDU) を受信する場合に、繰り返しが必要なことがありま す。

### PVST+シミュレーションの設定

PVST+シミュレーションは、デフォルトでイネーブルになっています。つまり、すべてのポートが、Rapid PVST+モードで動作する接続先デバイスと自動的に相互運用します。機能を無効にしてから再設定したい場合は、次の作業を参照してください。

PVST+シミュレーションをグローバルに有効にするには、次の作業を行います。

#### 手順

|       | コマンドまたはアクション                                                            | 目的                                                                                 |
|-------|-------------------------------------------------------------------------|------------------------------------------------------------------------------------|
| ステップ1 | enable                                                                  | 特権 EXEC モードを有効にします。                                                                |
|       | 例:                                                                      | ・パスワードを入力します (要求され                                                                 |
|       | Device> <b>enable</b>                                                   | た場合)。                                                                              |
| ステップ2 | configure terminal                                                      | グローバル コンフィギュレーション                                                                  |
|       | 例:                                                                      | モードを開始します。                                                                         |
|       | Device# configure terminal                                              |                                                                                    |
| ステップ3 | spanning-tree mst simulate pvst global                                  | PVST+シミュレーションをグローバル                                                                |
|       | 例:                                                                      | に有効化します。                                                                           |
|       | Device(config)# <b>spanning-tree mst</b><br><b>simulate pvst global</b> | Rapid PVST+モードで動作する接続先デ<br>バイスとスイッチとの自動的な相互運用<br>を回避するには、コマンドの no バー<br>ジョンを入力します。 |
| ステップ4 | end                                                                     | 特権 EXEC モードに戻ります。                                                                  |
|       | 例:                                                                      |                                                                                    |
|       | Device(config)# <b>end</b>                                              |                                                                                    |

# ポート上での PVST+ シミュレーションの有効化

特定のポート上で PVST+ シミュレーションを有効化するには、次の作業を行います。

|               | コマンドまたはアクション                         | 目的                                                  |
|---------------|--------------------------------------|-----------------------------------------------------|
| ステップ1         | enable                               | 特権 EXEC モードを有効にします。                                 |
|               | 例:                                   | ・パスワードを入力します(要求され                                   |
|               | Device> <b>enable</b>                | た場合)。                                               |
| <u>ステップ2</u>  | configure terminal                   |                                                     |
| ~ / / / / 2   |                                      |                                                     |
|               | . ניק                                |                                                     |
|               | Device# configure terminal           |                                                     |
| ステップ <b>3</b> | interface interface-id               | 設定するポートを選択します。                                      |
|               | 例:                                   |                                                     |
|               | Device(config)# <b>interface</b>     |                                                     |
|               | gigabitethernet 1/0/1                |                                                     |
| ステップ4         | spanning-tree mst simulate pvst      | 特定のインターフェイスで PVST+ シ                                |
|               | 例:                                   | ミュレーションを有効化します。                                     |
|               | Device(config-if)# spanning-tree mst | 指定したインターフェイスと MST を実                                |
|               | simulate pvst                        | <br>行していない接続スイッチとの自動的な<br>相互運用を回避するには、spanning-tree |
|               |                                      | mst simulate pvst disable コマンドを入力                   |
|               |                                      | します。                                                |
| ステップ5         | end                                  | 特権 EXEC モードに戻ります。                                   |
|               | 例:                                   |                                                     |
|               | Device(config)# <b>end</b>           |                                                     |
|               | show spanning-tree summary           | 設定な確認します                                            |
| ~ / ツノロ       | /// ·                                | 以人にで推開心 しみ り。                                       |
|               | ניכו :                               |                                                     |
|               | Device# show spanning-tree summary   |                                                     |

| 手 | 順  |
|---|----|
|   | 川沢 |

# **MSTP**の設定例

# 例:PVST+シミュレーション

次の例は、Rapid PVST+を実行している接続スイッチと自動的に相互運用することを防止する ようにスイッチを設定する方法を示しています。 Device# configure terminal Device(config)# no spanning-tree mst simulate pvst global

次に、Rapid PVST+を実行している接続先デバイスとポートが自動的に相互運用しないように する例を示します。

Device(config) # interface gigabitethernet 1/0/1
Device(config-if) # spanning-tree mst simulate pvst disable

次の出力例は、PVST+シミュレーション無効時にポートで SSTP BPDU を受信した場合に受け 取るシステム メッセージを示しています。

Message

SPANTREE PVST PEER BLOCK: PVST BPDU detected on port %s [port number].

Severity Critical

Explanation A PVST+ peer was detected on the specified interface on the switch. PVST+ simulation feature is disabled, as a result of which the interface was moved to the spanning tree Blocking state.

Action Identify the PVST+ switch from the network which might be configured incorrectly.

次の出力例は、インターフェイスのピア不整合が解消したときに受け取るシステムメッセージ を示しています。

Message SPANTREE\_PVST\_PEER\_UNBLOCK: Unblocking port %s [port number].

Severity Critical

Explanation The interface specified in the error message has been restored to normal spanning tree state.

Action None.

この例は、ポート 0/1 を設定して PVST+ シミュレーションを無効にし、そのポートがピアタ イプ不整合状態にあるときの、スパニングツリーステータスを示しています。

```
Device# show spanning-tree
VLAN0010
Spanning tree enabled protocol mstp
Root ID Priority 32778
Address 0002.172c.f400
```

次に、MSTP モードで PVST+ シミュレーションが有効である場合のスパニング ツリーの概要の例を示します。

```
Device# show spanning-tree summary
Switch is in mst mode (IEEE Standard)
Root bridge for: MST0
EtherChannel misconfig guard is enabled
Extended system ID is enabled
Portfast Default is disabled
PortFast BPDU Guard Default is disabled
Portfast BPDU Filter Default is disabled
Loopguard Default is disabled
UplinkFast is disabled
BackboneFast is disabled
Pathcost method used is long
PVST Simulation Default is enabled
Name
               Blocking Listening Learning Forwarding STP Active
MST0
                      2
                              0
                                     0
                                               0
2
0 0
                      2
                                               Ω
1 mst
2
```

次に、STP モードで PVST+ シミュレーションが無効である場合のスパニング ツリーの概要の 例を示します。

```
Device# show spanning-tree summary
Switch is in mst mode (IEEE Standard)
Root bridge for: MST0
EtherChannel misconfig guard is enabled
Extended system ID is enabled
Portfast Default is disabled
PortFast BPDU Guard Default is disabled
Portfast BPDU Filter Default is disabled
Loopguard Default is disabled
UplinkFast is disabled
BackboneFast is disabled
Pathcost method used is long
PVST Simulation Default is disabled
                  Blocking Listening Learning Forwarding STP Active
Name
     _____ _____
                              0 0
                           2
MST0
                                                      0
```

2 1 mst 2 0 0 0 2

次に、スイッチが MSTP モードでない場合、つまりスイッチが PVST または Rapid-PVST モー ドの場合のスパニング ツリーの概要の例を示します。出力文字列は現在の STP モードを表示 します。

```
Device# show spanning-tree summary
Switch is in rapid-pvst mode
Root bridge for: VLAN0001, VLAN2001-VLAN2002
EtherChannel misconfig guard is enabled
Extended system ID is enabled
Portfast Default is disabled
PortFast BPDU Guard Default is disabled
Portfast BPDU Filter Default is disabled
Loopguard Default is disabled
UplinkFast is disabled
BackboneFast is disabled
Pathcost method used is short
PVST Simulation Default is enabled but inactive in rapid-pvst mode
Name
                 Blocking Listening Learning Forwarding STP Active
VLAN0001
                        2
                                0
                                       0
                                                0
2
                                0
                        2
                                       0
VLAN2001
                                                 \cap
2
VLAN2002
                        2
                                0
                                        0
                                                 0
2
_____ ____
3 vlans
                       6 0
                                       0
                                                0
6
```

この例は、PVST+シミュレーションがグローバルに有効な場合(デフォルト設定)のインター フェイスの詳細を示しています。

```
Device# show spanning-tree interface 0/1 detail
Port 269 (GigabitEthernet1/0/1) of VLAN0002 is forwarding
Port path cost 4, Port priority 128, Port Identifier 128.297.
Designated root has priority 32769, address 0013.5f20.01c0
Designated bridge has priority 32769, address 0013.5f20.01c0
Designated port id is 128.297, designated path cost 0
Timers: message age 0, forward delay 0, hold 0
Number of transitions to forwarding state: 1
Link type is point-to-point by default
PVST Simulation is enabled by default
BPDU: sent 132, received 1
```

この例は、PVST+シミュレーションがグローバルに無効な場合のインターフェイスの詳細を示しています。

```
Device# show spanning-tree interface 0/1 detail
Port 269 (GigabitEthernet1/0/1) of VLAN0002 is forwarding
Port path cost 4, Port priority 128, Port Identifier 128.297.
```

Designated root has priority 32769, address 0013.5f20.01c0 Designated bridge has priority 32769, address 0013.5f20.01c0 Designated port id is 128.297, designated path cost 0 Timers: message age 0, forward delay 0, hold 0 Number of transitions to forwarding state: 1 Link type is point-to-point by default PVST Simulation is disabled by default BPDU: sent 132, received 1

この例は、PVST+シミュレーションがポートで明示的に有効化されている場合のインターフェ イスの詳細を示しています。

Device# show spanning-tree interface 0/1 detail

Port 269 (GigabitEthernet1/0/1) of VLAN0002 is forwarding Port path cost 4, Port priority 128, Port Identifier 128.297. Designated root has priority 32769, address 0013.5f20.01c0 Designated bridge has priority 32769, address 0013.5f20.01c0 Designated port id is 128.297, designated path cost 0 Timers: message age 0, forward delay 0, hold 0 Number of transitions to forwarding state: 1 Link type is point-to-point by default PVST Simulation is enabled BPDU: sent 132, received 1

この例は、ポートで PVST+ シミュレーション機能が無効になっており PVST ピア不整合が検 出された場合のインターフェイスの詳細を示しています。

Device# show spanning-tree interface 0/1 detail

Port 269 (GigabitEthernet1/0/1) of VLAN0002 is broken (PVST Peer Inconsistent)
 Port path cost 4, Port priority 128, Port Identifier 128.297.
 Designated root has priority 32769, address 0013.5f20.01c0
 Designated bridge has priority 32769, address 0013.5f20.01c0
 Designated port id is 128.297, designated path cost 0
 Timers: message age 0, forward delay 0, hold 0
 Number of transitions to forwarding state: 1
 Link type is point-to-point by default
 PVST Simulation is disabled
 BPDU: sent 132, received 1

### 例:単方向リンク障害の検出

この例は、ポート**0/1 detail**を設定して PVST+シミュレーションを無効にし、ポートが現 在ピアタイプ不整合状態にあるときの、スパニングツリーステータスを示しています。

| Device# show | spanning-tree           |                                 |
|--------------|-------------------------|---------------------------------|
| VLAN0010     |                         |                                 |
| Spanning t   | ree enabled protocol rs | stp                             |
| Root ID      | Priority 32778          |                                 |
|              | Address 0002.172c.f40   | 00                              |
|              | This bridge is the roo  | ot                              |
|              | Hello Time 2 sec Max A  | age 20 sec Forward Delay 15 sec |
| Bridge ID    | Priority 32778 (priori  | ty 32768 sys-id-ext 10)         |
|              | Address 0002.172c.f40   | 00                              |
|              | Hello Time 2 sec Max A  | Age 20 sec Forward Delay 15 sec |
|              | Aging Time 300          |                                 |
|              |                         |                                 |
| Interface    | Role Sts Cost           | Prio.Nbr Type                   |
|              |                         |                                 |
| Gi0/1        | Desg BKN 4              | 128.270 P2p Dispute             |

この例は、競合する状態が検出された場合のインターフェイスの詳細を示しています。

#### Device# show spanning-tree interface 1/0/1 detail

Port 269 (GigabitEthernet1/0/1) of VLAN0002 is designated blocking (dispute)
Port path cost 4, Port priority 128, Port Identifier 128.297.
Designated root has priority 32769, address 0013.5f20.01c0
Designated bridge has priority 32769, address 0013.5f20.01c0
Designated port id is 128.297, designated path cost 0
Timers: message age 0, forward delay 0, hold 0
Number of transitions to forwarding state: 1
Link type is point-to-point by default
BPDU: sent 132, received 1

# MST の設定およびステータスのモニタリング

| show spanning-tree mst configuration          | MST リージョンの設定を表示します。                                                       |  |
|-----------------------------------------------|---------------------------------------------------------------------------|--|
| show spanning-tree mst configuration digest   | 現在の MSTCI に含まれる MD5 ダイジェスト<br>を表示します。                                     |  |
| show spanning-tree mst                        | すべてのインスタンスのMST情報を表示しま<br>す。                                               |  |
|                                               | (注) このコマンドは、リンクアップ動作<br>可能状態のポートの情報を表示しま<br>す。                            |  |
| show spanning-tree mst instance-id            | 指定インスタンスのMST情報を表示します。                                                     |  |
|                                               | <ul> <li>(注) このコマンドは、ポートがリンク<br/>アップ動作可能状態の場合にのみ情<br/>報を表示します。</li> </ul> |  |
| show spanning-tree mst interface interface-id | 指定インターフェイスのMST情報を表示しま<br>す。                                               |  |

表 9: MST ステータスを表示するコマンド

# **MSTP**の機能情報

次の表に、このモジュールで説明した機能に関するリリース情報を示します。この表は、ソフ トウェア リリース トレインで各機能のサポートが導入されたときのソフトウェア リリースだ けを示しています。その機能は、特に断りがない限り、それ以降の一連のソフトウェアリリー スでもサポートされます。 プラットフォームのサポートおよびシスコソフトウェアイメージのサポートに関する情報を検 索するには、Cisco Feature Navigator を使用します。Cisco Feature Navigator にアクセスするに は、www.cisco.com/go/cfn に移動します。Cisco.com のアカウントは必要ありません。

| 機能名  | リリース                            | 機能情報          |
|------|---------------------------------|---------------|
| MSTP | Cisco IOS Release<br>15.2(7)E3k | この機能が導入されました。 |

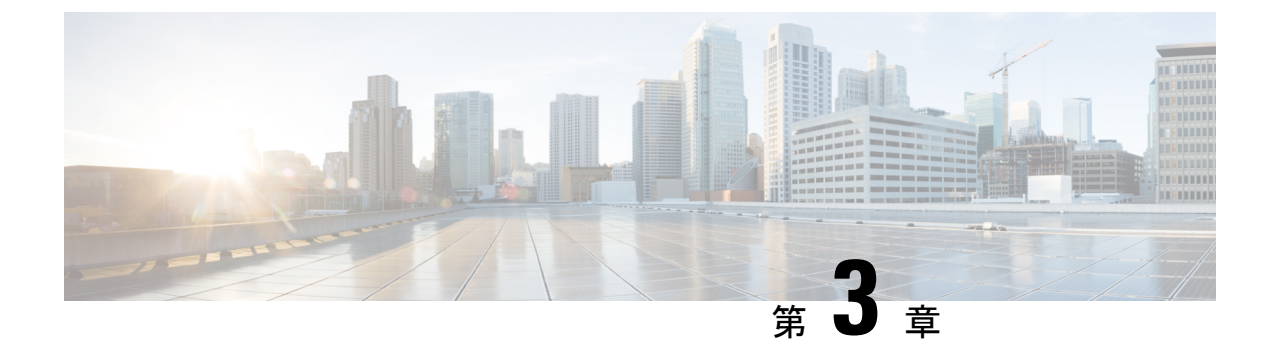

# オプションのスパニングツリー機能の設定

- ・オプションのスパニングツリー機能の制約事項 (75ページ)
- •オプションのスパニングツリー機能について (75ページ)
- •オプションのスパニングツリー機能の設定方法 (87ページ)
- •オプションのスパニングツリー機能の設定例 (102ページ)
- •スパニングツリーステータスのモニタリング (105 ページ)
- オプションのスパニングツリー機能の機能情報(105ページ)

# オプションのスパニングツリー機能の制約事項

PortFastは、スパニングツリーがコンバージェンスするまでにインターフェイスが待機する時間を最短にするため、これはエンドステーションに接続されているインターフェイスで使用される場合のみ有用です。他のスイッチに接続するインターフェイスでPortFastをイネーブルにすると、スパニングツリーのループが生じることがあります。

# オプションのスパニングツリー機能について

### **PortFast**

PortFast機能を使用すると、アクセスポートまたはトランクポートとして設定されているイン ターフェイスが、リスニングステートおよびラーニングステートを経由せずに、ブロッキン グステートから直接フォワーディングステートに移行します。

#### 図 13: PortFast が有効なインターフェイス

1 台のワークステーションまたはサーバに接続されているインターフェイス上で PortFast を使 用すると、スパニングツリーが収束するのを待たずにデバイスをすぐにネットワークに接続で

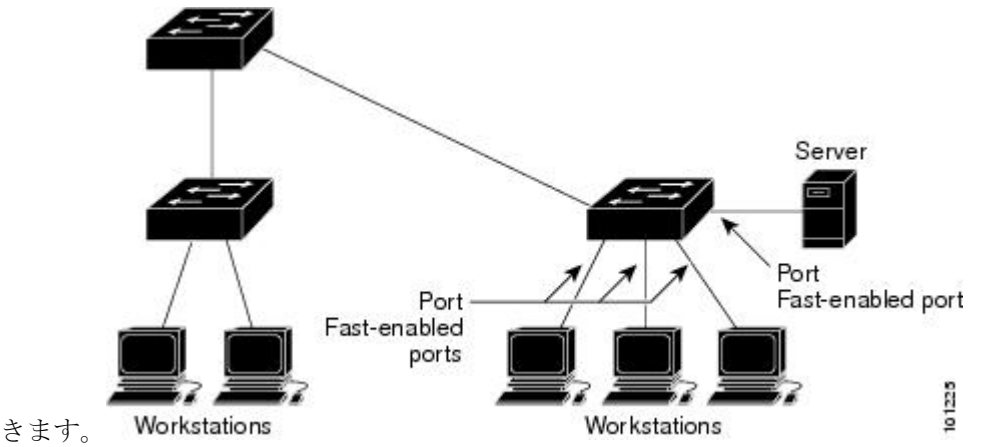

1台のワークステーションまたはサーバに接続されたインターフェイスがブリッジプロトコル データユニット(BPDU)を受信しないようにする必要があります。スイッチを再起動する と、PortFastが有効に設定されているインターフェイスは通常のスパニングツリーステータス の遷移をたどります。

インターフェイスまたはすべての非トランクポートで有効にして、この機能を有効にできま す。

### BPDU ガード

ブリッジプロトコルデータユニット(BPDU)ガード機能はスイッチ上でグローバルにイネーブルにすることも、ポート単位でイネーブルにすることもできます。ただし、これらの動作は次の点で異なります。

PortFast エッジ対応ポート上でグローバル レベルで BPDU ガードをイネーブルにすると、スパ ニング ツリーは、BPDU が受信されると、PortFast エッジ動作ステートのポートをシャット ダ ウンします。有効な設定では、PortFast エッジ対応ポートは BPDU を受信しません。PortFast エッジ対応ポートが BPDU を受信した場合は、許可されていないデバイスの接続などの無効な 設定が存在することを示しており、BPDU ガード機能によってポートは error-disabled ステート になります。この状態になると、スイッチは違反が発生したポート全体をシャットダウンしま す。

PortFast エッジ機能をイネーブルにせずにインターフェイス レベルでポート上の BPDU ガード をイネーブルにした場合、ポートが BPDU を受信すると、error-disabled ステートになります。

インターフェイスを手動で再び動作させなければならない場合、無効な設定を防ぐには、BPDU ガード機能が役に立ちます。サービスプロバイダー ネットワーク内でアクセス ポートがスパ ニングツリーに参加しないようにするには、BPDU ガード機能を使用します。

### BPDU フィルタリング

BPDU フィルタリング機能はスイッチ上でグローバルにイネーブルにすることも、インターフェイス単位でイネーブルにすることもできます。ただし、これらの動作は次の点で異なります。

グローバル レベルでは、PortFast エッジ対応インターフェイスで BPDU フィルタリングをイ ネーブルにすると、PortFast エッジ動作ステートにあるインターフェイスでの BPDU の送受信 が防止されます。ただし、リンクが確立してからスイッチが発信 BPDUのフィルタリングを開 始するまでの間に、このインターフェイスから BPDU がいくつか送信されます。これらのイン ターフェイスに接続されたホストが BPDUを受信しないようにするには、スイッチ上で BPDU フィルタリングをグローバルにイネーブルにする必要があります。PortFast エッジ対応インター フェイスでは、BPDU を受信すると、PortFast エッジ動作ステートが解除され、BPDU フィル タリングがディセーブルになります。

PortFast エッジ機能をイネーブルにせずに、インターフェイスでBPDUフィルタリングをイネーブルにすると、インターフェイスでのBPDUの送受信が防止されます。

∕!∖

注意

BPDUフィルタリングを特定のインターフェイス上でイネーブルにすることは、そのインター フェイス上でスパニングツリーをディセーブルにすることと同じであり、スパニングツリー ループが発生することがあります。

スイッチ全体または1つのインターフェイスでBPDUフィルタリング機能をイネーブルにでき ます。

### UplinkFast

### 図 14: 階層型ネットワークのスイッチ

階層型ネットワークに配置されたスイッチは、バックボーンスイッチ、ディストリビューショ ンスイッチ、およびアクセススイッチに分類できます。この複雑なネットワークには、ディ ストリビューションスイッチとアクセススイッチがあり、ループを防止するために、スパニ

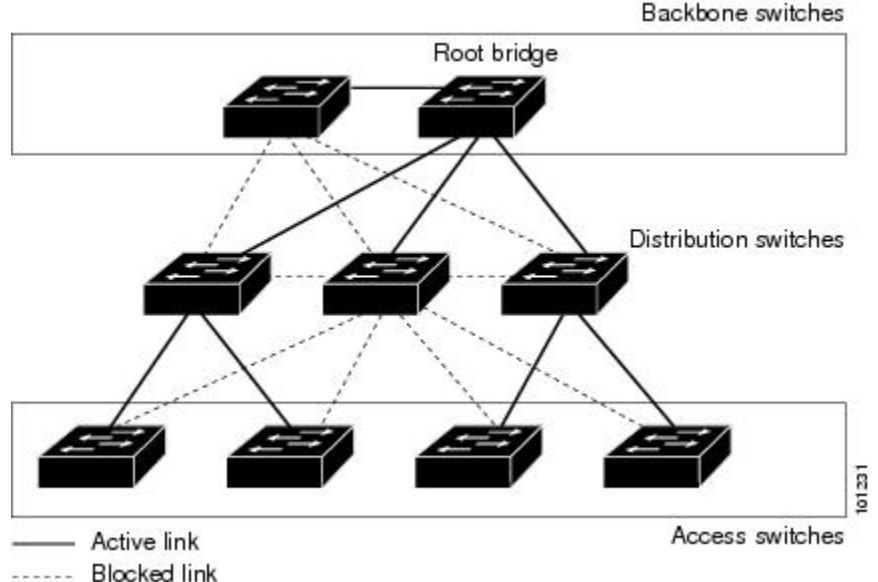

ング ツリーがブロックする冗長リンクが少なくとも1つあります。

スイッチの接続が切断されると、スイッチはスパニングツリーが新しいルートポートを選択す ると同時に代替パスの使用を開始します。リンクやスイッチに障害が発生した場合、またはス パニングツリーが UplinkFast の有効化によって自動的に再設定された場合に、新しいルート ポートを短時間で選択できます。ルートポートは、通常のスパニングツリー手順とは異なり、 リスニングステートおよびラーニングステートを経由せず、ただちにフォワーディングステー トに移行します。

スパニングツリーが新規ルートポートを再設定すると、他のインターフェイスはネットワーク にマルチキャストパケットをフラッディングし、インターフェイス上で学習した各アドレスに パケットを送信します。max-update-rateパラメータの値を小さくすることで、これらのマルチ キャストトラフィックのバーストを制限できます(このパラメータはデフォルトで毎秒150パ ケットです)。ただし、0を入力すると、ステーション学習フレームが生成されないので、接 続切断後スパニングツリートポロジがコンバージェンスする速度が遅くなります。

(注) UplinkFastは、ネットワークのアクセスまたはエッジに位置する、ワイヤリングクローゼットのスイッチで非常に有効です。バックボーンデバイスには適していません。他のアプリケーションにこの機能を使用しても、有効とは限りません。

UplinkFastは、直接リンク障害発生後に高速コンバージェンスを行い、アップリンクグループ を使用して、冗長レイヤ2リンク間でロードバランシングを実行します。アップリンクグルー プは、(VLANごとの)レイヤ2インターフェイスの集合であり、いかなるときも、その中の 1つのインターフェイスだけが転送を行います。つまり、アップリンクグループは、(転送を 行う)ルートポートと、(セルフループを行うポートを除く)ブロックされたポートの集合で 構成されます。アップリンクグループは、転送中のリンクで障害が起きた場合に代替パスを提 供します。

#### 図 15: 直接リンク障害が発生する前の UplinkFast の例

このトポロジにはリンク障害がありません。ルートスイッチであるスイッチAは、リンクL1 を介してスイッチBに、リンクL2を介してスイッチCに直接接続されています。スイッチB に直接接続されているスイッチCのレイヤ2インターフェイスは、ブロッキングステートで

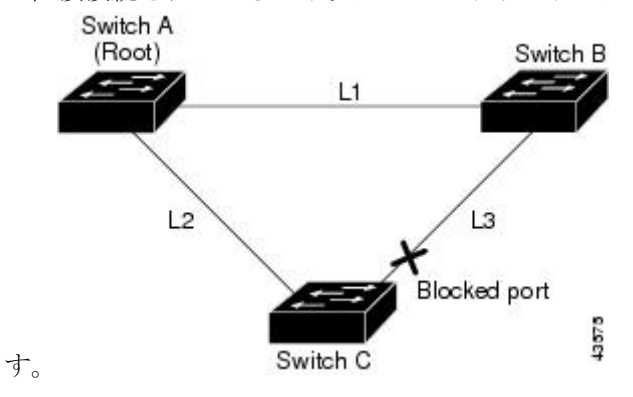

図 16: 直接リンク障害が発生したあとの UplinkFast の例

スイッチ C が、ルート ポートの現在のアクティブ リンクである L2 でリンク障害(直接リン ク障害)を検出すると、UplinkFast がスイッチ C でブロックされていたインターフェイスのブ ロックを解除し、リスニングステートおよびラーニングステートを経由せずに、直接フォワー ディング ステートに移行させます。この切り替えに必要な時間は、約1~5秒です。

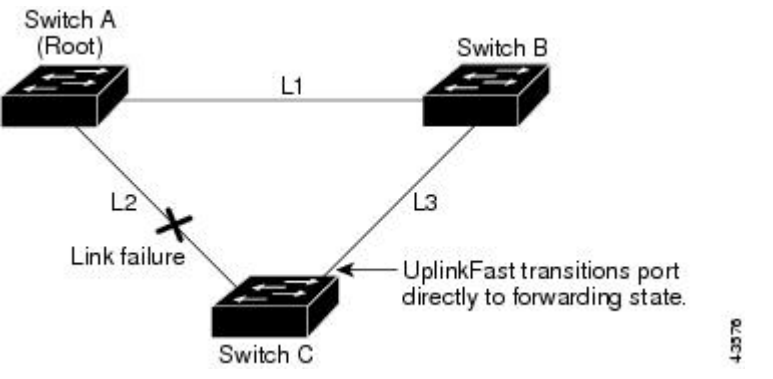

### **BackboneFast**

BackboneFast は、バックボーンのコアにおける間接障害を検出します。BackboneFast は、 UplinkFast 機能を補完するテクノロジーです。UplinkFast は、アクセス スイッチに直接接続さ れたリンクの障害に対応します。BackboneFast は、最大エージングタイマーを最適化します。 最大エージングタイマーによって、スイッチがインターフェイスで受信したプロトコル情報を 保存しておく時間の長さが制御されます。スイッチが別のスイッチの指定ポートから下位BPDU を受信した場合、BPDUは他のスイッチでルートまでのパスが失われた可能性を示すシグナル となり、BackboneFast はルートまでの別のパスを見つけようとします。

スイッチのルートポートまたはブロックされたインターフェイスが、指定スイッチから下位 BPDUを受け取ると、BackboneFastが開始します。下位 BPDU は、ルートブリッジと指定ス イッチの両方を宣言しているスイッチを識別します。スイッチが下位 BPDUを受信した場合、 そのスイッチが直接接続されていないリンク(間接リンク)で障害が発生したことを意味します(指定スイッチとルートスイッチ間の接続が切断されています)。スパニングツリーのルールに従い、スイッチは最大エージングタイム(デフォルトは 20 秒)の間、下位 BPDU を無視します。

スイッチは、ルートスイッチへの代替パスの有無を判別します。下位 BPDU がブロック イン ターフェイスに到達した場合、スイッチ上のルート ポートおよび他のブロック インターフェ イスがルート スイッチへの代替パスになります(セルフループ ポートはルート スイッチの代 替パスとは見なされません)。下位 BPDU がルート ポートに到達した場合には、すべてのブ ロック インターフェイスがルート スイッチへの代替パスになります。下位 BPDU がルート ポートに到達し、しかもブロック インターフェイスがない場合、スイッチはルート スイッチ への接続が切断されたものと見なし、ルート ポートの最大エージング タイムが経過するまで 待ち、通常のスパニングツリー ルールに従ってルート スイッチになります。

ルートへの代替パスがまだ存在していると判断したスイッチは、下位 BPDU を受信したイン ターフェイスの最大エージングタイムが経過するまで待ちます。ルート スイッチへのすべて の代替パスが、スイッチとルートスイッチ間の接続が切断されていることを示している場合、 スイッチは RLQ 応答を受信したインターフェイスの最大エージングタイムを満了させます。 1 つまたは複数の代替パスからルート スイッチへ引き続き接続できる場合、スイッチは下位 BPDUを受信したすべてのインターフェイスを指定ポートにして、(ブロッキングステートに なっていた場合)ブロッキング ステートを解除し、リスニング ステート、ラーニング ステー トを経てフォワーディング ステートに移行させます。

#### 図 17:間接リンク障害が発生する前の BackboneFast の例

これは、リンク障害が発生していないトポロジ例です。ルート スイッチであるスイッチ A は リンク L1 を介してスイッチ B に、リンク L2 を介してスイッチ C に直接接続されています。 スイッチ B に直接接続されているスイッチ C のレイヤ 2 インターフェイスは、ブロッキング

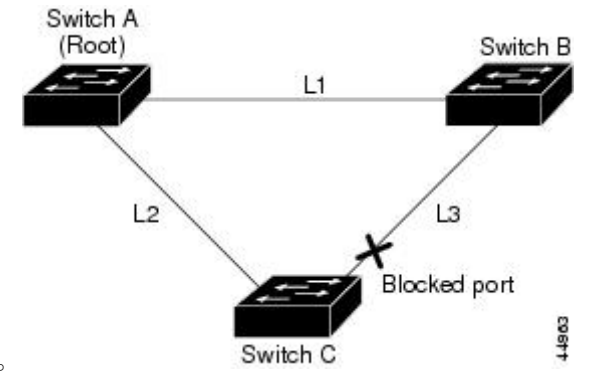

ステートです。

リンクL1で障害が発生した場合、スイッチCはリンクL1に直接接続されていないので、この障害を検出できません。一方スイッチBは、L1によってルートスイッチに直接接続されているため障害を検出し、スイッチB自身をルートとして選定して、自らをルートとして特定した状態でBPDUをスイッチCへ送信し始めます。スイッチBから下位BPDUを受信したスイッチCは、間接障害が発生していると見なします。この時点で、BackboneFastは、スイッチCのブロックインターフェイスを、インターフェイスの最大エージングタイムが満了するまで待たずに、ただちにリスニングステートに移行させます。BackboneFastは、次に、スイッチC

図 18:間接リンク障害が発生したあとの BackboneFast の例

のレイヤ2インターフェイスをフォワーディングステートに移行させ、スイッチBからスイッ チAへのパスを提供します。ルートスイッチの選択には約30秒必要です。これは転送遅延時 間がデフォルトの15秒に設定されていればその倍の時間です。BackboneFastがリンクL1で発 生した障害に応じてトポロジを再設定します。

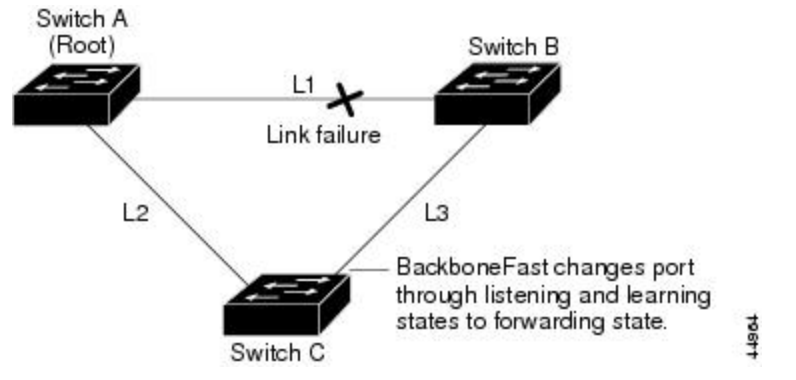

図 19:メディア共有型トポロジにおけるスイッチの追加

新しいスイッチがメディア共有型トポロジに組み込まれた場合、認識された指定スイッチ(ス イッチB)から下位 BPDUが届いていないので、BackboneFast はアクティブになりません。新 しいスイッチは、自身がルートスイッチであることを伝える下位 BPDUの送信を開始します。 ただし、他のスイッチはこれらの下位 BPDU を無視し、新しいスイッチはスイッチ B がルー トスイッチであるスイッチ A への指定スイッチであることを学習します。

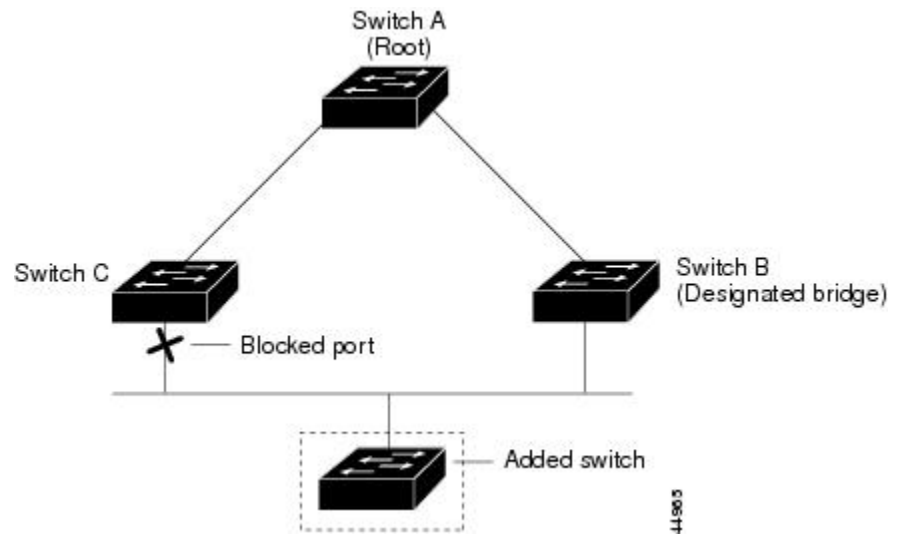

### EtherChannel ガード

EtherChannel ガードを使用すると、スイッチと接続したデバイス間での EtherChannel の設定の 矛盾を検出できます。スイッチインターフェイスは EtherChannel として設定されているもの の、もう一方のデバイスのインターフェイスではその設定が行われていない場合、設定の矛盾 が発生します。また、EtherChannel の両端でチャネルのパラメータが異なる場合にも、設定の 矛盾が発生します。 スイッチが、他のデバイス上で設定の矛盾を検出した場合、EtherChannel ガードは、スイッチ のインターフェイスを errdisable ステートにし、エラーメッセージを表示します。

# ルートガード

図 20: サービス プロバイダー ネットワークのルート ガード

サービスプロバイダー(SP)のレイヤ2ネットワークには、SP以外が所有するスイッチへの 接続が多く含まれている場合があります。このようなトポロジでは、スパニングツリーが再構 成され、カスタマースイッチをルートスイッチとして選択する可能性があります。この状況 を防ぐには、カスタマーネットワーク内のスイッチに接続するSPスイッチインターフェイス 上でルートガード機能を有効に設定します。スパニングツリーの計算によってカスタマーネッ トワーク内のインターフェイスがルートポートとして選択されると、ルートガードがそのイ ンターフェイスを root-inconsistent (ブロッキング) ステートにして、カスタマーのスイッチが ルートスイッチにならないようにするか、ルートへのパスに組み込まれないようにします。

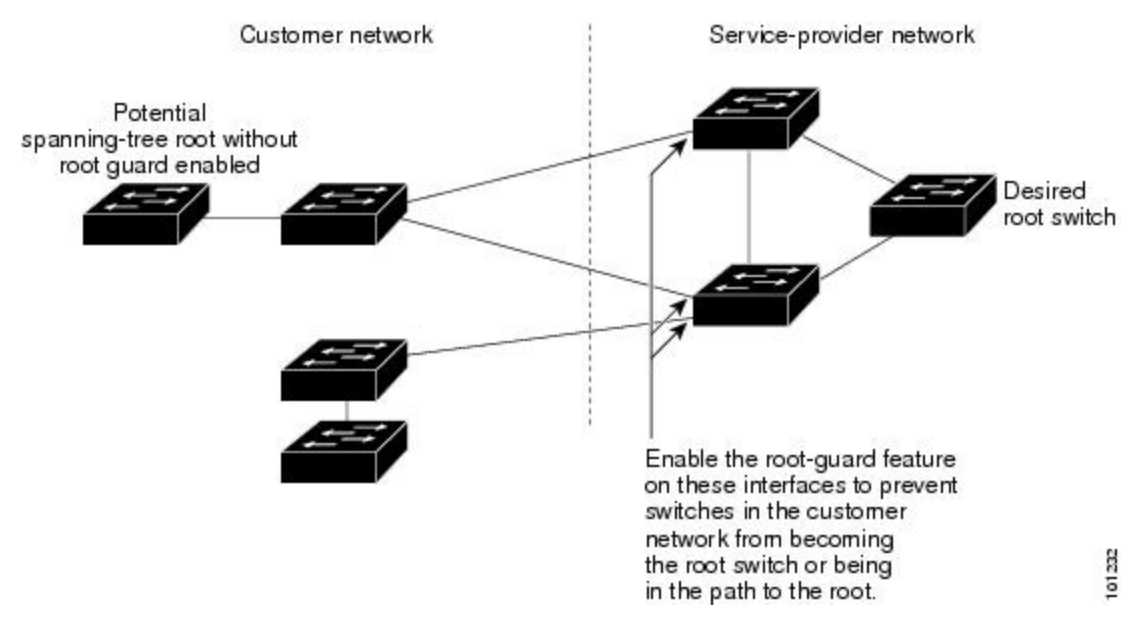

SP ネットワーク外のスイッチがルート スイッチになると、インターフェイスがブロックされ (root-inconsistent ステートになり)、スパニングツリーが新しいルート スイッチを選択しま す。カスタマーのスイッチがルートスイッチになることはありません。ルートへのパスに組み 込まれることもありません。

スイッチが MST モードで動作している場合、ルート ガードが強制的にそのインターフェイス を指定ポートにします。また、境界ポートがルート ガードによって Internal Spanning-Tree(IST) インスタンスでブロックされている場合にも、このインターフェイスはすべての MST インス タンスでもブロックされます。境界ポートは、指定スイッチが IEEE 802.1D スイッチまたは異 なる MST リージョン設定を持つスイッチのいずれかである LAN に接続されるインターフェイ スです。 1つのインターフェイス上でルートガードをイネーブルにすると、そのインターフェイスが所属するすべての VLAN にルートガードが適用されます。VLAN は、MST インスタンスに対してグループ化された後、マッピングされます。

注意 ルートガード機能を誤って使用すると、接続が切断されることがあります。

### ループ ガード

ループ ガードを使用すると、代替ポートまたはルート ポートが、単一方向リンクの原因とな る障害によって指定ポートになることを防ぎます。この機能は、スイッチドネットワーク全体 でイネーブルにした場合に最も効果があります。ループ ガードによって、代替ポートおよび ルート ポートが指定ポートになることが防止され、スパニングツリーがルート ポートまたは 代替ポートで BPDU を送信することはありません。

スイッチが PVST+ または Rapid PVST+ モードで動作している場合、ループ ガードによって、 代替ポートおよびルートポートが指定ポートになることが防止され、スパニングツリーがルー トポートまたは代替ポートで BPDU を送信することはありません。

スイッチが MST モードで動作しているとき、ループ ガードによってすべての MST インスタ ンスでインターフェイスがブロックされている場合でのみ、非境界ポートでBPDUを送信しま せん。境界ポートでは、ループ ガードがすべての MST インスタンスでインターフェイスをブ ロックします。

### STP PortFast ポート タイプ

スパニングツリー ポートは、エッジ ポート、ネットワーク ポート、または標準ポートとして 構成できます。ポートは、ある一時点において、これらのうちいずれか1つの状態をとりま す。デフォルトのスパニング ツリー ポート タイプは「標準」です。ポート タイプは、グロー バル単位でもインターフェイス単位でも設定できます。

インターフェイスが接続されているデバイスのタイプによって、スパニング ツリー ポートを 下記のいずれかのポート タイプに設定できます。

 PortFast エッジポート:レイヤ2ホストに接続されます。これにはアクセスポートまたは エッジトランクポート(portfast edge trunk)のいずれかを使用できます。このタイプの ポートインターフェイスは、リスニングステートとラーニングステートをバイパスして、 直接フォワーディングステートに移行します。1台のワークステーションまたはサーバに 接続されたレイヤ2アクセスポート上でPortFastエッジを使用すると、スパニングツリー のコンバージェンスを待たずに、デバイスがただちにネットワークに接続されます。

インターフェイスでブリッジプロトコルデータユニット(BPDU)が受信されても、ス パニングツリーがポートをブロッキングステートにしません。スパニングツリーは、設 定されたステートが port fast edge のままでトポロジ変更への参加を開始している場合で も、ポートの動作ステートを non-port fast に設定します。

- PortFast ネットワーク ポート:レイヤ2スイッチまたはブリッジのみに接続されます。
   Bridge Assurance は PortFast ネットワーク ポート上でのみ有効になります。詳細については、*Bridge Assurance* を参照してください。

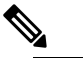

- レイヤ2にホスト接続されたポートをスパニングツ
   リーネットワークポートとして設定すると、そのポートは自動的にブロッキングステートになります。
- PortFast 標準ポート:スパニング ツリー ポートのデフォルト タイプです。

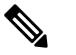

は Cisco IOS リリース 15.2(4) E または IOS XE 3.8.0E 以降、グローバルまたはインターフェイス コンフィギュレーション モードで spanning-tree portfast [trunk] コマンドを入力すると、このコマンドが spanning-tree portfast edge [trunk] として自動的に保存されます。

### **Bridge Assurance**

Bridge Assurance は、単方向リンク(リンクまたはポートの一方向のみのトラフィック)また は隣接スイッチの機能不全が原因で発生するループ状態を防止するのに役立ちます。ここで言 う機能不全とは、トラフィックの転送はまだ可能だが STPの実行ができなくなってしまったス イッチ(ブレインデッドスイッチ)のことを指します。

動作中のすべてのネットワークポート(代替ポートとバックアップポートを含む)に、BPDU が hello タイムごとに送出されます。Bridge Assurance では、すべてのネットワークポートのポ イントツーポイント リンクでの BPDU の受信がモニタされます。割り当てられた hello タイム 期間内にポートが BPDUを受信しない場合、ポートはブロック状態(フレームの転送が停止す るポート不整合状態と同じ)になります。ポートが BPDUの受信を再開すると、ポートは通常 のスパニング ツリー動作を再開します。

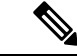

(注)

Bridge Assurance をサポートするのは、Rapid PVST+および MST スパニング ツリー プロトコ ルのみです。PVST+は Bridge Assurance をサポートしません。 次に、Bridge Assurance によってネットワークをブリッジング ループから保護する例を示します。

次の図は、標準的な STP トポロジを使用するネットワークを示しています。

図 21:標準的な STP トポロジのネットワーク

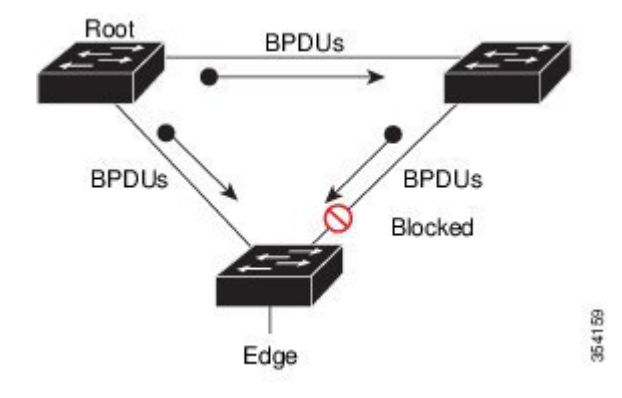

次の図は、デバイスで障害が発生し(ブレインデッド)、Bridge Assurance が有効でないとき にネットワークで発生する可能性のある問題を示しています。

図 22:スイッチの機能不全によるネットワーク ループ

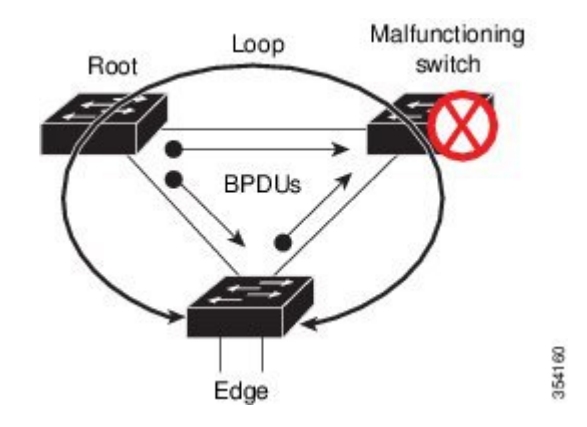

次の図は、Bridge Assurance が有効になっているネットワークで、すべての STP ネットワーク ポートから双方向 BPDU が発行される一般的な STP トポロジを示しています。

図 23: Bridge Assurance を実行している STP トポロジのネットワーク

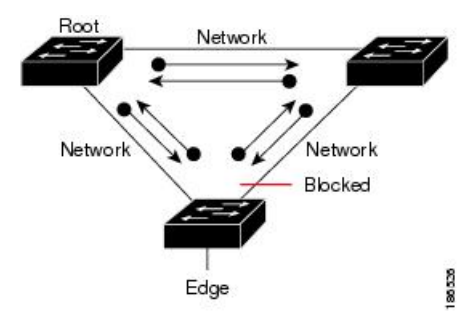

次の図は、スイッチの機能不全によるネットワークループの図に示した潜在的なネットワーク 問題を、ネットワークで Bridge Assurance を有効にすることによって回避する様子を示してい ます。

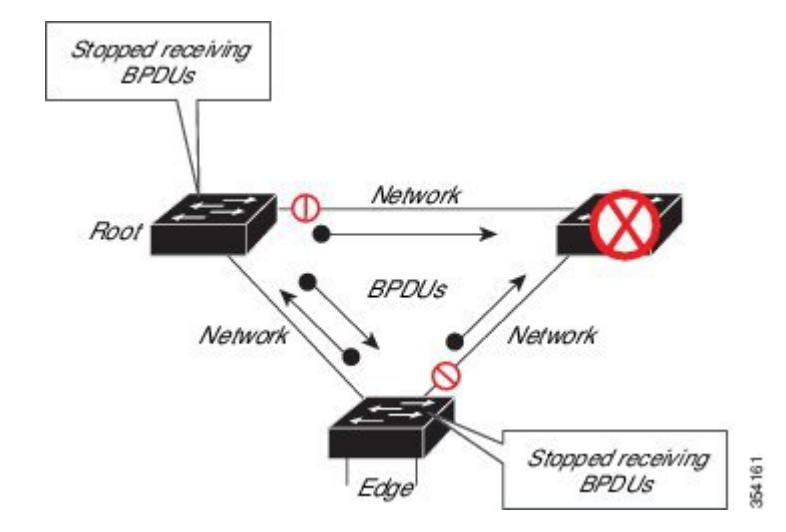

図 24: Bridge Assurance によるネットワーク上の問題の回避

ポートがブロック/ブロック解除されると、システムは syslog メッセージを生成します。次の 出力例は、それぞれの場合に生成されるログを示しています。

### BRIDGE\_ASSURANCE\_BLOCK

Sep 17 09:48:16.249 PDT: %SPANTREE-2-BRIDGE\_ASSURANCE\_BLOCK: Bridge Assurance blocking port GigabitEthernet1/0/1 on VLAN0001.

#### BRIDGE ASSURANCE UNBLOCK

Sep 17 09:48:58.426 PDT: %SPANTREE-2-BRIDGE\_ASSURANCE\_UNBLOCK: Bridge Assurance unblocking
port GigabitEthernet1/0/1 on VLAN0001.

Bridge Assurance を有効にする際は、次の注意事項に従ってください。

- ・ グローバルな有効化または無効化のみ可能です。
- これは、代替ポートとバックアップポートを含め、動作中のすべてのネットワークポートに適用されます。
- Bridge Assurance をサポートするのは、Rapid PVST+および MST スパニング ツリー プロ トコルのみです。PVST+は Bridge Assurance をサポートしません。
- Bridge Assurance が正しく動作するには、ポイントツーポイントリンクの両端で Bridge Assurance がサポートおよび設定されている必要があります。リンクの一端のデバイスで Bridge Assurance が有効であっても、他端のデバイスで有効になっていない場合、接続ポー トはブロックされ、Bridge Assurance 不整合状態となります。Bridge Assurance は、ネット ワーク全体でイネーブルにすることを推奨します。

- ポート上で Bridge Assurance をイネーブルにするには、BPDU フィルタリングと BPDU Guard をディセーブルにする必要があります。
- Bridge Assurance は、Loop Guard とともにイネーブルにできます。
- Bridge Assurance は、ルート ガードとともにイネーブルにできます。後者は、ネットワー クでのルート ブリッジの配置を強制する方法を提供するように設計されています。

# オプションのスパニングツリー機能の設定方法

# PortFast のイネーブル化

PortFast 機能がイネーブルに設定されているインターフェイスは、標準の転送遅延時間の経過 を待たずに、すぐにスパニングツリーフォワーディングステートに移行されます。

音声 VLAN 機能をイネーブルにすると、PortFast 機能が自動的にイネーブルになります。音声 VLAN をディセーブルにしても、PortFast 機能は自動的にディセーブルになりません。

スイッチで PVST+、Rapid PVST+、または MSTP が稼働している場合、この機能をイネーブル にできます。

Â

注意 PortFast を使用するのは、1つのエンドステーションがアクセスポートまたはトランクポート に接続されている場合に限定されます。スイッチまたはハブに接続するインターフェイス上で この機能をイネーブルにすると、スパニングツリーがネットワークループを検出または阻止で きなくなり、その結果、ブロードキャストストームおよびアドレスラーニングの障害が起き る可能性があります。

この手順は任意です。

|       | コマンドまたはアクション               | 目的                  |
|-------|----------------------------|---------------------|
| ステップ1 | enable                     | 特権 EXEC モードを有効にします。 |
|       | 例:                         | ・パスワードを入力します (要求され  |
|       | Device> enable             | た場合)。               |
| ステップ2 | configure terminal         | グローバル コンフィギュレーション   |
|       | 例:                         | モードを開始します。          |
|       | Device# configure terminal |                     |

|       | コマンドまたはアクション                                                                       | 目的                                                                              |
|-------|------------------------------------------------------------------------------------|---------------------------------------------------------------------------------|
| ステップ3 | interface interface-id<br>例:<br>Device(config)# interface<br>gigabitethernet 1/0/2 | 設定するインターフェイスを指定し、イ<br>ンターフェイス コンフィギュレーショ<br>ン モードを開始します。                        |
| ステップ4 | spanning-tree portfast {disable   edge  <br>network}<br>例:                         | 単一ワーク ステーションまたはサーバ<br>に接続されたアクセス ポート上で<br>PortFast をイネーブルにします。                  |
|       | Device(config-if)# <b>spanning-tree</b><br><b>portfast edge</b>                    | 追加オプションには次のキーワードを入<br>力します。                                                     |
|       |                                                                                    | <ul> <li>インターフェイスで PortFast をディ<br/>セーブルにするには、disable と入<br/>力します。</li> </ul>   |
|       |                                                                                    | <ul> <li>インターフェイスで PortFast エッジ<br/>をイネーブルにするには、edge と<br/>入力します。</li> </ul>    |
|       |                                                                                    | <ul> <li>インターフェイスでPortFastネット<br/>ワークをイネーブルにするには、<br/>networkと入力します。</li> </ul> |
|       |                                                                                    | デフォルトでは、PortFast はすべてのイ<br>ンターフェイスでディセーブルです。                                    |
| ステップ5 | end                                                                                | 特権 EXEC モードに戻ります。                                                               |
|       | 例:                                                                                 |                                                                                 |
|       | Device(config-if)# <b>end</b>                                                      |                                                                                 |

### 次のタスク

**spanning-tree portfast default** グローバル コンフィギュレーション コマンドを使用すると、す べての非トランクポート上で PortFast 機能をグローバルにイネーブルにできます。

# BPDU ガードのイネーブル化

スイッチで PVST+、Rapid PVST+、または MSTP が稼働している場合、BPDU ガード機能をイ ネーブルにできます。

## $\Lambda$

注意 PortFast エッジは、エンドステーションに接続するインターフェイスのみに設定します。それ 以外に設定すると、予期しないトポロジループが原因でデータのパケットループが発生し、 スイッチおよびネットワークの動作が妨げられることがあります。

この手順は任意です。

### 手順

|       | コマンドまたはアクション                                                    | 目的                                       |
|-------|-----------------------------------------------------------------|------------------------------------------|
| ステップ1 | enable                                                          | 特権 EXEC モードを有効にします。                      |
|       | 例:                                                              | <ul> <li>パスワードを入力します(要求された場合)</li> </ul> |
|       | Device> <b>enable</b>                                           |                                          |
| ステップ2 | configure terminal                                              | グローバル コンフィギュレーション                        |
|       | 例:                                                              | モードを開始します。                               |
|       | Device# configure terminal                                      |                                          |
| ステップ3 | interface interface-id                                          | エンドステーションに接続するインター                       |
|       | 例:                                                              | フェイスを指定し、インターフェイス<br>コンフィギュレーションモードを開始   |
|       | Device(config)# interface<br>gigabitethernet 1/0/2              | します。                                     |
| ステップ4 | spanning-tree portfast edge                                     | PortFast エッジ機能をイネーブルにしま                  |
|       | 例:                                                              | す。                                       |
|       | Device(config-if)# <b>spanning-tree</b><br><b>portfast edge</b> |                                          |
| ステップ5 | end                                                             | 特権 EXEC モードに戻ります。                        |
|       | 例:                                                              |                                          |
|       | Device(config-if)# <b>end</b>                                   |                                          |

### 次のタスク

ポートをシャットダウンしないようにするには、errdisable detect cause bpduguard shutdown vlan グローバルコンフィギュレーションコマンドを使用して、違反が発生したポート上の原因 となっている VLAN だけをシャットダウンします。

PortFast 機能をイネーブルにしなくても、**spanning-tree bpduguard enable** インターフェイスコ ンフィギュレーション コマンドを使用して、任意のポートで BPDU ガードをイネーブルにす ることもできます。BPDU を受信したポートは、errdisable ステートになります。

# BPDU フィルタリングのイネーブル化

PortFast エッジ機能をイネーブルにしなくても、**spanning-tree bpdufilter enable** インターフェ イス コンフィギュレーション コマンドを使用して、任意のインターフェイスで BPDU フィル タリングをイネーブルにすることもできます。このコマンドを実行すると、インターフェイス は BPDU を送受信できなくなります。

注意 BPDUフィルタリングを特定のインターフェイス上でイネーブルにすることは、そのインター フェイス上でスパニングツリーをディセーブルにすることと同じであり、スパニングツリー ループが発生することがあります。

スイッチで PVST+、Rapid PVST+、または MSTP が稼働している場合、BPDU フィルタリング 機能をイネーブルにできます。

注意 PortFast エッジは、エンドステーションに接続するインターフェイスのみに設定します。それ 以外に設定すると、予期しないトポロジループが原因でデータのパケットループが発生し、 スイッチおよびネットワークの動作が妨げられることがあります。

この手順は任意です。

|               | コマンドまたはアクション                                                      | 目的                               |
|---------------|-------------------------------------------------------------------|----------------------------------|
| ステップ1         | enable                                                            | 特権 EXEC モードを有効にします。              |
|               | 例:                                                                | ・パスワードを入力します(要求され                |
|               | Device> <b>enable</b>                                             | た場合)。                            |
| ステップ2         | configure terminal                                                | グローバル コンフィギュレーション                |
|               | 例:                                                                | モードを開始します。                       |
|               | Device# configure terminal                                        |                                  |
| ステップ <b>3</b> | spanning-tree portfast edge bpdufilter<br>default                 | BPDUフィルタリングをグローバルにイ<br>ネーブルにします。 |
|               | 例:                                                                | BPDUフィルタリングは、デフォルトで              |
|               | Device(config)# spanning-tree portfast<br>edge bpdufilter default | はディセーブルに設定されています。                |
| ステップ4         | interface interface-id                                            | エンドステーションに接続するインター               |
|               | 例:                                                                | フェイスを指定し、インターフェイス                |

|       | コマンドまたはアクション                                              | 目的                                         |
|-------|-----------------------------------------------------------|--------------------------------------------|
|       | Device(config)# interface<br>gigabitethernet 1/0/2        | コンフィギュレーション モードを開始<br>します。                 |
|       | 例:                                                        |                                            |
| ステップ5 | spanning-tree portfast edge<br>例:                         | 指定したインターフェイスで PortFast<br>エッジ機能をイネーブルにします。 |
|       | <pre>Device(config-if)# spanning-tree portfast edge</pre> |                                            |
| ステップ6 | end                                                       | 特権 EXEC モードに戻ります。                          |
|       | 例:                                                        |                                            |
|       | Device(config-if)# <b>end</b>                             |                                            |

### 冗長リンク用 UplinkFast のイネーブル化

(注)

UplinkFastをイネーブルにすると、スイッチのすべてのVLANに影響します。個々のVLANについて UplinkFast を設定することはできません。

Rapid PVST+または MSTP 用に、UplinkFast 機能を設定できます。ただし、スパニングツリー モードを PVST+ に変更するまで、この機能はディセーブル(非アクティブ)のままです。

この手順は任意です。UplinkFast イネーブルにするには、次の手順に従います。

### 始める前に

スイッチ プライオリティが設定されている VLAN 上で UplinkFast をイネーブルにすることは できません。スイッチプライオリティが設定されている VLAN 上で UplinkFast をイネーブルに する場合は、最初に no spanning-tree vlan *vlan-id* priority グローバル コンフィギュレーション コマンドを使用することによって、VLANのスイッチプライオリティをデフォルト値に戻す必 要があります。

|       | コマンドまたはアクション                | 目的                          |
|-------|-----------------------------|-----------------------------|
| ステップ1 | enable                      | 特権 EXEC モードを有効にします。         |
|       | 例:<br>Device> <b>enable</b> | • パスワードを入力します(要求され<br>た場合)。 |

|       | コマンドまたはアクション                                                                                                    | 目的                                                                                                    |
|-------|----------------------------------------------------------------------------------------------------|----------------------------------------------------------------------------------------------------|
| ステップ2 | configure terminal<br>例:<br>Device# configure terminal                                                                                  | グローバル コンフィギュレーション<br>モードを開始します。                                                                                                    |
| ステップ3 | <pre>spanning-tree uplinkfast [ max-update-rate pkts-per-second] 何 : Device(config)# spanning-tree uplinkfast max-update-rate 200</pre> | UplinkFast をイネーブルにします。<br>(任意) <i>pkts-per-second</i> に指定できる範<br>囲は毎秒 0 ~ 32000 パケットです。デ<br>フォルト値は 150 です。<br>0 を入力すると、ステーション学習フ<br>レームが生成されないので、接続切断後<br>スパニングツリートポロジがコンバー<br>ジェンスする速度が遅くなります。 |
| ステップ4 | end<br>例:<br>Device(config)# end                                                                                                    | 特権 EXEC モードに戻ります。                                                                                                    |

UplinkFastをイネーブルにすると、すべてのVLANのスイッチプライオリティは49152に設定 されます。UplinkFast をイネーブルにする場合、または UplinkFast がすでにイネーブルに設定 されている場合に、パスコストを 3000 未満の値に変更すると、すべてのインターフェイスお よび VLAN トランクのパスコストが 3000 だけ増加します(パスコストを 3000 以上の値に変 更した場合、パスコストは変更されません)。スイッチプライオリティおよびパスコストを 変更すると、スイッチがルート スイッチになる可能性が低くなります。

デフォルト値を変更していない場合、UplinkFastをディセーブルにすると、すべての VLAN の スイッチ プライオリティとすべてのインターフェイスのパス コストがデフォルト値に設定さ れます。

# **UplinkFast**のディセーブル化

この手順は任意です。

UplinkFast をディセーブルにするには、次の手順に従います。

### 始める前に

UplinkFast を有効にする必要があります。

|       | コマンドまたはアクション                                   | 目的                       |
|-------|------------------------------------------------|--------------------------|
| ステップ1 | enable                                         | 特権 EXEC モードを有効にします。      |
|       | 例:                                             | ・パスワードを入力します(要求され        |
|       | Device> <b>enable</b>                          | た場合)。                    |
| ステップ2 | configure terminal                             | グローバル コンフィギュレーション        |
|       | 例:                                             | モードを開始します。               |
| _     | Device# configure terminal                     |                          |
| ステップ3 | no spanning-tree uplinkfast                    | スイッチおよびそのスイッチのすべての       |
|       | 例:                                             | VLANでUplinkFastをディセーブルにし |
|       | Device(config)# no spanning-tree<br>uplinkfast | よう。<br>                  |
| ステップ4 | end                                            | 特権 EXEC モードに戻ります。        |
|       | 例:                                             |                          |
|       | Device(config-if)# <b>end</b>                  |                          |

手順

デフォルト値を変更していない場合、UplinkFastをディセーブルにすると、すべてのVLANの スイッチ プライオリティとすべてのインターフェイスのパス コストがデフォルト値に設定さ れます。

## BackboneFast のイネーブル化

BackboneFastをイネーブルにすると、間接リンク障害を検出し、スパニングツリーの再構成を より早く開始できます。

Rapid PVST+または MSTP に対して BackboneFast 機能を設定できます。ただし、スパニングツ リーモードを PVST+に変更するまで、この機能はディセーブル(非アクティブ)のままです。

この手順は任意です。スイッチ上でBackboneFastをイネーブルにするには、次の手順に従います。

### 始める前に

BackboneFastを使用する場合は、ネットワーク上のすべてのスイッチでイネーブルする必要があります。BackboneFastは、トークンリングVLANではサポートされません。この機能は他社製スイッチでの使用にサポートされています。

|       | コマンドまたはアクション                                                | 目的                       |
|-------|-------------------------------------------------------------|--------------------------|
| ステップ1 | enable                                                      | 特権 EXEC モードを有効にします。      |
|       | 例:                                                          | ・パスワードを入力します (要求され       |
|       | Device> <b>enable</b>                                       | た場合)。                    |
| ステップ2 | configure terminal                                          | グローバル コンフィギュレーション        |
|       | 例:                                                          | モードを開始します。               |
|       | Device# configure terminal                                  |                          |
| ステップ3 | spanning-tree backbonefast                                  | BackboneFast をイネーブルにします。 |
|       | 例:                                                          |                          |
|       | Device(config)# <b>spanning-tree</b><br><b>backbonefast</b> |                          |
| ステップ4 | end                                                         | 特権 EXEC モードに戻ります。        |
|       | 例:                                                          |                          |
|       | Device(config-if)# <b>end</b>                               |                          |

手順

# **EtherChannel** ガードのイネーブル化

デバイスで PVST+、Rapid PVST+、または MSTP が稼働している場合、EtherChannel の設定の 矛盾を検出する EtherChannel ガード機能をイネーブルにできます。

この手順は任意です。

デバイスで EtherChannel ガードをイネーブルにするには、次の手順に従います。

|       | コマンドまたはアクション               | 目的                                        |
|-------|----------------------------|-------------------------------------------|
| ステップ1 | enable                     | 特権 EXEC モードを有効にします。                       |
|       | 例:                         | <ul> <li>パスワードを入力します(要求された場合)。</li> </ul> |
|       | Device> <b>enable</b>      |                                           |
| ステップ2 | configure terminal         | グローバル コンフィギュレーション                         |
|       | 例:                         | モードを開始します。                                |
|       | Device# configure terminal |                                           |

|       | コマンドまたはアクション                                                                | 目的                                   |
|-------|-----------------------------------------------------------------------------|--------------------------------------|
| ステップ3 | spanning-tree etherchannel guard<br>misconfig                               | EtherChannel ガードをイネーブルにしま $_{\circ}$ |
|       | 例:                                                                          |                                      |
|       | Device(config)# <b>spanning-tree</b><br><b>etherchannel guard misconfig</b> |                                      |
| ステップ4 | end                                                                         | 特権 EXEC モードに戻ります。                    |
|       | 例:                                                                          |                                      |
|       | Device(config-if)# <b>end</b>                                               |                                      |

### 次のタスク

**show interfaces status err-disabled** 特権 EXEC コマンドを使用することで、EtherChannel の設定 矛盾が原因でディセーブルになっているデバイスポートを表示できます。リモートデバイス上 では、**show etherchannel summary** 特権 EXEC コマンドを使用して、EtherChannel の設定を確 認できます。

設定を修正した後、誤って設定していたポート チャネルインターフェイス上で、shutdown お よび no shutdown インターフェイス コンフィギュレーション コマンドを入力してください。

### ルート ガードのイネーブル化

1つのインターフェイス上でルートガードをイネーブルにすると、そのインターフェイスが所 属するすべての VLAN にルート ガードが適用されます。UplinkFast 機能が使用するインター フェイスで、ルートガードをイネーブルにしないでください。UplinkFastを使用すると、障害 発生時に(ブロックステートの)バックアップインターフェイスがルートポートになります。 ただし、同時にルートガードもイネーブルになっていた場合は、UplinkFast機能が使用するす べてのバックアップインターフェイスが root-inconsistent(ブロック)ステートになり、フォ ワーディング ステートに移行できなくなります。

(注)

ルート ガードとループ ガードの両方を同時にイネーブルにすることはできません。

スイッチで PVST+、Rapid PVST+、または MSTP が稼働している場合、この機能をイネーブル にできます。

この手順は任意です。

スイッチ上でルートガードをイネーブルにするには、次の手順に従います。

|       | コマンドまたはアクション                                       | 目的                                 |
|-------|----------------------------------------------------|------------------------------------|
| ステップ1 | enable                                             | 特権 EXEC モードを有効にします。                |
|       | 例:                                                 | ・パスワードを入力します(要求され                  |
|       | Device> <b>enable</b>                              | た場合)。                              |
| ステップ2 | configure terminal                                 | グローバル コンフィギュレーション                  |
|       | 例:                                                 | モードを開始します。                         |
|       |                                                    |                                    |
|       | Device# configure terminal                         |                                    |
| ステップ3 | interface interface-id                             | 設定するインターフェイスを指定し、イ                 |
|       | 例:                                                 | ンターフェイス コンフィギュレーショ<br>ン モードを開始します。 |
|       | Device(config)# interface<br>gigabitethernet 1/0/2 |                                    |
| ステップ4 | spanning-tree guard root                           | インターフェイス上でルート ガードを                 |
|       | 例:                                                 | イネーブルにします。                         |
|       |                                                    | デフォルトでは、ルート ガードはすべ                 |
|       | root                                               | てのインターフェイスでディセーブルで                 |
|       |                                                    | <sup>9</sup> o                     |
| ステップ5 | end                                                | 特権 EXEC モードに戻ります。                  |
|       | 例:                                                 |                                    |
|       | Device(config-if)# <b>end</b>                      |                                    |

#### 手順

# ループ ガードのイネーブル化

ループガードを使用すると、代替ポートまたはルートポートが、単一方向リンクの原因となる障害によって指定ポートになることを防ぎます。この機能は、スイッチドネットワーク全体に設定した場合に最も効果があります。ループガードは、スパニングツリーがポイントツーポイントと見なすインターフェイス上でのみ動作します。

(注) ループ ガードとルート ガードの両方を同時にイネーブルにすることはできません。

デバイスで PVST+、Rapid PVST+、または MSTP が稼働している場合、この機能をイネーブル にできます。

この手順は任意です。デバイスでループガードをイネーブルにするには、次の手順に従います。

手順

|       | コマンドまたはアクション                                                                                                 | 目的                                                         |
|-------|----------------------------------------------------------------------------------------------------|------------------------------------------------------------|
| ステップ1 | 次のいずれかのコマンドを入力します。<br>• show spanning-tree active<br>• show spanning-tree mst                                | どのインターフェイスが代替ポートまた<br>はルートポートであるかを確認します。                   |
|       | 例:<br>Device# show spanning-tree active<br>または<br>Device# show spanning-tree mst                             |                                                            |
| ステップ2 | onfigure terminal<br>例:                                                                                      | グローバル コンフィギュレーション<br>モードを開始します。                            |
| ステップ3 | Device# configure terminal spanning-tree loopguard default の Device(config)# spanning-tree loopguard default | ループ ガードをイネーブルにします。<br>ループ ガードは、デフォルトではディ<br>セーブルに設定されています。 |
| ステップ4 | end<br>例:<br>Device(config-if)# end                                                                          | 特権 EXEC モードに戻ります。                                          |

# PortFast ポート タイプの有効化

このセクションでは、PortFast ポート タイプを有効化するさまざまな手順について説明します。

## デフォルト ポート ステートのグローバル設定

デフォルト PortFast のステートを設定するには、次の作業を行います。

|           | コマンドまたはアクション                                                | 目的                                              |
|-----------|-------------------------------------------------------------|-------------------------------------------------|
| ステップ1     | enable                                                      | 特権 EXEC モードを有効にします。                             |
|           | 例:                                                          | ・パスワードを入力します(要求され                               |
|           | Device> <b>enable</b>                                       | た場合)。                                           |
| ステップ2     | configure terminal                                          | グローバル コンフィギュレーション                               |
|           | 例:                                                          | モードを開始します。<br>                                  |
|           | Device# configure terminal                                  |                                                 |
| ステップ3     | spanning-tree portfast [edge   network  <br>normal] default | スイッチ上のすべてのインターフェイス                              |
|           | 「「」」<br>「」」                                                 | のアフォルト状態を設定します。次のオ<br>プションがあります。                |
|           | N1 ·                                                        | • (任意) edge: すべてのインター                           |
|           | <pre>Device(config)# spanning-tree portfast   default</pre> | フェイスをエッジポートとして設                                 |
|           |                                                             |                                                 |
|           |                                                             | 接続されているものとします。                                  |
|           |                                                             | • (任意) <b>network</b> : すべてのイン                  |
|           |                                                             | ターフェイスをスハニング ツリー<br>ネットワーク ポートとして設定し            |
|           |                                                             | ます。このコマンドでは、すべての                                |
|           |                                                             | ボートがスイッチまたはフリッシー<br>接続されているものとします。              |
|           |                                                             | Bridge Assurance は、デフォルトで                       |
|           |                                                             | すべてのネットリーク ホート上で<br>有効化されています。                  |
|           |                                                             | ・(任意)normal: すべてのインター                           |
|           |                                                             | フェイスを通常のスパニングツリー                                |
|           |                                                             | トは、任意のタイプのデバイスに接                                |
|           |                                                             | 続できます。                                          |
|           |                                                             | ・ <b>default</b> :デフォルトのポート タイ<br>プは「normal」です。 |
| <br>ステップ/ | end                                                         | 特権 FXFC チードに言ります                                |
| A7924     | 例:                                                          |                                                 |
|           |                                                             |                                                 |
|           | Device(config-if)# <b>end</b>                               |                                                 |

| - | 비도    |
|---|-------|
| Ŧ | 11111 |
| _ | 川豆    |
|   |       |
#### 指定したインターフェイスでの PortFast エッジの設定

エッジポートとして設定されたインターフェイスは、リンクアップ時に、ブロッキングステー トやラーニングステートを経由することなく、フォワーディングステートに直接移行します。

```
》
(注)
```

このタイプのポートの目的は、アクセス ポートがスパニング ツリーのコンバージェンスを待 機する時間を最小限に抑えることです。したがって、アクセスポートで使用したときに最も効 果を発揮します。別のスイッチに接続しているポートで PortFast エッジを有効にすると、スパ ニング ツリー ループが作成されるリスクがあります。

指定のインターフェイスにエッジ ポートを設定する手順は、次のとおりです。

| _ | hitz - |
|---|--------|
| _ |        |
|   | шн     |
|   |        |

|       | コマンドまたはアクション                                                                          | 目的                                                                                                    |
|-------|---------------------------------------------------------------------------------------|----------------------------------------------------------------------------------------------------|
| ステップ1 | enable                                                                                | 特権 EXEC モードを有効にします。                                                                                                    |
|       | 例:                                                                                    | <ul> <li>パスワードを入力します(要求された</li> </ul>                                                                                                    |
|       | Device> <b>enable</b>                                                                 |                                                                                                    |
| ステップ2 | configure terminal                                                                    | グローバル コンフィギュレーション                                                                                                    |
|       | 例:                                                                                    | モードを開始します。                                                                                                    |
|       | Device# configure terminal                                                            |                                                                                                    |
| ステップ3 | <b>interface</b> <i>interface-id</i>   <b>port-channel</b> <i>port_channel_number</i> | 設定するインターフェイスを選択しま<br>す。                                                                                                    |
|       | 例:                                                                                    |                                                                                                    |
|       | Device(config)# interface<br>gigabitethernet 1/0/2                                    |                                                                                                    |
| ステップ4 | spanning-tree portfast edge [trunk]                                                   | エンドワークステーションまたはサー                                                                                                    |
|       | 例:                                                                                    | バに接続されたレイヤ2アクセスポー<br>ト上でエッジの動作を有効にします。                                                                                                    |
|       | Device(config-if)# <b>spanning-tree</b><br><b>portfast trunk</b>                      | <ul> <li>・(任意) trunk キーワード:トラン<br/>クポート上のエッジの動作を有効<br/>化します。リンクがトランクである<br/>場合、このキーワードを使用しま<br/>す。このコマンドを使用するのは、<br/>VLANの終端となっており、そこか<br/>らの STP BPDU がポートで受信さ<br/>れることのない、エンドホストの<br/>デバイスに接続されているポート上</li> </ul> |

|       | コマンドまたはアクション                                                                                     | 目的                                                                                                    |
|-------|--------------------------------------------------------------------------------------------------|----------------------------------------------------------------------------------------------------|
|       |                                                                                                  | <ul> <li>のみとします。このようなエンド</li> <li>ホストデバイスには、ブリッジン</li> <li>グをサポートするように設定されて</li> <li>いないルータ上のワークステーション、サーバ、ポートなどがあります。</li> <li>PortFast エッジを無効にするには、</li> <li>コマンドの no バージョンを使用し</li> </ul> |
|       |                                                                                                  | ます。                                                                                                    |
| ステップ5 | end                                                                                              | 設定モードを終了します。                                                                                                    |
|       | 例:                                                                                               |                                                                                                    |
|       | Device(config-if)# <b>end</b>                                                                    |                                                                                                    |
| ステップ6 | <b>show running interface</b> <i>interface-id</i> <b>port-channel</b> <i>port channel number</i> | 設定を確認します。                                                                                                    |
|       | 例:                                                                                               |                                                                                                    |
|       | Device# show running interface<br>gigabitethernet 1/0/2                                          |                                                                                                    |

#### 指定したインターフェイスでの PortFast ネットワーク ポートの設定

レイヤ2スイッチおよびブリッジに接続されているポートをネットワークポートとして設定で きます。

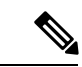

 Bridge Assurance は PortFast ネットワーク ポート上でのみ有効になります。詳細については、 Bridge Assurance を参照してください。

ポートをネットワーク ポートとして設定するには、次の作業を行います。

#### 手順

|       | コマンドまたはアクション       | 目的                                        |
|-------|--------------------|-------------------------------------------|
| ステップ1 | enable             | 特権 EXEC モードを有効にします。                       |
|       | 例:                 | <ul> <li>パスワードを入力します(要求された場合)。</li> </ul> |
|       |                    |                                           |
| ステップ2 | configure terminal | グローバル コンフィギュレーション                         |
|       | 例:                 | モードを開始します。                                |

|       | コマンドまたはアクション                                                                          | 目的                                                                                                    |
|-------|---------------------------------------------------------------------------------------|----------------------------------------------------------------------------------------------------|
|       | Device# configure terminal                                                            |                                                                                                    |
| ステップ3 | <b>interface</b> <i>interface-id</i>   <b>port-channel</b> <i>port_channel_number</i> | 設定するインターフェイスを選択しま<br>す。                                                                                                    |
|       | 例:                                                                                    |                                                                                                    |
|       | Device(config)# interface<br>gigabitethernet 1/0/1                                    |                                                                                                    |
| ステップ4 | spanning-tree portfast network                                                        | エンドワークステーションまたはサー                                                                                                    |
|       | 例:                                                                                    | バに接続されたレイヤ2アクセスポー<br>ト上でエッジの動作を有効にします。                                                                                      |
|       | <pre>Device(config-if)# spanning-tree portfast network</pre>                          | <ul> <li>ポートをネットワークポートとして設定します。Bridge Assuranceをグローバルに有効化している場合、スパニングツリーネットワークポート上でBridge Assurance が自動的に実行されます。</li> </ul> |
|       |                                                                                       | • PortFast を無効にするには、コマン<br>ドの no バージョンを使用します。                                                                               |
| ステップ5 | end                                                                                   | 設定モードを終了します。                                                                                                    |
|       | 例:                                                                                    |                                                                                                    |
|       | Device(config-if)# <b>end</b>                                                         |                                                                                                    |
| ステップ6 | <pre>show running interface interface-id   port-channel port_channel_number</pre>     | 設定を確認します。                                                                                                    |
|       | 例:                                                                                    |                                                                                                    |
|       | Device# show running interface<br>gigabitethernet 1/0/1                               |                                                                                                    |

## Bridge Assurance の有効化

Bridge Assurance を設定するには、次の手順を実行します。

手順

|       | コマンドまたはアクション | 目的                  |
|-------|--------------|---------------------|
| ステップ1 | enable       | 特権 EXEC モードを有効にします。 |
|       | 例:           |                     |

|       | コマンドまたはアクション                                                    | 目的                                                                                                    |  |
|-------|-----------------------------------------------------------------|----------------------------------------------------------------------------------------------------|--|
|       | Device> enable                                                  | <ul> <li>・パスワードを入力します(要求された場合)。</li> </ul>                                                                            |  |
| ステップ2 | configure terminal<br>例                                         | グローバル コンフィギュレーション<br>モードを開始します。                                                                                       |  |
| _     | Device# configure terminal                                      |                                                                                                    |  |
| ステップ3 | spanning-tree bridge assurance<br>例:                            | スイッチのすべてのネットワーク ポー<br>トで Bridge Assurance をイネーブルにし<br>ます。                                                             |  |
|       | Device(config)# <b>spanning-tree bridge</b><br><b>assurance</b> | デフォルトでは、[Bridge Assurance] はイ<br>ネーブルになっています。                                                                         |  |
|       |                                                                 | この機能を無効にするには、このコマン<br>ドの no バージョンを使用します。ブ<br>リッジ保証をディセーブルにすると、す<br>べての設定済みネットワーク ポートが<br>標準のスパニングツリー ポートとして<br>動作します。 |  |
| ステップ4 | end                                                             | 特権 EXEC モードに戻ります。                                                                                                    |  |
|       | Device(config-if)# end                                          |                                                                                                    |  |
| ステップ5 | show spanning-tree summary<br>例:                                | スパニングツリー情報を表示し、Bridge<br>Assurance が有効になっているかを示し<br>ます。                                                               |  |
|       | Device# show spanning-tree summary                              |                                                                                                    |  |

## オプションのスパニングツリー機能の設定例

## 例:指定したインターフェイスでの PortFast エッジの設定

次の例は、GigabitEthernetインターフェイス1/0/1でエッジの動作を有効化する方法を示しています。

```
Switch# configure terminal
Switch(config)# interface gigabitethernet 1/0/1
Switch(config-if)# spanning-tree portfast edge
Switch(config-if)# end
Switch#
```

```
次に、設定を確認する例を示します。
Switch# show running-config interface gigabitethernet 1/0/1
Building configuration ...
Current configuration:
interface GigabitEthernet1/0/1
no ip address
switchport
switchport access vlan 200
switchport mode access
spanning-tree portfast edge
end
次の例は、ポートGigabitEthernet1/0/1が現在エッジ状態にあることを表示するための方法を示
しています。
Switch# show spanning-tree vlan 200
VLAN0200
Spanning tree enabled protocol rstp
Root ID Priority 2
Address 001b.2a68.5fc0
Cost 3
Port 125 (GigabitEthernet1/5/9)
Hello Time 2 sec Max Age 20 sec Forward Delay 15 sec
Bridge ID Priority 2 (priority 0 sys-id-ext 2)
Address 7010.5c9c.5200
Hello Time 2 sec Max Age 20 sec Forward Delay 15 sec
Aging Time 0 sec
```

## Gi0/1 Desg FWD 4 128.1 P2p Edge

# 例:指定したインターフェイスでの PortFast ネットワーク ポートの設定

この例は、GigabitEthernetインターフェイス 1/0/1 をネットワークポートとして設定する方法を示しています。

```
Switch# configure terminal
Switch(config)# interface gigabitethernet 1/0/1
Switch(config-if)# spanning-tree portfast network
Switch(config-if)# end
Switch#
```

次に、設定を確認する例を示します。

Interface Role Sts Cost Prio.Nbr Type

```
Switch# show running-config interface gigabitethernet 1/0/1
Building configuration...
Current configuration:
!
interface GigabitEthernet1/0/1
no ip address
switchport
switchport access vlan 200
switchport mode access
spanning-tree portfast network
end
```

この例は、show spanning-tree vlan の出力を示しています。

```
Switch# show spanning-tree vlan
Sep 17 09:51:36.370 PDT: %SYS-5-CONFIG I: Configured from console by console2
VLAN0002
 Spanning tree enabled protocol rstp
           Priority 2
Address 7010.5c9c.5200
 Root ID
           This bridge is the root
           Hello Time 2 sec Max Age 20 sec Forward Delay 15 sec
 Bridge ID Priority 2 (priori
7010.5c9c.5200
                          (priority 0 sys-id-ext 2)
           Hello Time 2 sec Max Age 20 sec Forward Delay 15 sec
           Aging Time 0 sec
                Role Sts Cost
                                Prio.Nbr Type
Interface
_____ ____
Gi1/0/1
                Desg FWD 4
                                128.1 P2p Edge
                Desg FWD 3
                                128.480 P2p Network
Po4
Gi4/0/1
                Desg FWD 4
                                128.169 P2p Edge
                Desg FWD 4
Gi4/0/47
                                128.215 P2p Network
Switch#
```

### 例:Bridge Assurance の設定

この出力は、ポート GigabitEthernet 1/0/1 がネットワークポートとして設定され、現在 Bridge Assurance 不整合状態にあることを示しています。

(注)

この出力ではポートタイプがネットワークおよび\*BA\_Incと表示されています。これは、ポートが不整合状態にあることを示しています。

```
Device# show spanning-tree
VLAN0010
Spanning tree enabled protocol rstp
Root ID Priority 32778
Address 0002.172c.f400
This bridge is the root
Hello Time 2 sec Max Age 20 sec Forward Delay 15 sec
Bridge ID Priority 32778 (priority 32768 sys-id-ext 10)
Address 0002.172c.f400
Hello Time 2 sec Max Age 20 sec Forward Delay 15 sec
Aging Time 300
Interface Role Sts Cost Prio. Nbr Type
                                                      _____
Gi1/0/1 Desg BKN*4 128.270 Network, P2p *BA Inc
この例は、show spanning-tree summary の出力を示しています。
Device# sh spanning-tree summary
```

```
Switch is in rapid-pret summary
Switch is in rapid-pret mode
Root bridge for: VLAN0001-VLAN0002, VLAN0128
EtherChannel misconfig guard is enabled
Extended system ID is enabled
Portfast Default is network
```

| Dowtfo  | at Edge DDDU Cue | nd Default |           | diashlar | J       |         |               |      |
|---------|------------------|------------|-----------|----------|---------|---------|---------------|------|
| POILIA  | St Edge BPD0 Gua | ru Derauri | . 15      | arsabled | 1       |         |               |      |
| Portfa  | st Edge BPDU Fil | ter Defaul | lt is     | disabled | ł       |         |               |      |
| Loopgu  | ard Default      |            | is        | enabled  |         |         |               |      |
| PVST S  | imulation Defaul | t          | is        | enabled  | but ina | ctive : | in rapid-pvst | mode |
| Bridge  | Assurance        |            | is        | enabled  |         |         |               |      |
| Uplink  | Fast             |            | is        | disabled | ł       |         |               |      |
| Backbo  | neFast           |            | is        | disabled | ł       |         |               |      |
| Config  | ured Pathcost me | thod used  | is short  |          |         |         |               |      |
|         |                  |            |           |          |         |         |               |      |
| Name    |                  | Blocking   | Listening | Learning | Forward | ing ST  | P Active      |      |
|         |                  |            |           |          |         |         |               |      |
| VT ANOO | 0.1              | 0          | 0         | 0        |         | 5       | 5             |      |

| /LAN0001<br>/LAN0002 | 0<br>0 | 0<br>0 | 0<br>0 | 5<br>4 | 5<br>4 |
|----------------------|--------|--------|--------|--------|--------|
| /LAN0128             | 0      | 0      | 0      | 4      | 4      |
| 3 vlans              | 0      | 0      | 0      | 13     | 13     |

Device#

## スパニングツリー ステータスのモニタリング

表 10:スパニングツリー ステータスをモニタリングするコマンド

| コマンド                                                           | 目的                                                                  |
|----------------------------------------------------------------|---------------------------------------------------------------------|
| show spanning-tree active                                      | アクティブ インターフェイスに関するスパニ<br>ングツリー情報だけを表示します。                           |
| show spanning-tree detail                                      | インターフェイス情報の詳細サマリーを表示<br>します。                                        |
| show spanning-tree interface interface-id                      | 指定したインターフェイスのスパニングツリー<br>情報を表示します。                                  |
| show spanning-tree mst interface interface-id                  | 指定インターフェイスのMST情報を表示しま<br>す。                                         |
| show spanning-tree summary [totals]                            | インターフェイス ステートのサマリーを表示<br>します。またはスパニングツリー ステートセ<br>クションのすべての行を表示します。 |
| show spanning-tree mst interface interface-id<br>portfast edge | 指定したインターフェイスのスパニングツリー<br>portfast 情報を表示します。                         |

## オプションのスパニングツリー機能の機能情報

次の表に、このモジュールで説明した機能に関するリリース情報を示します。この表は、ソフ トウェア リリース トレインで各機能のサポートが導入されたときのソフトウェア リリースだ けを示しています。その機能は、特に断りがない限り、それ以降の一連のソフトウェアリリー スでもサポートされます。 プラットフォームのサポートおよびシスコソフトウェアイメージのサポートに関する情報を検 索するには、Cisco Feature Navigator を使用します。Cisco Feature Navigator にアクセスするに は、www.cisco.com/go/cfn に移動します。Cisco.com のアカウントは必要ありません。

| 機能名                  | リリース                            | 機能情報          |
|----------------------|---------------------------------|---------------|
| オプションのスパニン<br>グツリー機能 | Cisco IOS Release<br>15.2(7)E3k | この機能が導入されました。 |

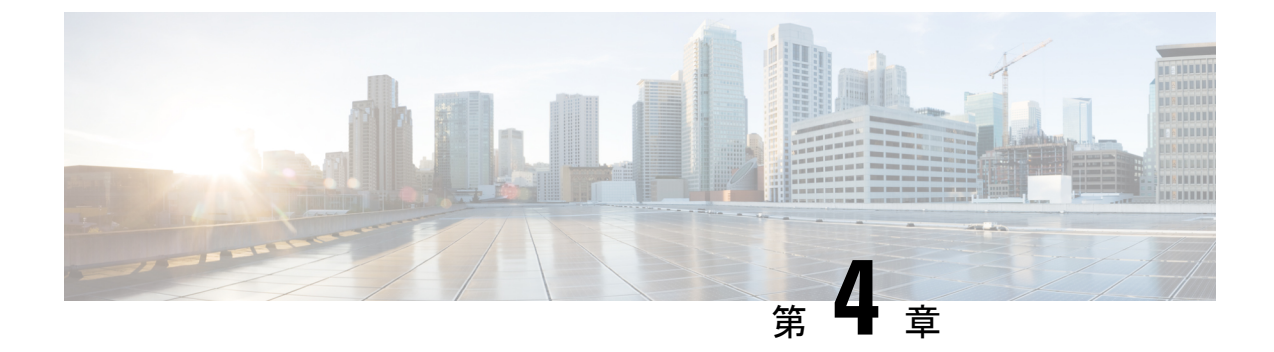

## Resilient Ethernet Protocol の設定

- Resilient Ethernet Protocol の概要 (107 ページ)
- Resilient Ethernet Protocol の設定方法 (113 ページ)
- Resilient Ethernet Protocol 設定のモニタリング (123 ページ)
- Resilient Ethernet Protocol の設定例 (124 ページ)
- Resilient Ethernet Protocol の機能情報 (126 ページ)

## Resilient Ethernet Protocol の概要

Resilient Ethernet Protocol (REP) はシスコ独自のプロトコルで、スパニングツリープロトコル (STP) に代わるプロトコルとして、ネットワーク ループの制御、リンク障害の処理、コン バージェンス時間の改善を実現します。REPは、セグメントに接続されているポートのグルー プを制御することで、セグメントがブリッジングループを作成するのを防ぎ、セグメント内の リンク障害に応答します。REPは、より複雑なネットワークを構築するための基盤を提供し、 VLAN ロード バランシングをサポートします。

REP セグメントは、相互接続されたポートのチェーンで、セグメント ID が設定されます。各 セグメントは、標準(非エッジ) セグメントポートと、2つのユーザ設定のエッジポートで構 成されています。1つのデバイスは同じセグメントに属するポートを複数持たず、各セグメン トポートにある外部ネイバーは1つだけです。セグメントは共有メディアを経由できますが、 どのリンクでも同じセグメントに属することができるポートは2つだけです。REP はトランク のイーサネット フロー ポイント(EFP) インターフェイスでのみサポートされます。

次の図に、4つのスイッチにまたがる6つのポートで構成されているセグメントの例を示しま す。ポート E1 および E2 がエッジ ポートとして設定されています。(左側のセグメントのよ うに)すべてのポートが動作可能の場合、斜線で表しているように単一ポートがブロックされ ます。ネットワークに障害が発生した場合、ブロックされたポートがフォワーディングステー トに戻り、ネットワークの中断を最小限に抑えます。

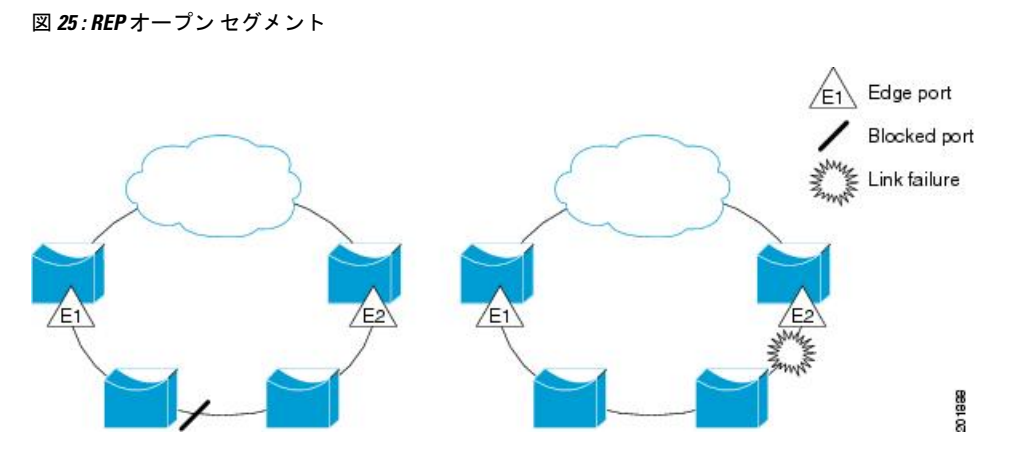

上の図に示されたセグメントは、オープンセグメントで、2つのエッジポート間は接続されて いません。REP セグメントはブリッジング ループの原因とならないため、セグメント エッジ を安全に任意のネットワークに接続できます。セグメント内のデバイスに接続されているすべ てのホストには、エッジ ポートを通じて残りのネットワークに接続する方法が 2 つあります が、いつでもアクセス可能なのは1 つだけです。いずれかのセグメントまたは REP セグメン トのいずれかのポートに障害が発生した場合、REP はすべてのポートのブロックを解除し、他 のゲートウェイ経由で接続できるようにします。

次の図に示すセグメントはリング セグメントであり、同じデバイス上に両方のエッジ ポート があります。この設定を使用すると、セグメント内の任意の2デバイス間で冗長接続を形成す ることができます。

図 26: REP リング セグメント

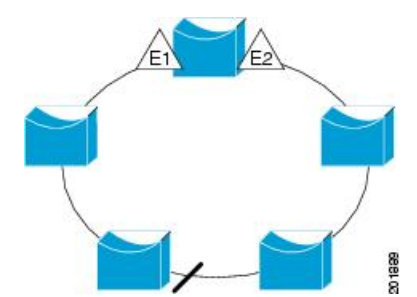

REP セグメントには、次のような特徴があります。

- ・セグメント内の全ポートが動作可能な場合、1ポート(代替ポートと呼ばれる)が各VLAN でブロックステートとなります。VLANロードバランシングが設定されている場合は、 セグメント内の2つのポートが VLANのブロックステートを制御します。
- ・セグメント内の1つまたは複数のポートが動作不能になると、リンク障害が発生して、すべてのポートがすべてのVLANトラフィックを転送して、接続性を確保します。
- リンク障害の場合、できるだけ早期に代替ポートのブロックが解除されます。障害リンク が復旧すると、ネットワークの中断を最小限に抑えるようにVLAN単位で論理的にブロッ クされたポートが選択されます。

REP セグメントに基づいて、ほとんどのネットワーク タイプを構成することができます。また REP はプライマリエッジポート (セグメント内の任意のポート) で制御される VLAN ロード バランシングをサポートします。

アクセスリングトポロジでは、次の図に示すように、ネイバースイッチでREPがサポートされない場合があります。この場合、そのスイッチ側のポート(E1とE2)を非ネイバーエッジ ポートとして設定できます。これらのポートは、エッジポートのすべての特性を継承するため、他のエッジポートと同じように設定できます。たとえば、STPやREPのトポロジ変更通 知を集約スイッチに送信するように設定することもできます。その場合、送信されるSTPトポ ロジ変更通知(TCN)は、マルチスパニングツリー(MST)STPメッセージになります。

図 27: 非ネイバー エッジポート

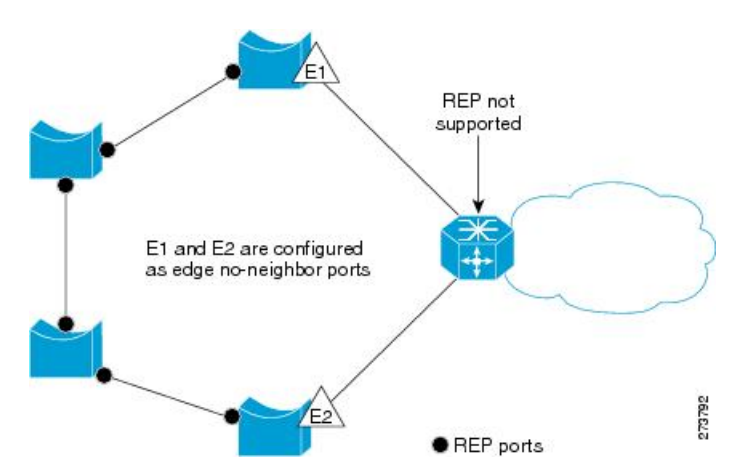

REP には次のような制限事項があります。

- 各セグメントポートを設定する必要があります。設定を間違えると、ネットワーク内で フォワーディングループが発生します。
- REP はセグメント内の単一障害ポートだけを管理できます。REP セグメント内の複数ポート障害の場合、ネットワークの接続が中断します。
- 冗長ネットワーク内だけに REP を設定します。冗長性のないネットワークに REP を設定 すると、接続が失われます。

### リンク完全性

REP は、リンク完全性の確認にエッジポート間でエンドツーエンドポーリング機能を使用しません。ローカルリンク障害検出を実装しています。REP リンクステータスレイヤ(LSL)が REP 対応ネイバーを検出して、セグメント内の接続性を確立します。ネイバーが検出されるまで、インターフェイス上ですべての VLAN がブロックされます。ネイバーが特定されたあと、REP が代替ポートとなるネイバーポートと、トラフィックを転送するポートを決定します。

セグメント内のポートごとに、一意のポートIDが割り当てられます。ポートIDフォーマット は、スパニングツリーアルゴリズムで使用されるものと類似しており、ポート番号(ブリッジ 上で一意)と、関連 MAC アドレス(ネットワーク内で一意)から構成されます。セグメント ポートが起動すると、ポートの LSL がセグメント ID およびポート ID を含むパケットの送信 を開始します。ポートは、同じセグメント内のネイバーとのスリーウェイハンドシェイクを実 行したあとで、動作可能と宣言されます。

次のような場合、セグメントポートは動作可能になりません。

- ネイバーに同じセグメント ID がない
- 複数のネイバーに同じセグメント ID がある
- ・ネイバーがピアとして、ローカルポートに確認応答しない

各ポートは、直近のネイバーと隣接関係を確立します。ネイバーとの隣接関係が確立される と、代替ポートとして機能する、セグメントのブロックされたポートを決定するようにポート が相互にネゴシエートします。その他のすべてのポートのブロックは解除されます。デフォル トでは、REP パケットはブリッジプロトコルデータユニットクラスの MAC アドレスに送信 されます。パケットは、シスコマルチキャスト アドレスにも送信できますが、セグメントに 障害が発生した場合にブロックされたポートのアドバタイズ(BPA) メッセージの送信だけに 使用されます。パケットは、REP が動作していない装置によって廃棄されます。

## 高速コンバージェンス

REP は、物理リンクベースで動作し、VLAN 単位ベースでは動作しません。すべての VLAN に対して1つの hello メッセージしか必要ないため、プロトコル上の負荷が軽減されます。指定セグメント内の全スイッチで継続的に VLAN を作成し、REP トランク ポート上に同じ許容 VLAN を設定することを推奨します。ソフトウェアでのメッセージのリレーによって発生する遅延を回避するために、REP ではいくつかのパケットを通常のマルチキャスト アドレスにフラッディングすることも可能です。これらのメッセージはハードウェアフラッドレイヤ (HFL) で動作し、REP セグメントだけではなくネットワーク全体にフラッディングされます。セグメントに属していないスイッチは、これらのメッセージをデータトラフィックとして扱います。ドメイン全体または特定のセグメントの管理 VLAN を設定することで、これらのメッセージのフラッディングを制御することができます。

### VLAN ロード バランシング

REP セグメント内の1つのエッジポートがプライマリエッジポートとして機能し、もう一方 がセカンダリエッジポートとなります。セグメント内のVLAN ロードバランシングに常に参 加しているのがプライマリエッジポートです。REP VLAN バランシングは、設定された代替 ポートでいくつかの VLAN をブロックし、プライマリエッジポートでその他の全 VLAN をブ ロックすることで実行されます。VLAN ロードバランシングを設定する際に、次の3種類の 方法のいずれかを使用して代替ポートを指定できます。

 インターフェイスにポート ID を入力します。セグメント内のポート ID を識別するには、 ポートの show interface rep detail インターフェイス コンフィギュレーション コマンドを 入力します。

- preferred キーワードを入力します。これにより、rep segment segment-id preferred イン ターフェイス コンフィギュレーション コマンドで優先代替ポートとしてすでに設定され ているポートを選択します。
- ・セグメント内のポートのネイバーオフセット番号を入力します。これは、エッジポートのダウンストリームネイバーポートを識別するものです。ネイバーオフセット番号の範囲は、-256~+256で、0値は無効です。プライマリエッジポートはオフセット番号1です。1を超える正数はプライマリエッジポートのダウンストリームネイバーを識別します。負数は、セカンダリエッジポート(オフセット番号-1)とそのダウンストリームネイバーを示します。

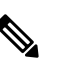

ゴ プライマリ(またはセカンダリ)エッジポートから ポートのダウンストリーム位置を識別することで、プ ライマリエッジポートのオフセット番号を設定しま す。番号1はプライマリエッジポートのオフセット番 号なので、オフセット番号1は入力しないでください。

次の図に、E1 がプライマリエッジポートでE2 がセカンダリエッジポートの場合の、セ グメントのネイバーオフセット番号を示します。リングの内側にある赤い番号は、プライ マリエッジポートからのオフセット番号で、リングの外側にある黒い番号がセカンダリ エッジポートからのオフセット番号です。正のオフセット番号(プライマリエッジポー トからのダウンストリーム位置)または負のオフセット番号(セカンダリエッジポート からのダウンストリーム位置)のいずれかにより、(プライマリエッジポートを除く) 全ポートを識別できます。E2 がプライマリエッジポートになるとオフセット番号1とな り、E1 のオフセット番号が -1 になります。

図 28: セグメント内のネイバーオフセット番号

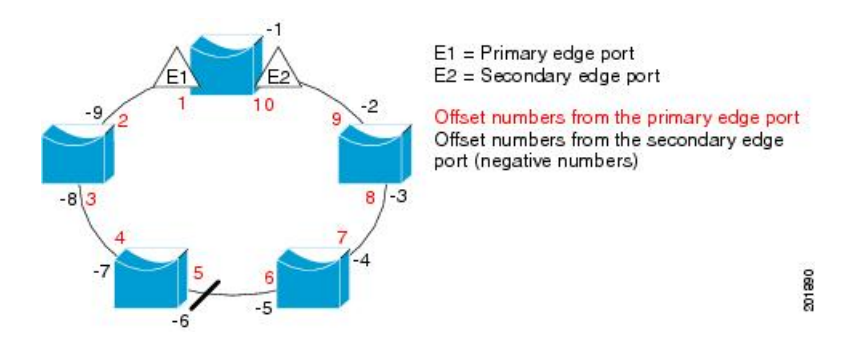

REP セグメントが完了すると、すべての VLAN がブロックされます。VLAN ロード バランシ ングを設定する際には、次の2種類の方法のいずれかを使用してトリガーを設定する必要もあ ります。

 プライマリエッジポートのあるスイッチ上で rep preempt segment segment-id 特権 EXEC コマンドを入力することで、いつでも手動で VLAN ロード バランシングをトリガーする ことができます。  rep preempt delay seconds インターフェイス コンフィギュレーション コマンドを入力する と、プリエンプション遅延時間を設定できます。リンク障害が発生して回復すると、設定 されたプリエンプション期間の経過後に VLAN ロード バランシングが開始されます。設 定時間が経過する前に別のポートで障害が発生した場合、遅延タイマーが再開されること に注意してください。

(注) VLAN ロード バランシングが設定されている場合、手動での介入またはリンク障害および回 復によってトリガーされるまで、動作が開始されません。

VLAN ロード バランシングがトリガーされると、プライマリ エッジ ポートがメッセージを送 信して、セグメント内の全インターフェイスにプリエンプションについて警告します。メッ セージがセカンダリポートで受信されると、メッセージがネットワークに送信され、メッセー ジ内で指定された VLAN セットをブロックするように代替ポートに通知し、残りの VLAN を ブロックするようにプライマリ エッジ ポートに通知します。

またすべての VLAN をブロックするために、セグメント内の特定ポートを設定できます。プ ライマリエッジポートだけによって VLAN ロードバランシングが開始され、セグメントが各 エンドでエッジポートによって終端されていない場合開始することができません。プライマリ エッジポートは、ローカル VLAN ロードバランシング設定を決定します。

ロードバランシングを再設定するには、プライマリエッジポートを再設定します。ロードバ ランシング設定を変更すると、プライマリエッジポートでは、rep preempt segment コマンド が実行されるか、ポート障害および復旧のあとで設定済みプリエンプト遅延期間が経過してか ら、新規設定が実行されます。エッジポートを通常セグメントポートに変更しても、既存の VLAN ロードバランシングステータスは変更されません。新規エッジポートを設定すると、 新規トポロジ設定になる可能性があります。

### スパニングツリー インタラクション

REP は STP 機能とは対話しませんが、共存は可能です。セグメントに属しているポートはス パニングツリーの制御から削除されるため、セグメント ポートでは STP BPDU の送受信は行 われません。したがって、STP はセグメント上で実行できません。

STP リング コンフィギュレーションから REP セグメント コンフィギュレーションに移行する には、まずリング内の単一ポートをセグメントの一部として設定し、次にセグメント数を最小 限にするように隣接するポートを設定します。各セグメントには常にブロックされたポートが 含まれているので、セグメントが複数になるとブロックされたポートも複数になり、接続が失 われる可能性があります。セグメントがエッジポートの場所まで両方向に設定されたら、エッ ジポートを設定します。

### REP ポート

REP セグメントは、障害ポート、オープンポート、および代替ポートで構成されます。
 ・標準セグメントポートとして設定されたポートは、障害ポートとして起動します。

- ネイバーとの隣接関係が確立されると、ポートは代替ポートステートに移行して、イン ターフェイス内の全 VLAN をブロックします。ブロックされたポートのネゴシエーショ ンが実施され、セグメントが安定すると、1つのブロックされたポートが代替ロールに留 まり、他のすべてのポートがオープンポートになります。
- リンク内で障害が発生すると、すべてのポートが障害ステートに遷移します。代替ポートは、障害通知を受信すると、すべてのVLANを転送するオープンステートに遷移します。

通常セグメントポートをエッジポートに変換しても、エッジポートを通常セグメントポート に変換しても、必ずトポロジ変更が発生するわけではありません。エッジポートを通常セグメ ントポートに変更する場合、設定されるまで VLAN ロード バランシングは実装されません。 VLAN ロード バランシングの場合、セグメント内に2つのエッジポートを設定する必要があ ります。

スパニングツリー ポートとして再設定されたセグメント ポートは、スパニングツリー設定に 従って再起動します。デフォルトでは、これは指定ブロッキング ポートです。PortFast が設定 されていたり、STP がディセーブルの場合、ポートはフォワーディングステートになります。

## Resilient Ethernet Protocol の設定方法

セグメントは、チェーンで相互接続されているポートの集合で、セグメント ID が設定されて います。REPセグメントを設定するには、REP管理 VLAN を設定し(またはデフォルト VLAN 1を使用し)、次にインターフェイスコンフィギュレーションモードを使用してセグメントに ポートを追加します。2つのエッジポートをセグメント内に設定して、デフォルトで1つをプ ライマリエッジポート、もう1つをセカンダリエッジポートにします。1セグメント内のプ ライマリエッジポートは1つだけです。別のスイッチのポートなど、セグメント内で2つの ポートをプライマリエッジポートに設定すると、REP がそのうちのいずれかを選択してセグ メントのプライマリエッジポートとして機能させます。必要に応じて、STCN および VLAN ロードバランシングが送信される場所を設定できます。

### REP のデフォルト設定

REPはすべてのインターフェイス上でディセーブルです。イネーブルにする際に、エッジポー トとして設定されていなければインターフェイスは通常セグメントポートになります。

REP をイネーブルにする際に、STCN の送信タスクはディセーブルで、すべての VLAN はブ ロックされ、管理 VLAN は VLAN 1 になります。

VLAN ロードバランシングがイネーブルの場合、デフォルトは手動でのプリエンプションで、 遅延タイマーはディセーブルになっています。VLAN ロードバランシングが設定されていな い場合、手動でのプリエンプション後のデフォルト動作は、プライマリエッジポートで全 VLAN がブロックとなります。

### REP 設定時の注意事項

REP の設定時には、次の注意事項に従ってください。

- ・まず1ポートの設定から始めて、セグメント数とブロックされたポートの数を最小限に抑 えるように隣接するポートを設定することを推奨します。
- ・外部ネイバーが設定されておらずセグメント内では3つ以上のポートに障害が発生した場合、1ポートがデータパス用のフォワーディングステートになり、設定中の接続性の維持に役立ちます。show rep interface コマンド出力では、このポートのポートロールは「Fail Logical Open」と表示され、他の障害ポートのポートロールは「Fail No Ext Neighbor」と表示されます。障害ポートの外部ネイバーが設定されている場合、ポートは代替ポートに移行して、代替ポート選択メカニズムに基づいて最終的にオープンステートになるか、代替ポートのままになります。
- REP ポートは、レイヤ 2 IEEE 802.1Q またはトランク ポートのいずれかである必要があり ます。
- ・同じ許可 VLAN のセットでセグメント内のすべてのトランク ポートを設定することを推 奨します。
- 別の REP インターフェイスがブロックを解除するメッセージを送信するまで REP はすべての VLANをブロックするため、Telnet 接続で REP を設定するときは注意してください。 同じインターフェイス経由でルータにアクセスする Telnet セッションで REP をイネーブルにすると、ルータへの接続が失われることがあります。
- ・同じセグメントやインターフェイスで REP と STP を実行することはできません。
- •
- STP ネットワークを REP セグメントに接続する場合、接続はセグメント エッジであることを確認してください。エッジで実行されていない STP 接続は、REP セグメントでは STP が実行されないため、ブリッジング ループが発生する可能性があります。すべての STP BPDU は、REP インターフェイスで廃棄されます。
- ・同じ許可 VLAN のセットでセグメント内のすべてのトランク ポートを設定する必要があります。これを行わないと、設定ミスが発生します。
- REPがスイッチの2つのポートでイネーブルである場合、両方のポートが通常セグメント ポートまたはエッジポートのいずれかである必要があります。REP ポートは以下の規則 に従います。
  - スイッチ上の REP ポートの数に制限はありません。しかし、同じ REP セグメントに 属することができるスイッチ上のポートは2つだけです。
  - ・セグメント内にスイッチ上の1ポートだけが設定されている場合、そのポートがエッジポートとなります。
  - ・同じセグメント内に属するスイッチに2つのポートがある場合、両方のポートがエッジポートであるか、両方のポートが通常セグメントポートであるか、一方が通常ポートでもう一方が非ネイバーエッジポートである必要があります。スイッチ上のエッジポートと通常セグメントポートが同じセグメントに属することはできません。

- ・スイッチ上の2ポートが同じセグメントに属していて、1つがエッジポートとして設定され、もう1つが通常セグメントポートに設定されている場合(設定ミス)、エッジポートは通常セグメントポートとして扱われます。
- •REPインターフェイスはブロックされた状態になり、ブロック解除できるようになるまで ブロックされた状態のまま残ります。したがって、突然の切断を避けるために REP イン ターフェイスの状態には注意する必要があります。
- REP はネイティブ VLAN にすべての LSL PDU をタグなしフレームで送信します。シスコ マルチキャスト アドレスに送信された BPA メッセージは、管理 VLAN で送信されます。 これはデフォルトで VLAN 1 です。
- ネイバーからの hello が受信されないままどのくらいの時間が経過すると REP インターフェイスがダウンするかを設定できます。rep lsl-age-timer value インターフェイス コンフィギュレーション コマンドを使用して、120 ~ 10000 ミリ秒の時間を設定します。LSL hello タイマーは、このエージングタイマーの値を3で割った値に設定されます。通常の動作では、ピアスイッチのエージングタイマーが満了になって hello メッセージが確認されるまでに LSL hello が3回送信されます。
  - EtherChannel ポート チャネル インターフェイスでは、1000 ミリ秒未満の LSL エージ ングタイマー値はサポートされていません。ポート チャネルで 1000 ミリ秒未満の値 を設定しようとすると、エラーメッセージが表示されてコマンドが拒否されます。
- REP ポートは、次のポート タイプのいずれかに設定できません。
  - ・スイッチドポートアナライザ (SPAN) 宛先ポート
  - ・トンネル ポート
  - •アクセスポート
- REP は EtherChannel でサポートされていますが、EtherChannel に属する個別のポートでは サポートされません。
- スイッチごとに最大 64 の REP セグメントを設定できます。

### REP 管理 VLAN の設定

リンク障害メッセージ、およびロードバランシング時の VLAN ブロッキング通知によって作 成される遅延を回避するため、REP はハードウェア フラッド レイヤ(HFL) で通常のマルチ キャスト アドレスにパケットをフラッディングします。これらのメッセージは REP セグメン トだけではなくネットワーク全体にフラッディングされます。管理 VLANを設定することで、 これらのメッセージのフラッディングを制御できます。

REP 管理 VLAN を設定する場合、次の注意事項に従ってください。

- ・管理 VLAN を設定しない場合、デフォルトは VLAN 1 です。
- すべてのセグメントに対し1つの管理 VLAN をスイッチで設定できます。

#### •管理 VLAN は RSPAN VLAN になりません。

REP 管理 VLAN を設定するには、特権 EXEC モードで次の手順を実行します。

#### 手順

|               | コマンドまたはアクション                                                                                                    | 目的                                                                                         |
|---------------|----------------------------------------------------------------------------------------------------|--------------------------------------------------------------------------------------------|
| ステップ1         | <b>configure terminal</b><br>例:<br>Device# <b>configure terminal</b>                                                   | グローバル コンフィギュレーション<br>モードを開始します。                                                            |
| ステップ <b>2</b> | rep admin vlan <i>vlan-id</i><br>例:                                                                                    | 管理 VLAN を指定します。範囲は 2 ~<br>4094 です。                                                         |
|               | Device(config)# <b>rep admin vlan 2</b>                                                                                | 管理 VLAN をデフォルトの1に設定す<br>るには、 <b>no rep admin vlan</b> グローバル<br>コンフィギュレーション コマンドを入<br>力します。 |
| ステップ3         | end<br>例:<br>Device(config)# end                                                                                       | グローバル コンフィギュレーション<br>モードを終了し、特権 EXEC モードに<br>戻ります。                                         |
| ステップ4         | <pre>show interface [interface-id] rep detail 例: Device(config)# show interface gigabitethernet 1/0/1 rep detail</pre> | (任意)REP インターフェイスの設定<br>を検証します。                                                             |
| ステップ5         | copy running-config startup config<br>例:<br>Device# copy running-config startup<br>config                              | (任意)スイッチ スタートアップ コン<br>フィギュレーション ファイルに設定を<br>保存します。                                        |

## REP インターフェイスの設定

REPを設定する場合、各セグメントインターフェイスで REP をイネーブルにして、セグメントIDを指定します。このタスクは必須で、他の REP 設定の前に実行する必要があります。また、各セグメントにプライマリおよびセカンダリエッジポートを設定する必要があります。それ以外の手順はすべてオプションです。

インターフェイスで REP をイネーブルにし、設定するには、次の手順を実行します。

|       |                                        | 8.60                                     |
|-------|----------------------------------------|------------------------------------------|
|       | コマントまたはアクション                           | 日的                                       |
| ステップ1 | enable                                 | 特権 EXEC モードを有効にします。                      |
|       | 例:                                     | <ul> <li>・パスワードを入力します(要求さ)</li> </ul>    |
|       | Device> enable                         | れた場合)。                                   |
|       |                                        |                                          |
| ステップ2 | configure terminal                     | グローバル コンフィギュレーション                        |
|       | 例:                                     | モートを開始します。                               |
|       | Device# configure terminal             |                                          |
| ステップ3 | interface interface-id                 | インターフェイスを指定し、インター                        |
|       | 例:                                     | フェイスコンフィギュレーションモー                        |
|       |                                        | ドを開始します。インターフェイスは                        |
|       | Device(config) # interface             | 物理レイヤ2インターフェイスまたは                        |
|       | gigabilechernet 1,0,1                  | 小一トプヤイル (論理インターノエイ<br>ス) に設定できます         |
|       |                                        |                                          |
| ステップ4 | switchport mode trunk                  | インターフェイスをレイヤ2トランク                        |
|       | 例:                                     | ボートとして設定します。                             |
|       | Device# switchport mode trunk          |                                          |
| ステップ5 | rep segment segment-id [edge           | インターフェイス上でREP をイネーブ                      |
|       | [no-neighbor] [primary]] [preferred]   | ルにして、セグメント番号を特定しま                        |
|       | 例:                                     | す。指定できるセグメントIDの範囲は                       |
|       | Device# rep segment 1 edge no-neighbor | 1~1024 です。                               |
|       | primary                                | (注) 各セグメントに1つのプライ                        |
|       |                                        | マリエッジボートを含め                              |
|       |                                        | して、2つのエッシュートを設<br>完する必要があります             |
|       |                                        |                                          |
|       |                                        | これらの任意のキーワードは利用可能                        |
|       |                                        | です。                                      |
|       |                                        | • (任意) edge : エッジポートとし                   |
|       |                                        | てポートを設定します。各セグメ                          |
|       |                                        | レントにあるエッジボートは2つだ                         |
|       |                                        | 0 $0$ $0$ $0$ $0$ $0$ $0$ $0$ $0$ $0$    |
|       |                                        | ポートがセカンダリエッジポート                          |
|       |                                        | として設定されます。                               |
|       |                                        | <ul> <li>(仟音) nrimary・プライマリエッ</li> </ul> |
|       |                                        | ジポート (VLAN ロードバランシ                       |

手順

| コマンドまたはアクション | 目的                                                                                                    |
|--------------|----------------------------------------------------------------------------------------------------|
|              | ングを設定できるポート)として<br>ポートを設定します。<br>・(任意) no-neighbor:エッジポー<br>トとして外部 REP ネイバーを使用<br>せずにポートを設定します。ポー<br>トはエッジポートのすべてのプロ<br>パティを継承し、エッジポートの<br>場合と同様にプロパティを設定で<br>きます。                                                                                                    |
|              | <ul> <li>(注) 各セグメントにあるプライマ<br/>リエッジポートは1つだけで<br/>すが、2つの異なるスイッチ<br/>にエッジポートを設定して<br/>primary キーワードを両方の<br/>スイッチに入力しても、その<br/>設定は有効です。ただし、<br/>REP ではセグメントプライ<br/>マリエッジポートとして1<br/>つのポートだけが選択されま<br/>す。show rep topology 特権<br/>EXEC コマンドを入力する<br/>と、セグメントのプライマリ<br/>エッジポートを特定できま<br/>す。</li> </ul> |
|              | • (任意) preferred : ポートが優先<br>代替ポートであるか、VLAN ロー<br>ドバランシングの優先ポートであ<br>るかを示します。                                                                                                    |
|              | <ul> <li>(注) ポートを優先に設定しても、</li> <li>代替ポートになるとは限りません。同等に可能性のある</li> <li>ポートよりやや可能性が高くなるだけです。通常、前に障害が発生したポートが、代替ポートとなります。</li> </ul>                                                                                                    |

|               | コマンドまたはアクション                                                                                                    | 目的                                                                                                    |
|---------------|----------------------------------------------------------------------------------------------------|----------------------------------------------------------------------------------------------------|
| ステップ6         | <b>rep stcn</b> { <b>interface</b> <i>interface id</i>   <b>segment</b> <i>id-list</i>   <b>stp</b> }                                                  | (任意)STCN を送信するようにエッ<br>ジ ポートを設定します。                                                                                                    |
|               | 例:<br>Device# rep stcn segment 25-50                                                                                                    | <ul> <li>interface interface-id:物理インター<br/>フェイスまたはポートチャネルを<br/>指定して、STCNを受け取ります。</li> </ul>                                                                                                    |
|               |                                                                                                    | <ul> <li>segment <i>id-list</i>: STCN を受け取る<br/>1つ以上のセグメントを特定しま<br/>す。有効な範囲は1~1024です。</li> </ul>                                                                                                   |
|               |                                                                                                    | • <b>stp</b> : STCN を STP ネットワークに<br>送信します。                                                                                                    |
|               |                                                                                                    | <ul> <li>(注) STCN を STP ネットワークに<br/>送信するために rep stcn stp<br/>コマンドを設定する場合は、<br/>スパニング ツリー (MST)<br/>モードがネイバーなしのエッ<br/>ジノード上に必要です。</li> </ul>                                                        |
| ステップ <b>7</b> | rep block port {id port-id   neighbor-offset<br>  preferred} vlan {vlan-list   all}<br>何 :<br>Device# rep block port id<br>0009001818D68700 vlan 1-100 | <ul> <li>(任意) プライマリエッジポートに</li> <li>VLAN ロードバランシングを設定し</li> <li>て、3 つの方法のいずれかを使用して</li> <li>REP 代替ポートを特定し(id port-id、</li> <li>neighbor_offset、preferred)、代替ポートでブロックされるように VLAN を設定します。</li> </ul> |
|               |                                                                                                    | <ul> <li>id port-id:ポートIDで代替ポート<br/>を特定します。セグメント内の各<br/>ポートにポートIDが自動的に生成<br/>されます。show interface type<br/>number rep [detail] 特権 EXEC コマ<br/>ンドを入力し、インターフェイス<br/>ポート ID を表示できます。</li> </ul>        |
|               |                                                                                                    | <ul> <li>neighbor_offset:エッジポートからのダウンストリームネイバーとして代替ポートを特定するための番号。有効範囲は-256~256で、負数はセカンダリエッジポートからのダウンストリームネイバーを示します。0の値が無効です。-1を入力して、セカンダリエッジポー</li> </ul>                                          |

|               | コマンドまたはアクション                         | 目的                                                                                                    |
|---------------|--------------------------------------|----------------------------------------------------------------------------------------------------|
|               |                                      | トを代替ポートとして識別しま<br>す。                                                                                                    |
|               |                                      | <ul> <li>(注) プライマリエッジポート<br/>(オフセット番号1)に rep<br/>block port コマンドを入力す<br/>るので、代替ポートを特定す<br/>るのにオフセット値1を入力<br/>できません。</li> </ul> |
|               |                                      | <ul> <li>preferred: すでに VLAN ロードバ<br/>ランシングの優先代替ポートとし<br/>て指定されている通常セグメント<br/>ポートを選択します。</li> </ul>                            |
|               |                                      | • vlan vlan-list : 1 つの VLAN または<br>VLAN の範囲をブロックします。                                                                          |
|               |                                      | • vlan all : すべての VLAN をブロッ<br>クします。                                                                                           |
|               |                                      | <ul><li>(注) REP プライマリ エッジ ポー</li><li>ト上にだけこのコマンドを入</li><li>カします。</li></ul>                                                     |
| ステップ8         | rep preempt delay seconds<br>例:      | (任意) プリエンプト遅延時間を設定<br>します。                                                                                                    |
|               | Device# <b>rep preempt delay 100</b> | <ul> <li>リンク障害が発生して復旧した後に、VLANロードバランシングを<br/>自動的にトリガーするには、この<br/>コマンドを使用します。</li> </ul>                                        |
|               |                                      | <ul> <li>・遅延時間の範囲は 15 ~ 300 秒です。デフォルトは、遅延時間のない手動によるプリエンプションです。</li> </ul>                                                      |
|               |                                      | <ul><li>(注) REP プライマリ エッジ ポー</li><li>ト上にだけこのコマンドを入</li><li>カします。</li></ul>                                                     |
| ステップ <b>9</b> | rep lsl-age-timer value<br>例:        | <ul> <li>(任意)ネイバーからのhelloが受信されないままどのくらいの時間(ミリ</li> <li>か)が経過するとRFPインターフェイ</li> </ul>                                           |
|               | Device# rep lsl-age-timer 2000       | スがダウンするかを設定します。                                                                                                    |

|                | コマンドまたはアクション                                                   | 目的                                                                                                    |
|----------------|----------------------------------------------------------------|----------------------------------------------------------------------------------------------------|
|                |                                                                | 指定できる範囲は 120 ~ 10000 ミリ秒<br>(40ミリ秒単位)です。デフォルト値<br>は 5000 ミリ秒(5秒)です。                                                                                                    |
|                |                                                                | <ul> <li>(注)</li> <li>EtherChannel ポートチャ<br/>ネルインターフェイスで<br/>は、1000 ミリ秒未満の<br/>LSL エージングタイマー<br/>値はサポートされていま<br/>せん。</li> <li>リンクのフラップを避け<br/>るため、リンクの両方の<br/>ポートに同じLSL エージ<br/>が設定されている必要が<br/>あります。</li> </ul> |
| ステップ10         | end                                                            | グローバル コンフィギュレーション                                                                                                    |
|                | 例:<br>Device(config)# end                                      | モードを終了し、特権 EXEC モードに<br>戻ります。                                                                                                    |
| ステップ 11        | show interface [interface-id] rep [detail] 例:                  | (任意)REP インターフェイスの設定<br>を表示します。                                                                                                    |
|                | Device# show interface gigabitethernet<br>1/0/1 rep detail     |                                                                                                    |
| ステップ <b>12</b> | copy running-config startup-config                             | (任意) スイッチスタートアップコン                                                                                                    |
|                | 例:                                                             | フィギュレーションファイルに設定を<br> 保存します                                                                                                    |
|                | <pre>Device(config) # copy running-config startup-config</pre> |                                                                                                    |

## VLAN ロード バランシングの手動によるプリエンプションの設定

プライマリエッジポートで **rep preempt delay** *seconds* インターフェイス コンフィギュレーショ ンコマンドを入力しないで、プリエンプション時間遅延を設定する場合、デフォルトではセグ メントで VLAN ロードバランシングを手動でトリガーします。手動で VLAN ロード バランシ ングをプリエンプトする前に、他のすべてのセグメント設定が完了しているかどうか確認して ください。**rep preempt delay segment** *segment-id* コマンドを入力すると、プリエンプションに よってネットワークが中断する可能性があるため、コマンド実行前に確認メッセージが表示さ れます。

I

|              | コマンドまたはアクション                                                                                                    | 目的                        |
|--------------|----------------------------------------------------------------------------------------------------|---------------------------|
| ステップ1        | enable                                                                                                    | 特権 EXEC モードを有効にします。       |
|              | 例:                                                                                                    | • パスワードを入力します(要求され        |
|              | Device> <b>enable</b>                                                                                                    | た場合)。                     |
| <u>ステップ2</u> |                                                                                                    |                           |
| X7 772       |                                                                                                    |                           |
| ステップ3        | configure terminal                                                                                                    | グローバル コンフィギュレーション         |
|              | 例:                                                                                                    | モードを開始します。                |
|              |                                                                                                    |                           |
|              | Device# configure terminal                                                                                                    |                           |
| ステップ4        | rep preempt segment segment-id                                                                                                    | 手動により、セグメント上のVLANロー       |
|              | 例:                                                                                                    | ドバランシングをトリガーします。          |
|              | Device# <b>rep preempt segment 100</b><br>The command will cause a momentary<br>traffic disruption.<br>Do you still want to continue?<br>[confirm] | 実行前にコマンドを確認する必要があり<br>ます。 |
| ステップ5        | show rep topology segment segment-id                                                                                                    | (任意)REP トポロジの情報を表示し       |
|              | 例:                                                                                                    | ます。                       |
|              | Device# show rep topology segment 100                                                                                                    |                           |
| ステップ6        | end                                                                                                    | 特権 EXEC モードを終了します。        |
|              | 例:                                                                                                    |                           |
|              | Device# end                                                                                                    |                           |

#### 手順

## REP の SNMP トラップ設定

REP 固有のトラップを送信して、簡易ネットワーク管理プロトコル (SNMP) サーバにリンク の動作状態の変更およびすべてのポート役割の変更を通知するようにルータを設定できます。

#### 手順

|       | コマンドまたはアクション               | 目的                |
|-------|----------------------------|-------------------|
| ステップ1 | configure terminal         | グローバル コンフィギュレーション |
|       | 例:                         | モードを開始します。        |
|       | Device# configure terminal |                   |

|               | コマンドまたはアクション                                                                              | 目的                                                                                                    |
|---------------|-------------------------------------------------------------------------------------------|----------------------------------------------------------------------------------------------------|
| ステップ <b>2</b> | snmp mib rep trap-rate value 何: Device(config)# snmp mib rep trap-rate 500                | スイッチでREPトラップの送信をイネー<br>ブルにして、1秒あたりのトラップの送<br>信数を設定します。<br>・1秒あたりのトラップの送信数を入<br>力します。範囲は0~1000です。<br>デフォルトは0(制限なし、発生す<br>るたびにトラップが送信される)で<br>す。 |
| ステップ3         | end<br>例:<br>Device(config)# end                                                          | 特権 EXEC モードに戻ります。                                                                                                    |
| ステップ4         | show running-config<br>例:<br>Device# show running-config                                  | <ul> <li>(任意)実行コンフィギュレーションを<br/>表示します。これを使用してREPトラッ<br/>プ コンフィギュレーションを検証でき<br/>ます。</li> </ul>                                                  |
| ステップ5         | copy running-config startup-config<br>例:<br>Device# copy running-config<br>startup-config | (任意)スイッチ スタートアップ コン<br>フィギュレーション ファイルに設定を<br>保存します。                                                                                            |

## Resilient Ethernet Protocol 設定のモニタリング

このトピックのコマンドを使用して、REP インターフェイスと REP トポロジの詳細を表示で きます。

• show interface [interface-id] rep [detail]

特定のインターフェイスまたはすべてのインターフェイスの REP の設定とステータスを 表示します。

• (任意) detail: インターフェイス固有の REP 情報を表示します。

例:

Device# show interfaces TenGigabitEthernet4/1/1 rep detail

```
TenGigabitEthernet4/1/1 REP enabled
Segment-id: 3 (Primary Edge)
PortID: 03010015FA66FF80
Preferred flag: No
Operational Link Status: TWO_WAY
Current Key: 02040015FA66FF804050
Port Role: Open
Blocked VLAN: <empty>
```

```
Admin-vlan: 1

Preempt Delay Timer: disabled

Configured Load-balancing Block Port: none

Configured Load-balancing Block VLAN: none

STCN Propagate to: none

LSL PDU rx: 999, tx: 652

HFL PDU rx: 0, tx: 0

BPA TLV rx: 500, tx: 4

BPA (STCN, LSL) TLV rx: 0, tx: 0

BPA (STCN, HFL) TLV rx: 0, tx: 0

EPA-ELECTION TLV rx: 6, tx: 5

EPA-COMMAND TLV rx: 0, tx: 0

EPA-INFO TLV rx: 135, tx: 136
```

• show rep topology [segment segment-id] [archive ] [detail]

セグメント内のプライマリおよびセカンダリエッジポートを含む、1セグメントまたは全 セグメントの REP トポロジ情報を表示します。

• (任意) archive: 最後の安定したトポロジを表示します。

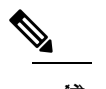

*ロ* アーカイブのトポロジは、スイッチをリロードすると保持されません。

• (任意) detail: 詳細なアーカイブ情報を表示します。

#### 例:

Device# show rep topology

| REP Segment I<br>BridgeName                                                                    | PortName                                               | Edge       | Role                                |
|------------------------------------------------------------------------------------------------|--------------------------------------------------------|------------|-------------------------------------|
| 10.64.106.63<br>10.64.106.228<br>10.64.106.228<br>10.64.106.67<br>10.64.106.67<br>10.64.106.63 | Te5/4<br>Te3/4<br>Te3/3<br>Te4/3<br>Te4/4<br>Te4/4     | Pri        | Open<br>Open<br>Open<br>Alt<br>Open |
| REP Segment 3<br>BridgeName                                                                    | PortName                                               | Edge       | Role                                |
| 10.64.106.63<br>SVT_3400_2<br>SVT_3400_2<br>10.64.106.68<br>10.64.106.68<br>10.64.106.63       | Gi50/1<br>Gi0/3<br>Gi0/4<br>Gi40/2<br>Gi40/1<br>Gi50/2 | Pri<br>Sec | Open<br>Open<br>Open<br>Open<br>Alt |

## Resilient Ethernet Protocol の設定例

ここでは、次の設定例について説明します。

## 例:REP 管理 VLAN の設定

次に、管理 VLAN を VLAN 100 として設定して、REP インターフェイスの1つに show interface rep detail コマンドを入力して設定を確認する例を示します。

Device# configure terminal Device(config)# rep admin vlan 100 Device(config)# end Device# show interface gigabitethernet1/0/1 rep detail

GigabitEthernet1/0/1 REP enabled Segment-id: 2 (Edge) PortID: 00010019E7144680 Preferred flag: No Operational Link Status: TWO WAY Current Key: 0002001121A2D5800E4D Port Role: Open Blocked Vlan: <empty> Admin-vlan: 100 Preempt Delay Timer: disabled LSL Ageout Timer: 5000 ms Configured Load-balancing Block Port: none Configured Load-balancing Block VLAN: none STCN Propagate to: none LSL PDU rx: 3322, tx: 1722 HFL PDU rx: 32, tx: 5 BPA TLV rx: 16849, tx: 508 BPA (STCN, LSL) TLV rx: 0, tx: 0 BPA (STCN, HFL) TLV rx: 0, tx: 0 EPA-ELECTION TLV rx: 118, tx: 118 EPA-COMMAND TLV rx: 0, tx: 0 EPA-INFO TLV rx: 4214, tx: 4190

次に、セグメントごとに管理 VLAN を作成する例を示します。ここでは、VLAN 2 は REP セ グメント 2 でのみ管理 VLAN として設定されます。設定されていない残りのすべてのセグメ ントは、デフォルトで VLAN 1 が管理 VLAN となります。

Device# configure terminal Device(config)# rep admin vlan 2 segment 2 Device(config)# end

### 例:REP インターフェイスの設定

次に、インターフェイスをセグメント1のプライマリエッジポートに設定し、STCNをセグ メント2~5に送信し、代替ポートをポートID 0009001818D68700のポートとして設定して、 セグメントポート障害および回復後の60秒のプリエンプション遅延後にすべてのVLANをブ ロックする例を示します。このインターフェイスは、ネイバーからの hello が受信されないま ま 6000 ミリ秒が経過するとダウンするように設定されています。

```
Device# configure terminal
Device(config)# interface gigabitethernet 1/0/1
Device(config-if)# rep segment 1 edge primary
Device(config-if)# rep stcn segment 2-5
Device(config-if)# rep block port 0009001818D68700 vlan all
Device(config-if)# rep preempt delay 60
Device(config-if)# rep lsl-age-timer 6000
Device(config-if)# end
```

次に、インターフェイスに外部 REP ネイバーがない場合の同じ設定の例を示します。

```
Device# configure terminal
Device(config)# interface gigabitethernet 1/0/1
Device(config-if)# rep segment 1 edge no-neighbor primary
Device(config-if)# rep stcn segment 2-5
Device(config-if)# rep block port 0009001818D68700 vlan all
Device(config-if)# rep preempt delay 60
Device(config-if)# rep lsl-age-timer 6000
Device(config-if)# end
```

次に、図5のように VLAN ブロッキング コンフィギュレーションを設定する例を示します。 代替ポートは、ネイバー オフセット番号4のネイバーです。手動プリエンプションのあと、 VLAN 100 ~ 200 はこのポートでブロックされ、その他すべての VLAN はプライマリ エッジ ポート E1 (ギガビット イーサネット ポート 1/1) でブロックされます。

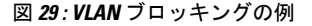

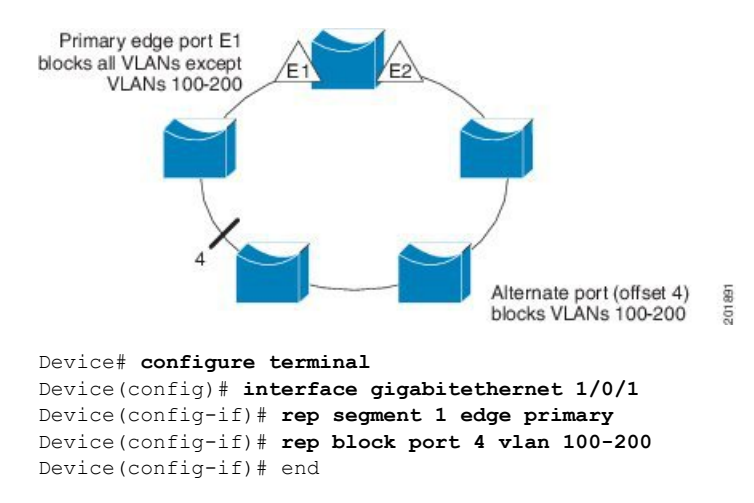

## Resilient Ethernet Protocol の機能情報

次の表に、このモジュールで説明した機能に関するリリース情報を示します。この表は、ソフ トウェア リリース トレインで各機能のサポートが導入されたときのソフトウェア リリースだ けを示しています。その機能は、特に断りがない限り、それ以降の一連のソフトウェアリリー スでもサポートされます。

プラットフォームのサポートおよびシスコソフトウェアイメージのサポートに関する情報を検 索するには、Cisco Feature Navigator を使用します。Cisco Feature Navigator にアクセスするに は、www.cisco.com/go/cfn に移動します。Cisco.com のアカウントは必要ありません。

| 機能名                         | リリース                            | 機能情報          |
|-----------------------------|---------------------------------|---------------|
| Resilient Ethernet Protocol | Cisco IOS Release<br>15.2(7)E3k | この機能が導入されました。 |

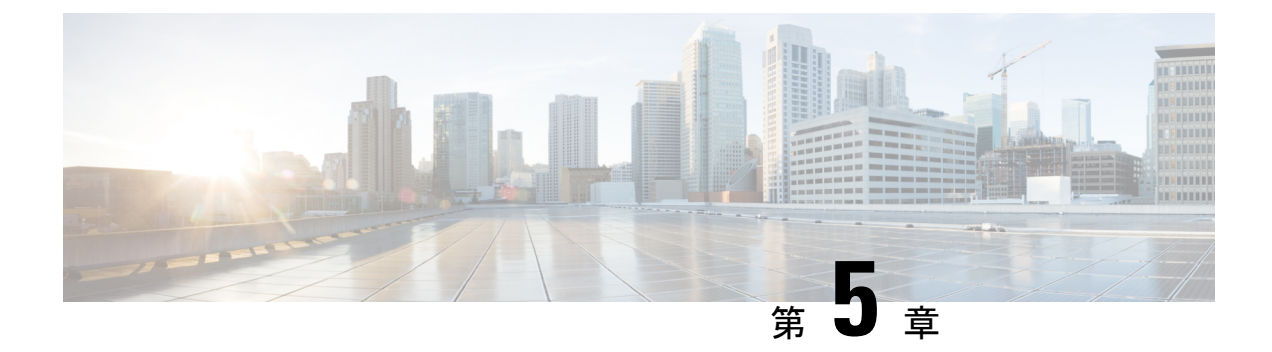

## **EtherChannel**の設定

- EtherChannel の制約事項 (127 ページ)
- EtherChannel について (127 ページ)
- EtherChannel の設定方法 (137 ページ)
- EtherChannel、PAgP、および LACP ステータスのモニタ (148 ページ)
- EtherChannel の設定例 (149 ページ)
- EtherChannels の機能情報 (152 ページ)

## EtherChannel の制約事項

- EtherChannelのすべてのポートは同じVLANに割り当てるか、またはトランクポートとして設定する必要があります。
- EtherChannelのポートがトランクポートとして設定されている場合、すべてのポートを同 じモード(Inter-Switch Link (ISL) または IEEE 802.1Q)で設定する必要があります。

## EtherChannel について

ここでは、EtherChannel について説明します。

## **EtherChannel**の概要

EtherChannel は、スイッチ、ルータ、およびサーバ間にフォールトトレラントな高速リンクを 提供します。EtherChannelを使用して、ワイヤリングクローゼットとデータセンター間の帯域 幅を増やすことができます。さらに、ボトルネックが発生しやすいネットワーク上のあらゆる 場所に EtherChannel を配置できます。EtherChannel は、他のリンクに負荷を再分散させること によって、リンク切断から自動的に回復します。リンク障害が発生した場合、EtherChannel は 自動的に障害リンクからチャネル内の他のリンクにトラフィックをリダイレクトします。

EtherChannel は、単一の論理リンクにバンドルする個別のイーサネット リンクで構成されます。

#### 図 30:一般的な EtherChannel 構成

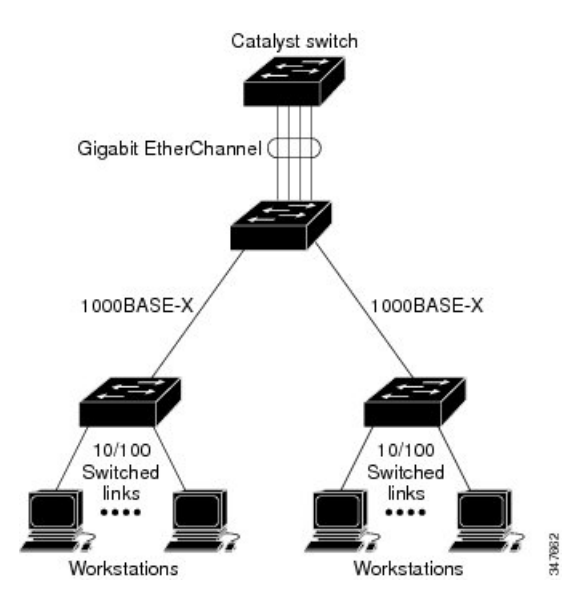

EtherChannelの最大数は6に制限されています。

各 EtherChannel は、互換性のある設定のイーサネットポートを 8 つまで使用して構成できます。

## チャネル グループおよびポートチャネル インターフェイス

EtherChannel は、チャネル グループとポートチャネル インターフェイスから構成されます。 チャネル グループはポートチャネル インターフェイスに物理ポートをバインドします。ポー トチャネル インターフェイスに適用した設定変更は、チャネル グループにまとめてバインド されるすべての物理ポートに適用されます。

図 31:物理ポート、チャネル グループおよびポートチャネル インターフェイスの関係

**channel-group** コマンドは、物理ポートおよびポートチャネルインターフェイスをまとめてバインドします。各 EtherChannel には1~6番のポートチャネル論理インターフェイスがあります。ポートチャネルインターフェイス番号は、**channel-group** インターフェイス コンフィギュレーション コマンドで指定した番号に対応しています。

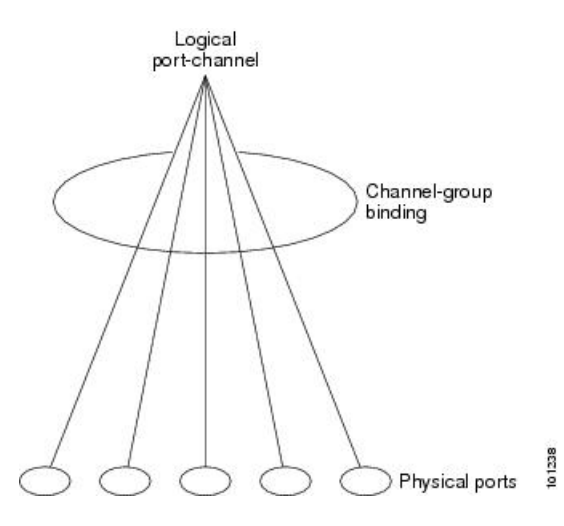

レイヤ2ポートの場合は、channel-group インターフェイス コンフィギュレーション コマンドを使用して、ポートチャネル インターフェイスを動的に作成します。

また、interface port-channel port-channel-number グローバル コンフィギュレーションコマ ンドを使用して、ポートチャネル論理インターフェイスを手動で作成することもできま す。ただし、その場合、論理インターフェイスを物理ポートにバインドするには、 channel-group channel-group-number コマンドを使用する必要があります。 channel-group-number は port-channel-number と同じ値に設定することも、違う値を使用す

ることもできます。新しい番号を使用した場合、channel-group コマンドは動的に新しい ポートチャネルを作成します。

## Port Aggregation Protocol; ポート集約プロトコル

ポート集約プロトコル (PAgP) はシスコ独自のプロトコルで、Cisco デバイスおよび PAgP を サポートするベンダーによってライセンス供与されたデバイスでのみ稼働します。PAgP を使 用すると、イーサネット ポート間で PAgP パケットを交換することにより、EtherChannel を自 動的に作成できます。

スイッチは PAgP を使用することによって、PAgP をサポートできるパートナーの識別情報、 および各ポートの機能を学習します。次に、設定が類似している(単一のスイッチ上の)ポー トを、単一の論理リンク(チャネルまたは集約ポート)に動的にグループ化します。設定が類 似しているポートをグループ化する場合の基準は、ハードウェア、管理、およびポートパラ メータ制約です。たとえば、PAgP は速度、デュプレックスモード、ネイティブ VLAN、VLAN 範囲、トランキング ステータス、およびトランキング タイプが同じポートをグループとして まとめます。リンクをまとめて EtherChannel を形成した後で、PAgP は単一スイッチ ポートと して、スパニングツリーにそのグループを追加します。

#### PAgP モード

PAgP モードは、PAgP ネゴシエーションを開始する PAgP パケットをポートが送信できるか、 または受信した PAgP パケットに応答できるかを指定します。

表 11: EtherChannel PAgP モード

| モード       | 説明                                                                                                    |
|-----------|----------------------------------------------------------------------------------------------------|
| auto      | ポートをパッシブネゴシエーションステートにします。この場合、ポートは<br>受信する PAgP パケットに応答しますが、PAgP パケットネゴシエーションを<br>開始することはありません。これにより、PAgP パケットの送信は最小限に抑<br>えられます。 |
| desirable | ポートをアクティブ ネゴシエーション ステートにします。この場合、ポート<br>は PAgP パケットを送信することによって、相手ポートとのネゴシエーション<br>を開始します。                                         |

スイッチポートは、auto モードまたは desirable モードに設定された相手ポートとだけ PAgP パケットを交換します。on モードに設定されたポートは、PAgP パケットを交換しません。

auto モードおよび desirable モードはともに、相手ポートとネゴシエーションして、ポート速 度などの条件に基づいて(レイヤ2 EtherChannel の場合は、トランクステートおよび VLAN 番 号などの基準に基づいて)、ポートで EtherChannel を形成できるようにします。

PAgP モードが異なっていても、モード間で互換性がある限り、ポートは EtherChannel を形成 できます。次に例を示します。

- desirable モードのポートは、desirable または auto モードの別のポートと EtherChannel を 形成できます。
- auto モードのポートは、desirable モードの別のポートと EtherChannel を形成できます。

両ポートとも LACP ネゴシエーションを開始しないため、auto モードのポートは、auto モードの別のポートと EtherChannel を形成することはできません。

#### サイレント モード

PAgP対応のデバイスにスイッチを接続する場合、non-silentキーワードを使用すると、スイッ チポートを非サイレント動作用に設定できます。autoモードまたは desirableモードとともに non-silentモードを指定しなかった場合は、サイレントモードが指定されていると見なされま す。

サイレントモードを使用するのは、PAgP 非対応で、かつほとんどパケットを送信しないデバ イスにスイッチを接続する場合です。サイレントパートナーの例は、トラフィックを生成しな いファイル サーバ、またはパケット アナライザなどです。この場合、サイレントパートナー に接続された物理ポート上で PAgP を稼働させると、このスイッチポートが動作しなくなりま す。ただし、サイレントを設定すると、PAgP が動作してチャネル グループにポートを結合 し、このポートが伝送に使用されます。

#### PAgP 学習方式およびプライオリティ

ネットワークデバイスは、PAgP 物理ラーナーまたは集約ポートラーナーに分類されます。物 理ポートによってアドレスを学習し、その知識に基づいて送信を指示するデバイスは物理ラー ナーです。集約(論理)ポートによってアドレスを学習するデバイスは、集約ポートラーナー です。学習方式は、リンクの両端で同一の設定にする必要があります。

デバイスとそのパートナーが両方とも集約ポートラーナーの場合、論理ポートチャネル上のアドレスを学習します。デバイスはEtherChannelのいずれかのポートを使用することによって、送信元にパケットを送信します。集約ポートラーナーの場合、どの物理ポートにパケットが届くかは重要ではありません。

PAgP は、パートナー デバイスが物理ラーナーの場合およびローカル デバイスが集約ポート ラーナーの場合には自動検出できません。したがって、物理ポートでアドレスを学習するに は、ローカルデバイスに手動で学習方式を設定する必要があります。また、負荷の分散方式を 送信元ベース分散に設定して、指定された送信元 MAC アドレスが常に同じ物理ポートに送信 されるようにする必要もあります。

グループ内の1つのポートですべての伝送を行うように設定して、他のポートをホットスタン バイに使用することもできます。選択された1つのポートでハードウェア信号が検出されなく なった場合は、数秒以内に、グループ内の未使用のポートに切り替えて動作させることができ ます。パケット伝送用に常に選択されるように、ポートを設定するには、pagp port-priority インターフェイスコンフィギュレーションコマンドを使用してプライオリティを変更します。 プライオリティが高いほど、そのポートが選択される可能性が高まります。

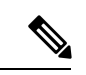

(注)

CLIで physical-port キーワードを指定した場合でも、スイッチがサポートするのは、集約ポート上でのアドレスラーニングのみです。pagp learn-method コマンドおよび pagp port-priority コマンドは、スイッチのハードウェアには影響を及ぼしませんが、Catalyst 1900 スイッチな ど、物理ポートによるアドレスラーニングのみをサポートしているデバイスと PAgP の相互運 用性を確保するために必要です。

#### PAgP と仮想スイッチとの相互作用およびデュアルアクティブ検出

仮想スイッチは、仮想スイッチリンク(VSL)により接続された複数のコアスイッチであり、 それらのスイッチ間で制御情報とデータトラフィックを伝送します。スイッチのうちの1つは アクティブモードです。その他のスイッチはスタンバイモードです。冗長性のため、リモー トスイッチはリモートサテライトリンク(RSL)によって仮想スイッチに接続されます。

2つのスイッチ間のVSLに障害が発生すると、一方のスイッチは他方のスイッチのステータス を認識しません。両方のスイッチがアクティブモードになり、ネットワークを、重複したコン フィギュレーション (IP アドレスおよびブリッジ ID の重複を含む)を伴うデュアルアクティ ブの状態にする可能性があります。ネットワークがダウンする場合もあります。

デュアルアクティブの状態を防止するために、コアスイッチはPAgPプロトコルデータユニット(PDU)を RSLを介してリモートスイッチに送信します。PAgP PDU はアクティブスイッチを識別し、リモートスイッチは、コアスイッチが同期化するように PDU をコアスイッチに

転送します。アクティブスイッチに障害が発生した場合、またはアクティブスイッチがリセットされた場合は、スタンバイスイッチがアクティブスイッチの役割を引き継ぎます。VSL が ダウンした場合は、1つのコアスイッチが他のコアスイッチのステータスを認識し、その状態 を変更しません。

#### PAgP と他の機能との相互作用

ダイナミック トランキング プロトコル (DTP) および Cisco Discovery Protocol (CDP) は、 EtherChannelの物理ポートを使用してパケットを送受信します。トランク ポートは、番号が最 も小さい VLAN 上で PAgP プロトコル データ ユニット (PDU) を送受信します。

レイヤ2 EtherChannel では、チャネル内で最初に起動するポートが EtherChannel に MAC アドレスを提供します。このポートがバンドルから削除されると、バンドル内の他のポートの1つが EtherChannel に MAC アドレスを提供します。

PAgP が PAgP PDU を送受信するのは、PAgP が auto モードまたは desirable モードでイネーブ ルになっている、稼働状態のポート上だけです。

## Link Aggregation Control Protocol (LACP)

LACP は IEEE 802.3ad で定義されており、シスコデバイスが IEEE 802.3ad プロトコルに適合し たデバイス間のイーサネットチャネルを管理できるようにします。LACP を使用すると、イー サネットポート間で LACP パケットを交換することにより、EtherChannel を自動的に作成でき ます。

スイッチはLACPを使用することによって、LACPをサポートできるパートナーの識別情報、 および各ポートの機能を学習します。次に、設定が類似しているポートを単一の倫理リンク (チャネルまたは集約ポート)に動的にグループ化します。設定が類似しているポートをグ ループ化する場合の基準は、ハードウェア、管理、およびポートパラメータ制約です。たとえ ば、LACP は速度、デュプレックスモード、ネイティブ VLAN、VLAN 範囲、トランキング ステータス、およびトランキングタイプが同じポートをグループとしてまとめます。リンクを まとめて EtherChannel を形成した後で、LACP は単ースイッチ ポートとして、スパニングツ リーにそのグループを追加します。

ポート チャネル内のポートの独立モード動作が変更されます。CSCtn96950 では、デフォルト でスタンドアロン モードが有効になっています。LACP ピアから応答が受信されない場合、 ポート チャネル内のポートは中断状態に移動されます。

#### LACP モード

LACP モードでは、ポートが LACP パケットを送信できるか、LACP パケットの受信のみがで きるかどうかを指定します。

表 12: EtherChannel LACP モード

| モード     | 説明                                                                                                    |
|---------|----------------------------------------------------------------------------------------------------|
| active  | ポートをアクティブ ネゴシエーション ステートにします。この場合、ポー<br>トは LACP パケットを送信することによって、相手ポートとのネゴシエー<br>ションを開始します。                            |
| passive | ポートはパッシブネゴシエーションステートになります。この場合、ポートは受信する LACP パケットに応答しますが、LACP パケットネゴシエーションを開始することはありません。これにより、LACP パケットの送信を最小限に抑えます。 |

active モードおよび passive LACP モードはともに、相手ポートとネゴシエーションして、ポート速度などの条件に基づいて(レイヤ2 EtherChannel の場合は、トランクステートおよび VLAN 番号などの基準に基づいて)、ポートで EtherChannel を形成できるようにします。

LACP モードが異なっていても、モード間で互換性がある限り、ポートは EtherChannel を形成 できます。次に例を示します。

- active モードのポートは、active または passive モードの別のポートと EtherChannel を形 成できます。
- ・両ポートとも LACP ネゴシエーションを開始しないため、passive モードのポートは、 passive モードの別のポートと EtherChannel を形成することはできません。

#### LACPと他の機能との相互作用

DTP および CDP は、EtherChannel の物理ポートを介してパケットを送受信します。トランク ポートは、番号が最も小さい VLAN 上で LACP PDU を送受信します。

レイヤ2 EtherChannel では、チャネル内で最初に起動するポートが EtherChannel に MAC アドレスを提供します。このポートがバンドルから削除されると、バンドル内の他のポートの1つが EtherChannel に MAC アドレスを提供します。

LACP が LACP PDU を送受信するのは、LACP が active モードまたは passive モードでイネーブ ルになっている稼働状態のポートとの間だけです。

## EtherChannel $\mathcal{O}$ On $\mathbf{t} - \mathbf{k}$

EtherChannel on モードは、EtherChannel を手動で設定するために使用できます。on モードでは、ネゴシエーションを行わずにポートは強制的に EtherChannel に参加されます。on モードは、リモートデバイスが PAgP または LACP をサポートしていない場合に役立つことがありま

す。on モードでは、リンクの両端のデバイスがon モードに設定されている場合のみ、使用可 能な EtherChannel が存在します。

同じチャネルグループ内でonモードに設定されているポートは、互換性のあるポート特性(速 度やデュプレックスなど)を備えている必要があります。互換性のないポートは、onモード に設定されている場合でも、一時停止されます。

/!\

注意 onモードを使用する場合は、注意する必要があります。これは手動の設定であり、EtherChannel の両端のポートには、同一の設定が必要です。グループの設定を誤ると、パケット損失または スパニングツリーループが発生することがあります。

### EtherChannel のデフォルト設定

EtherChannel のデフォルト設定を、次の表に示します。

表 13: EtherChannel のデフォルト設定

| 機能                    | デフォルト設定                             |
|-----------------------|-------------------------------------|
| チャネルグループ              | 割り当てなし                              |
| ポートチャネル論理インターフェイ<br>ス | 未定義                                 |
| PAgP モード              | デフォルトなし                             |
| PAgP 学習方式             | すべてのポートで集約ポート ラーニング                 |
| PAgP プライオリティ          | すべてのポートで 128                        |
| LACP モード              | デフォルトなし                             |
| LACP 学習方式             | すべてのポートで集約ポート ラーニング                 |
| LACP ポート プライオリティ      | すべてのポートで 32768                      |
| LACP システム プライオリティ     | 32768                               |
| LACP システム ID          | LACPシステムプライオリティおよびデバイス MAC ア<br>ドレス |

### EtherChannel 設定時の注意事項

EtherChannel ポートを正しく設定していない場合は、ネットワークループおよびその他の問題 を回避するために、一部の EtherChannel インターフェイスが自動的にディセーブルになりま す。設定上の問題を回避するために、次の注意事項に従ってください。
- PAgP EtherChannel は、同じタイプのイーサネットポートを8つまで使用して設定します。
- ・同じタイプのイーサネットポートを最大で16個備えたLACP EtherChannel を設定してください。最大8つのポートをactive モードに、最大8つのポートをstandby モードにできます。
- EtherChannel内のすべてのポートを同じ速度および同じデュプレックスモードで動作する ように設定します。
- EtherChannel 内のすべてのポートをイネーブルにします。shutdown インターフェイスコンフィギュレーションコマンドを使用して無効にされた EtherChannel 内のポートはリンク障害として扱われ、そのトラフィックは EtherChannel 内の残りのポートのいずれかに転送されます。
- ・グループを初めて作成した際には、そのグループに最初に追加されたポートのパラメータ 設定値をすべてのポートが引き継ぎます。次のパラメータのいずれかで設定を変更した場 合は、グループ内のすべてのポートでも変更する必要があります。
  - 許可 VLAN リスト
  - •各 VLAN のスパニングツリー パス コスト
  - 各 VLAN のスパニングツリー ポート プライオリティ
  - •スパニングツリー PortFast の設定
- 1つのポートが複数のEtherChannelグループのメンバになるように設定しないでください。
- EtherChannel は、PAgP と LACP の両方のモードには設定しないでください。PAgP および LACP が稼働している複数の EtherChannel グループは、同じデバイス上で共存できます。 個々の EtherChannel グループは PAgP または LACP のいずれかを実行できますが、相互運 用することはできません。
- EtherChannel の一部としてセキュア ポートを設定したり、セキュア ポートの一部として EtherChannel を設定したりしないでください。
- アクティブまたはまだアクティブでない EtherChannel メンバとなっているポートを、 IEEE802.1X ポートとして設定しないでください。EtherChannel ポートで IEEE 802.1x をイ ネーブルにしようとすると、エラーメッセージが表示され、IEEE 802.1x はイネーブルに なりません。
- EtherChannel がデバイスインターフェイスに設定されている場合は、dot1x system-auth-control グローバル コンフィギュレーション コマンドを使用して、デバイス 上で IEEE 802.1x をグローバルに有効にする前に、インターフェイスから EtherChannel 構成を削除します。
- ・ダウンストリームの Etherchannel インターフェイスの一部となる個々のインスターフェイ スでリンクステートトラッキングをイネーブルにしないでください。

### レイヤ2 EtherChannel 設定時の注意事項

レイヤ2 EtherChannels を設定する場合は、次の注意事項に従ってください。

- EtherChannel 内のすべてのポートを同じVLAN に割り当てるか、またはトランクとして設定してください。複数のネイティブ VLAN に接続されるポートは、EtherChannel を形成できません。
- EtherChannel は、トランキングレイヤ 2 EtherChannel 内のすべてのポート上で同じ VLAN 許容範囲をサポートしています。VLAN 許容範囲が一致していないと、PAgP が auto モー ドまたは desirable モードに設定されていても、ポートは EtherChannel を形成しません。
- スパニングツリーパスコストが異なるポートは、設定上の矛盾がない限り、EtherChannel を形成できます。異なるスパニングツリーパスコストを設定すること自体は、EtherChannel を形成するポートの矛盾にはなりません。

## **Auto-LAG**

Auto-LAG 機能は、スイッチに接続されたポートで EtherChannel を自動的に作成できる機能で す。デフォルトでは、Auto-LAG がグローバルに無効にされ、すべてのポートインターフェイ スで有効になっています。Auto-LAG は、グローバルに有効になっている場合にのみ、スイッ チに適用されます。

Auto-LAG をグローバルに有効にすると、次のシナリオが可能になります。

- パートナーポートインターフェイス上に EtherChannel が設定されている場合、すべてのポートインターフェイスが自動 EtherChannel の作成に参加します。詳細については、次の表「アクターとパートナーデバイス間でサポートされる Auto-LAG 設定」を参照してください。
- すでに手動 EtherChannel の一部であるポートは、自動 EtherChannel の作成に参加すること はできません。
- Auto-LAG がすでに自動で作成された EtherChannel の一部であるポート インターフェイス で無効になっている場合、ポートインターフェイスは自動 EtherChannel からバンドル解除 されます。

次の表に、アクターとパートナーデバイス間でサポートされる Auto-LAG 設定を示します。

| アクター/パートナー | アクティブ | パッシブ | 自動 |
|------------|-------|------|----|
| アクティブ      | 対応    | 対応   | 対応 |
| パッシブ       | 対応    | なし   | 対応 |
| 自動         | 対応    | 対応   | 対応 |

表 14: アクターとパートナー デバイス間でサポートされる Auto-LAG 設定

Auto-LAG をグローバルに無効にすると、自動で作成されたすべての Etherchannel が手動 EtherChannel になります。

既存の自動で作成された Ether Channel で設定を追加することはできません。追加するには、最初に port-channel < channel - number > persistent を実行して、手動 Ether Channel に変換する必要があります。

(注) Auto-LAG は自動 EtherChannel の作成に LACP プロトコルを使用します。一意のパートナーデバイスで自動的に作成できる EtherChannel は 1 つだけです。

### Auto-LAG 設定時の注意事項

Auto-LAG 機能を設定するときには、次の注意事項に従ってください。

- Auto-LAG がグローバルで有効な場合、およびポートインターフェイスで有効な場合に、 ポートインターフェイスを自動 EtherChannelのメンバーにしたくない場合は、ポートインターフェイスで Auto-LAG を無効にします。
- ポートインターフェイスは、すでに手動 EtherChannel のメンバーである場合、自動 EtherChannel にバンドルされません。自動 EtherChannel にバンドルされるようにするには、 まずポートインターフェイスで手動 EtherChannel のバンドルを解除します。
- Auto-LAG が有効になり、自動 EtherChannel が作成されると、同じパートナーデバイスで 複数の EtherChannel を手動で作成できます。ただし、デフォルトでは、ポートはパート ナーデバイスで自動 EtherChannel の作成を試行します。
- Auto-LAGは、レイヤ2EtherChannelでのみサポートされています。レイヤ3インターフェ イスおよびレイヤ3EtherChannelではサポートされていません。

# EtherChannel の設定方法

EtherChannelの設定後、ポートチャネルインターフェイスに適用した設定変更は、そのポート チャネルインターフェイスに割り当てられたすべての物理ポートに適用されます。また、物理 ポートに適用した設定変更は、設定を適用したポートだけに作用します。

## レイヤ2 EtherChannel の設定

レイヤ2 EtherChannel を設定するには、**channel-group** インターフェイス コンフィギュレーショ ン コマンドを使用して、チャネルグループにポートを割り当てます。このコマンドにより、 ポートチャネル論理インターフェイスが自動的に作成されます。

|       | コマンドまたはアクション                                                                                                    | 目的                                                                                                    |
|-------|----------------------------------------------------------------------------------------------------|----------------------------------------------------------------------------------------------------|
| ステップ1 | <b>configure terminal</b><br>例:<br>Device# <b>configure terminal</b>                                                                                                    | グローバル コンフィギュレーション<br>モードを開始します。                                                                                                    |
| ステップ2 | interface interface-id<br>例:<br>Device(config)# interface<br>gigabitethernet 1/0/1                                                                                                | 物理ポートを指定し、インターフェイス<br>コンフィギュレーション モードを開始<br>します。<br>指定できるインターフェイスは、物理<br>ポートです。<br>PAgP EtherChannel の場合、同じタイプ<br>および速度のポートを 8 つまで同じグ<br>ループに設定できます。   |
|       |                                                                                                    | LACP EtherChannel の場合、同じタイプ<br>のイーサネットポートを 16まで設定で<br>きます。最大8つのポートを active モー<br>ドに、最大8つのポートを standby モー<br>ドにできます。                                    |
| ステップ3 | <pre>switchport mode {access   trunk} 例: Device(config-if)# switchport mode access</pre>                                                                                          | すべてのポートをスタティックアクセス<br>ポートとして同じ VLAN に割り当てる<br>か、またはトランクとして設定します。<br>ポートをスタティックアクセス ポート<br>として設定する場合は、ポートを1つの<br>VLANにのみ割り当ててください。指定<br>できる範囲は1~4094です。 |
| ステップ4 | <pre>switchport access vlan vlan-id 例: Device(config-if)# switchport access vlan 22</pre>                                                                                         | ポートをスタティックアクセス ポート<br>として設定する場合は、ポートを1つの<br>VLANにのみ割り当ててください。指定<br>できる範囲は1~4094です。                                                                     |
| ステップ5 | channel-group channel-group-number mode<br>{auto [non-silent]   desirable [non-silent ]<br>  on }   { active   passive}<br>例]:<br>Device(config-if)# channel-group 5 mode<br>auto | チャネルグループにポートを割り当て、<br>PAgP モードまたは LACP モードを指定<br>します。<br><i>channel-group-number</i> の範囲は 1 ~ 6 で<br>す。                                                |

#### 手順

| コマンドまたはアクション | 目的                                                                                                    |
|--------------|----------------------------------------------------------------------------------------------------|
|              | modeには、次のキーワードのいずれか<br>1つを選択します。                                                                                                    |
|              | <ul> <li>auto -PAgP 装置が検出された場合<br/>に限り、PAgP をイネーブルにしま<br/>す。ポートをパッシブ ネゴシエー<br/>ションステートにします。この場<br/>合、ポートは受信する PAgP パケッ<br/>トに応答しますが、PAgP パケット<br/>ネゴシエーションを開始することは<br/>ありません。</li> </ul>                                                                                                    |
|              | <ul> <li>desirable -無条件に PAgP をイネー<br/>ブルにします。ポートをアクティブ<br/>ネゴシエーション ステートにしま<br/>す。この場合、ポートは PAgP パ<br/>ケットを送信することによって、相<br/>手ポートとのネゴシエーションを開<br/>始します。</li> </ul>                                                                                                    |
|              | <ul> <li>on -: PAgP または LACP を使用せずにポートが強制的にチャネル化されます。on モードでは、使用可能な EtherChannel が存在するのは、on モードのポートグループが、on モードの別のポートグループに接続する場合だけです。</li> </ul>                                                                                                    |
|              | <ul> <li>non-silent - (任意) デバイスが<br/>PAgP 対応のパートナーに接続され<br/>ている場合、ポートが auto または<br/>desirable モードになると非サイレ<br/>ント動作を行うようにスイッチポー<br/>トを設定します。non-silent を指定<br/>しなかった場合は、サイレントが指<br/>定されたものと見なされます。サイ<br/>レント設定は、ファイルサーバま<br/>たはパケット アナライザとの接続<br/>に適しています。サイレントを設定<br/>すると、PAgP が動作してチャネル<br/>グループにポートを結合し、この<br/>ポートが伝送に使用されます。</li> </ul> |
|              | <ul> <li>active:LACP 装置が検出された場合に限り、LACP をイネーブルにします。ポートをアクティブ ネゴシ</li> </ul>                                                                                                    |

I

|       | コマンドまたはアクション                 | 目的                                                                                                    |
|-------|------------------------------|----------------------------------------------------------------------------------------------------|
|       |                              | エーションステートにします。こ<br>の場合、ポートはLACPパケットを<br>送信することによって、相手ポート<br>とのネゴシエーションを開始しま<br>す。                                                                                         |
|       |                              | <ul> <li>passive -: ポート上で LACP をイ<br/>ネーブルにして、ポートをパッシブ<br/>ネゴシエーション ステートにしま<br/>す。この場合、ポートは受信する<br/>LACP パケットに応答しますが、<br/>LACP パケットネゴシエーションを<br/>開始することはありません。</li> </ul> |
| ステップ6 | end                          | 特権 EXEC モードに戻ります。                                                                                                    |
|       | 例:<br>Device(config-if)# end |                                                                                                    |

# PAgP 学習方式およびプライオリティの設定

このタスクはオプションです。

|       | コマンドまたはアクション                                          | 目的                                                                               |
|-------|-------------------------------------------------------|----------------------------------------------------------------------------------|
| ステップ1 | configure terminal                                    | グローバル コンフィギュレーション                                                                |
|       | 例:                                                    | モードを開始します。                                                                       |
|       | Device# configure terminal                            |                                                                                  |
| ステップ2 | interface interface-id                                | 伝送ポートを指定し、インターフェイス                                                               |
|       | 例:                                                    | コンフィギュレーション モードを開始<br>します。                                                       |
|       | Device(config)# interface<br>gigabitethernet 1/0/2    |                                                                                  |
| ステップ3 | pagp learn-method physical-port                       | PAgP 学習方式を選択します。                                                                 |
|       | 例:                                                    | デフォルトでは、aggregation-port                                                         |
|       | Device(config-if)# pagp learn-method<br>physical port | <b>learning</b> が選択されています。つまり、<br>EtherChannel内のポートのいずれかを使<br>用して、デバイスがパケットを送信元に |

|       | コマンドまたはアクション                                         | 目的                                                                                                    |
|-------|------------------------------------------------------|----------------------------------------------------------------------------------------------------|
|       |                                                      | 送信します。集約ポート ラーナーの場<br>合、どの物理ポートにパケットが届くか<br>は重要ではありません。                                                    |
|       |                                                      | is物理ポートラーナーである別のデバ<br>イスに接続する <b>physical-port</b> を選択しま<br>す。                                             |
|       |                                                      | 学習方式はリンクの両端で同じ方式に設<br>定する必要があります。                                                                          |
| ステップ4 | pagp port-priority priority                          | 選択したポートがパケット伝送用として                                                                                         |
|       | 例:                                                   | 選択されるように、プライオリティを割<br>り当てます。                                                                               |
|       | <pre>Device(config-if)# pagp port-priority 200</pre> | <i>priority</i> に指定できる範囲は 0 ~ 255 で<br>す。デフォルト値は 128 です。プライオ<br>リティが高いほど、ポートが PAgP 伝送<br>に使用される可能性が高くなります。 |
| ステップ5 | end                                                  | 特権 EXEC モードに戻ります。                                                                                          |
|       | 例:                                                   |                                                                                                    |
|       | Device(config-if)# <b>end</b>                        |                                                                                                    |

## LACP ホット スタンバイ ポートの設定

イネーブルの場合、LACP はチャネル内の LACP 互換ポート数を最大に設定しようとします (最大 16 ポート)。同時にアクティブになれる LACP リンクは 8 つだけです。リンクが追加 されるとソフトウェアによってホット スタンバイモードになります。アクティブ リンクの 1 つが非アクティブになると、ホット スタンバイ モードのリンクが代わりにアクティブになり ます。

9つ以上のリンクが EtherChannel グループとして設定された場合、ソフトウェアは LACP プラ イオリティに基づいてアクティブにするホット スタンバイ ポートを決定します。ソフトウェ アは、LACPを操作するシステム間のすべてのリンクに、次の要素(プライオリティ順)で構 成された一意のプライオリティを割り当てます。

- LACP システム プライオリティ
- ・システム ID(デバイス MAC アドレス)
- ・LACP ポート プライオリティ
- •ポート番号

プライオリティの比較においては、数値が小さいほどプライオリティが高くなります。プライ オリティは、ハードウェア上の制約がある場合に、すべての互換ポートが集約されないよう に、スタンバイモードにするポートを決定します。

アクティブ ポートかホット スタンバイ ポートかを判別するには、次の(2つの)手順を使用 します。まず、数値的に低いシステム プライオリティとシステム ID を持つシステムの方を選 びます。次に、ポートプライオリティおよびポート番号の値に基づいて、そのシステムのアク ティブ ポートとホット スタンバイ ポートを決定します。他のシステムのポート プライオリ ティとポート番号の値は使用されません。

ソフトウェアのアクティブおよびスタンバイリンクの選択方法に影響を与えるように、LACP システムプライオリティおよびLACPポートプライオリティのデフォルト値を変更できます。

### LACP システム プライオリティの設定

lacp system-priority グローバル コンフィギュレーション コマンドを使用して、LACP をイネー ブルにしているすべての EtherChannel に対してシステムプライオリティを設定できます。LACP を設定済みの各チャネルに対しては、システムプライオリティを設定できません。デフォルト 値を変更すると、ソフトウェアのアクティブおよびスタンバイ リンクの選択方法に影響しま す。

どのポートがホットスタンバイモードにあるか確認するには、show etherchannel summary 特権 EXEC コマンドを使用します(Hポートステートフラグで表示)。

LACPシステムプライオリティを設定するには、次の手順に従います。この手順は任意です。

|       | コマンドまたはアクション                                  | 目的                                   |
|-------|-----------------------------------------------|--------------------------------------|
| ステップ1 | enable                                        | 特権 EXEC モードを有効にします。                  |
|       | 例:                                            | パスワードを入力します(要求された場                   |
|       | Device> <b>enable</b>                         | 合)。                                  |
| ステップ2 | configure terminal                            | グローバル コンフィギュレーション                    |
|       | 例:                                            | モードを開始します。                           |
|       | Device# configure terminal                    |                                      |
| ステップ3 | lacp system-priority priority                 | LACPシステムプライオリティを設定し                  |
|       | 例:                                            | ます。                                  |
|       | Device(config)# lacp system-priority<br>32000 | 指定できる範囲は1~65535です。デ<br>フォルトは32768です。 |
|       |                                               | 値が小さいほど、システム プライオリ<br>ティは高くなります。     |

|       | コマンドまたはアクション        | 目的                |
|-------|---------------------|-------------------|
| ステップ4 | end                 | 特権 EXEC モードに戻ります。 |
|       | 例:                  |                   |
|       | Device(config)# end |                   |

### LACP ポート プライオリティの設定

デフォルトでは、すべてのポートは同じポートプライオリティです。ローカルシステムのシ ステムプライオリティおよびシステムIDの値がリモートシステムよりも小さい場合は、LACP EtherChannelポートのポートプライオリティをデフォルトよりも小さな値に変更して、最初に アクティブになるホットスタンバイリンクを変更できます。ホットスタンバイポートは、番 号が小さい方が先にチャネルでアクティブになります。どのポートがホットスタンバイモード にあるか確認するには、show etherchannel summary 特権 EXEC コマンドを使用します (Hポー トステートフラグで表示)。

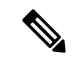

(注) LACP がすべての互換ポートを集約できない場合(たとえば、ハードウェアの制約が大きいリ モートシステム)、EtherChannel中でアクティブにならないポートはすべてホットスタンバイ ステートになり、チャネル化されたポートのいずれかが機能しない場合に限り使用されます。

LACP ポート プライオリティを設定するには、次の手順に従います。この手順は任意です。

|       | コマンドまたはアクション                                       | 目的                            |
|-------|----------------------------------------------------|-------------------------------|
| ステップ1 | enable                                             | 特権 EXEC モードを有効にします。           |
|       | 例:                                                 | パスワードを入力します(要求された場            |
|       | Device> <b>enable</b>                              | 合)。                           |
| ステップ2 | configure terminal                                 | グローバル コンフィギュレーション             |
|       | 例:                                                 | モードを開始します。                    |
|       | Device# configure terminal                         |                               |
| ステップ3 | interface interface-id                             | 設定するポートを指定し、インターフェ            |
|       | 例:                                                 | イス コンフィギュレーション モードを<br>開始します。 |
|       | Device(config)# interface<br>gigabitethernet 1/0/2 |                               |

|       | コマンドまたはアクション                                   | 目的                                                                              |
|-------|------------------------------------------------|---------------------------------------------------------------------------------|
| ステップ4 | lacp port-priority priority                    | LACPポートプライオリティを設定しま                                                             |
|       | 例:                                             | す。                                                                              |
|       | Device(config-if)# lacp port-priority<br>32000 | 指定できる範囲は1~65535です。デ<br>フォルトは32768です。値が小さいほ<br>ど、ポートがLACP伝送に使用される可<br>能性が高くなります。 |
| ステップ5 | end                                            | 特権 EXEC モードに戻ります。                                                               |
|       | 例:                                             |                                                                                 |
|       | Device(config-if)# <b>end</b>                  |                                                                                 |

## LACP ポートチャネルの最小リンク機能の設定

リンクアップ状態で、リンクアップステートに移行するポートチャネルインターフェイスの EtherChannelでバンドルする必要のあるアクティブポートの最小数を指定できます。EtherChannel の最小リンクを使用して、低帯域幅 LACP EtherChannel がアクティブになることを防止できま す。また、LACP EtherChannel にアクティブメンバーポートが少なすぎて、必要な最低帯域幅 を提供できない場合、この機能により LACP EtherChannel が非アクティブになります。

ポートチャネルに必要なリンクの最小数を設定する。次の作業を実行します。

|       | コマンドまたはアクション                                | 目的                                        |
|-------|---------------------------------------------|-------------------------------------------|
| ステップ1 | enable                                      | 特権 EXEC モードを有効にします。                       |
|       | 例:                                          | パスワードを入力します(要求された場                        |
|       | Device> <b>enable</b>                       | 合)。                                       |
| ステップ2 | configure terminal                          | グローバル コンフィギュレーション                         |
|       | 例:                                          | モードを開始します。                                |
|       | Device# configure terminal                  |                                           |
| ステップ3 | interface port-channel channel-number       | ポートチャネルのインターフェイスコ                         |
|       | 例:                                          | ンフィギュレーション モードを開始し<br>ます                  |
|       | Device(config)# interface port-channel<br>2 | $channel-number$ に指定できる範囲は、1 $\sim 6$ です。 |

|       | コマンドまたはアクション                                                                                    | 目的                                                                                                    |
|-------|-------------------------------------------------------------------------------------------------|----------------------------------------------------------------------------------------------------|
| ステップ4 | port-channel min-links min-links-number<br>例:<br>Device(config-if)# port-channel<br>min-links 3 | リンクアップ状態で、リンクアップス<br>テートに移行するポート チャネル イン<br>ターフェイスの EtherChannel でバンドル<br>する必要のあるメンバ ポートの最小数<br>を指定できます。 |
|       |                                                                                                 | $min-links-number$ の範囲は $2 \sim 8$ です。                                                                   |
| ステップ5 | end                                                                                             | 特権 EXEC モードに戻ります。                                                                                        |
|       | 例:                                                                                              |                                                                                                    |
|       | Device(config)# <b>end</b>                                                                      |                                                                                                    |

## LACP 高速レートタイマーの設定

LACP タイマー レートを変更することにより、LACP タイムアウトの時間を変更することがで きます。lacp rate コマンドを使用し、LACP がサポートされているインターフェイスで受信さ れる LACP 制御パケットのレートを設定します。タイムアウト レートは、デフォルトのレー ト(30 秒)から高速レート(1 秒)に変更することができます。このコマンドは、LACP がイ ネーブルになっているインターフェイスでのみサポートされます。

|       | コマンドまたはアクション                                                                              | 目的                                       |
|-------|-------------------------------------------------------------------------------------------|------------------------------------------|
| ステップ1 | enable                                                                                    | 特権 EXEC モードを有効にします。                      |
|       | 例:                                                                                        | パスワードを入力します(要求された場                       |
|       | Device> enable                                                                            | 合)。                                      |
|       |                                                                                           |                                          |
| ステップ2 | configure terminal                                                                        | グローバル コンフィギュレーション                        |
|       | 例:                                                                                        | モードを開始します。                               |
|       | Device# configure terminal                                                                |                                          |
| ステップ3 | <pre>interface {fastethernet   gigabitethernet<br/>  tengigabitethernet } slot/port</pre> | インターフェイスを設定し、インター<br>フェイス コンフィギュレーション モー |
|       | 例:                                                                                        | ドを開始します。                                 |
|       | Device(config)# interface<br>gigabitethernet 2/0/1                                        |                                          |

|       | コマンドまたはアクション                                                           | 目的                                                           |
|-------|------------------------------------------------------------------------|--------------------------------------------------------------|
| ステップ4 | lacp rate { normal   fast }<br>例:                                      | LACP がサポートされているインター<br>フェイスで受信される LACP 制御パケッ<br>トのレートを設定します。 |
|       | Device(config-if)# <b>lacp rate fast</b>                               | タイムアウトレートをデフォルトにリ<br>セットするには、no lacp rate コマンド<br>を使用します。    |
| ステップ5 | end                                                                    | 特権 EXEC モードに戻ります。                                            |
|       | 例:                                                                     |                                                              |
|       | Device(config)# <b>end</b>                                             |                                                              |
| ステップ6 | show lacp internal                                                     | 設定を確認します。                                                    |
|       | 例:                                                                     |                                                              |
|       | Device# <b>show lacp internal</b><br>Device# <b>show lacp counters</b> |                                                              |

# グローバルな Auto-LAG の設定

|       | コマンドまたはアクション                      | 目的                                             |
|-------|-----------------------------------|------------------------------------------------|
| ステップ1 | enable                            | 特権 EXEC モードを有効にします。                            |
|       | 例:                                | パスワードを入力します(要求された場                             |
|       | Device> <b>enable</b>             | 合)。                                            |
| ステップ2 | configure terminal                | グローバル コンフィギュレーション                              |
|       | 例:                                | モードを開始します。                                     |
|       | Device# configure terminal        |                                                |
| ステップ3 | [no] port-channel auto            | スイッチ上のAuto-LAG機能をグローバ                          |
|       | 例:                                | ルで有効にします。スイッチ上の                                |
|       | Device(config)# port-channel auto | Auto-LAG 機能をクローバルで無効にす<br>るには、このコマンドの no 形式を使用 |
|       |                                   | します。                                           |

I

|       | コマンドまたはアクション                   | 目的                                                                             |
|-------|--------------------------------|--------------------------------------------------------------------------------|
|       |                                | <ul><li>(注) デフォルトでは、auto-LAG機</li><li>能は各ポート上でイネーブル</li><li>になっています。</li></ul> |
| ステップ4 | end                            | 特権 EXEC モードに戻ります。                                                              |
|       | 例:                             |                                                                                |
|       | Device(config)# <b>end</b>     |                                                                                |
| ステップ5 | show etherchannel auto         | EtherChannel が自動的に作成されたこと                                                      |
|       | 例:                             | が表示されます。                                                                       |
|       | Device# show etherchannel auto |                                                                                |

# ポートインターフェイスでの Auto-LAG の設定

| 手順 |  |
|----|--|

|       | コマンドまたはアクション                            | 目的                     |
|-------|-----------------------------------------|------------------------|
| ステップ1 | enable                                  | 特権 EXEC モードを有効にします。    |
|       | 例:                                      | パスワードを入力します(要求された場     |
|       | Device> <b>enable</b>                   | 合)。                    |
| ステップ2 | configure terminal                      | グローバル コンフィギュレーション      |
|       | (Fall -                                 | モードを開始します。             |
|       | 121 .                                   |                        |
|       | Device# configure terminal              |                        |
| マテップ3 | interface interface-id                  | Auto I AGを有効にするポートインター |
| ////J |                                         | フェイスを指定し、インターフェイス      |
|       | 19] :                                   | コンフィギュレーション モードを開始     |
|       | Device(config)# interface               | します。                   |
|       | gigabitethernet 1/0/1                   |                        |
| ステップ4 | [no] channel-group auto                 | (任意)個々のポートインターフェイ      |
|       | <br>  (万川 ·                             | スで Auto-LAG 機能を有効にします。 |
|       | Device (config-if) # channel_group auto | 個々のポート インターフェイス上で      |
|       | Bevice (config fi) # Channel group auco | Auto-LAG機能を無効にするには、この  |
|       |                                         | コマンドの no 形式を使用します。     |
|       |                                         | (注) デフォルトでは、auto-LAG機  |
|       |                                         | 能は各ポート上でイネーブル          |
|       |                                         | になっています。               |
|       | 1                                       |                        |

|       | コマンドまたはアクション                   | 目的                       |
|-------|--------------------------------|--------------------------|
| ステップ5 | end                            | 特権 EXEC モードに戻ります。        |
|       | 例:                             |                          |
|       | Device(config-if)# <b>end</b>  |                          |
| ステップ6 | show etherchannel auto         | EtherChannelが自動的に作成されたこと |
|       | 例:                             | が表示されます。                 |
|       | Device# show etherchannel auto |                          |

## Auto-LAG での持続性の設定

自動で作成された EtherChannel を手動のものに変更し、既存の EtherChannel に設定を追加する には、persistence コマンドを使用します。

#### 手順

|       | コマンドまたはアクション                           | 目的                         |
|-------|----------------------------------------|----------------------------|
| ステップ1 | enable                                 | 特権 EXEC モードを有効にします。        |
|       | 例:                                     | パスワードを入力します(要求された場         |
|       | Device> enable                         | 合)。                        |
| ステップ2 | port-channel channel-number persistent | 自動で作成された EtherChannel を手動の |
|       | 例:                                     | ものに変更し、EtherChannelに設定を追   |
|       | Device# port-channel 1 persistent      |                            |
| ステップ3 | show etherchannel summary              | EtherChannel 情報を表示します。     |
|       | 例:                                     |                            |
|       | Device# show etherchannel summary      |                            |

# EtherChannel、PAgP、および LACP ステータスのモニタ

この表に記載されているコマンドを使用して Ether Channel、PAgP、および LACP ステータスを 表示できます。

表 15: EtherChannel、PAgP、および LACP ステータスのモニタ用コマンド

| コマンド                                                      |          | 説明                                       |
|-----------------------------------------------------------|----------|------------------------------------------|
| <pre>clear lacp { channel-group-number   counters }</pre> | counters | LACPチャネルグループ情報およびトラフィッ<br>ク カウンタをクリアします。 |

| コマンド                                                                                                    | 説明                                                                                                    |
|----------------------------------------------------------------------------------------------------|----------------------------------------------------------------------------------------------------|
| <pre>clear pagp { channel-group-number counters</pre>                                                                                                    | PAgPチャネルグループ情報およびトラフィッ<br>ク カウンタをクリアします。                                                                             |
| show etherchannel [ channel-group-number {         detail   load-balance   port           port-channel   protocol   summary }]         [detail   load-balance   port           port-channel   protocol   auto   summary ]         ] | EtherChannel 情報が簡潔、詳細に、1行のサマ<br>リー形式で表示されます。負荷分散方式また<br>はフレーム配布方式、ポート、ポート チャネ<br>ル、プロトコル、および Auto-LAG 情報も表<br>示されます。 |
| <pre>show pagp [ channel-group-number ] { counters   internal   neighbor }</pre>                                                                                                    | トラフィック情報、内部PAgP設定、ネイバー<br>情報などのPAgP情報が表示されます。                                                                        |
| show pagp [ channel-group-number ] dual-active                                                                                                    | デュアルアクティブ検出ステータスが表示されます。                                                                                             |
| <pre>show lacp [ channel-group-number ] { counters   internal   neighbor   sys-id }</pre>                                                                                                    | トラフィック情報、内部LACP設定、ネイバー<br>情報などのLACP情報が表示されます。                                                                        |
| show running-config                                                                                                    | 設定エントリを確認します。                                                                                                    |
| show etherchannel load-balance                                                                                                    | ポートチャネル内のポート間のロードバラン<br>シング、またはフレーム配布方式を表示しま<br>す。                                                                   |

# EtherChannelの設定例

ここでは、EtherChannelの設定例を示します。

## レイヤ2 EtherChannel の設定:例

次の例では、単一のデバイス上で、EtherChannelを設定する方法を示します。2つのポートを VLAN 10のスタティックアクセスポートとして、PAgPモードが desirable であるチャネル5に 割り当てます。

```
Device# configure terminal
Device(config)# interface range gigabitethernet 1/0/1 - 2
Device(config-if-range)# switchport mode access
Device(config-if-range)# switchport access vlan 10
Device(config-if-range)# channel-group 5 mode desirable non-silent
Device(config-if-range)# end
```

次の例では、単一のデバイス上で、EtherChannelを設定する方法を示します。2 つのポートは VLAN 10 のスタティックアクセスポートとして、LACPモードが active であるチャネル5 に割 り当てられます。 active:

```
Device# configure terminal
Device(config)# interface range gigabitethernet 1/0/1 - 2
Device(config-if-range)# switchport mode access
Device(config-if-range)# switchport access vlan 10
Device(config-if-range)# channel-group 5 mode active
Device(config-if-range)# end
```

PoE または LACP ネゴシエーションのエラーは、スイッチからアクセスポイント(AP)に2 つのポートを設定した場合に発生する可能性があります。このシナリオは、ポートチャネルの 設定をスイッチ側で行うと回避できます。詳細については、次の例を参照してください。

```
interface Port-channel1
  switchport access vlan 20
  switchport mode access
   switchport nonegotiate
   no port-channel standalone-disable <--this one
   spanning-tree portfast</pre>
```

(注)

ポートがポートのフラッピングに関するLACPエラーを検出した場合は、次のコマンドも含め る必要があります。 no errdisable detect cause pagp-flap

## Auto-LAG の設定:例

次に、スイッチに Auto-LAG を設定する例を示します。

```
Device> enable
Device# configure terminal
Device(config) # port-channel auto
Device(config-if) # end
Device# show etherchannel auto
次の例は、自動的に作成された EtherChannel の概要を示します。
Device# show etherchannel auto
Flags: D - down P - bundled in port-channel
       I - stand-alone s - suspended
       H - Hot-standby (LACP only)
                  S - Layer2
       R - Layer3
       U - in use
                     f - failed to allocate aggregator
       M - not in use, minimum links not met
       u - unsuitable for bundling
       w - waiting to be aggregated
       d - default port
       A - formed by Auto LAG
Number of channel-groups in use: 1
Number of aggregators:
                              1
Group Port-channel Protocol
                             Ports
     +----+--
1
     Pol (SUA)
                    LACP
                            Gi1/0/45(P) Gi2/0/21(P) Gi3/0/21(P)
次の例は、port-channel 1 persistent コマンドを実行した後の自動 EtherChannel の概要を示しま
す。
```

Device# port-channel 1 persistent

| Device#  | show etherchannel | ummary                        |            |
|----------|-------------------|-------------------------------|------------|
| Switch#  | show etherchannel | ummary                        |            |
| Flags:   | D – down P        | bundled in port-channel       |            |
|          | I - stand-alone s | suspended                     |            |
|          | H - Hot-standby ( | CP only)                      |            |
|          | R - Layer3 S      | Layer2                        |            |
|          | U-in use f        | failed to allocate aggregator |            |
|          | M - not in use, m | imum links not met            |            |
|          | u - unsuitable fo | bundling                      |            |
|          | w - waiting to be | ggregated                     |            |
|          | d – default port  |                               |            |
|          | A - formed by Aut | LAG                           |            |
|          |                   |                               |            |
| Number ( | of channel-groups | use: 1                        |            |
| Number ( | of aggregators:   | 1                             |            |
|          |                   |                               |            |
| Group    | Port-channel Prot | ol Ports                      |            |
| +        | +                 | +                             |            |
| 1        | Pol(SU) LA        | Gi1/0/45(P) Gi2/0/21(P) Gi    | .3/0/21(P) |

## LACP ポート チャネルの最小リンクの設定例

次の例は、LACP ポートチャネル最小リンク数の設定方法を示しています。

```
Device > enable
Device# configure terminal
Device(config)# interface port-channel 5
Device(config-if)# port-channel min-links 3
Device# show etherchannel 25 summary
Device# end
```

スタンドアロン スイッチで最小リンク要件が満たされない場合、ポート チャネルにフラグが 設定され SM/SN または RM/RN ステートが割り当てられます。

Device# show etherchannel 5 summary

Flags: D - down P - bundled in port-channel I - stand-alone s - suspended H - Hot-standby (LACP only) R - Layer3 S - Layer2 U - in use N- not in use, no aggregration f - failed to allocate aggregator M - not in use, no aggregation due to minimum links not met m- not in use, port not aggregated due to minimum links not met u - unsuitable for bundling w - waiting to be aggregated d - default port Number of channel-groups in use: 6 Number of aggregators: 6 Group Port-channel Protocol Ports 6 Po25 (RM) LACP Gi1/3/1(D) Gi1/3/2(D) Gi2/2/25(D) Gi2/2/26(W)

## 例:LACP 高速レート タイマーの設定

次の例はLACP レートの設定方法を示しています。

Device> enable Device# configure terminal

```
Device(config)# interface gigabitethernet 2/0/1
Device(config-if)# lacp rate fast
Device(config-if)# exit
Device(config)# end
Device# show lacp internal
Device# show lacp counters
```

次に、show lacp internal コマンドの出力例を示します。

```
Device# show lacp internal

Flags: S - Device is requesting Slow LACPDUS

F - Device is requesting Fast LACPDUS

A - Device is in Active mode P - Device is in Passive mode

Channel group 6

LACP port Admin Oper Port Port

Port Flags State Priority Key Key Number State

Tel/49 FA bndl 32768 0x19 0x19 0x32 0x3F

Tel/50 FA bndl 32768 0x19 0x19 0x33 0x3F

Tel/51 FA bndl 32768 0x19 0x19 0x34 0x3F

Tel/52 FA bndl 32768 0x19 0x19 0x35 0x3F
```

次に、show lacp counters コマンドの出力例を示します。

#### Device# show lacp counters

# EtherChannelsの機能情報

次の表に、このモジュールで説明した機能に関するリリース情報を示します。この表は、ソフ トウェア リリース トレインで各機能のサポートが導入されたときのソフトウェア リリースだ けを示しています。その機能は、特に断りがない限り、それ以降の一連のソフトウェアリリー スでもサポートされます。

プラットフォームのサポートおよびシスコソフトウェアイメージのサポートに関する情報を検 索するには、Cisco Feature Navigator を使用します。Cisco Feature Navigator にアクセスするに は、www.cisco.com/go/cfn に移動します。Cisco.com のアカウントは必要ありません。

#### 表 16: EtherChannels の機能情報

| 機能名             | リリース                         | 機能情報          |
|-----------------|------------------------------|---------------|
| EtherChannelの設定 | Cisco IOS Release 15.2(7)E3k | この機能が導入されました。 |

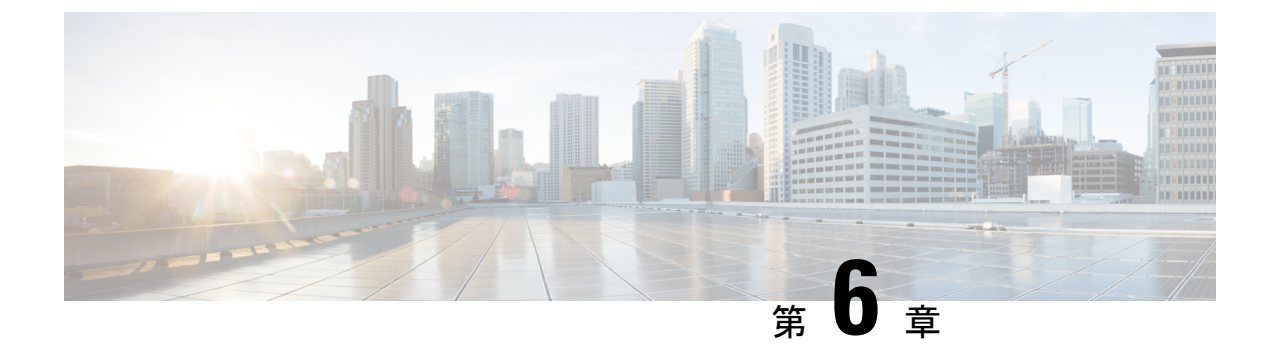

# 単方向リンク検出の設定

- UDLD 設定の制約事項 (153 ページ)
- UDLD について (153 ページ)
- UDLD の設定方法 (156 ページ)
- UDLD のモニタおよびメンテナンス (159 ページ)
- UDLD の設定に関する機能情報 (159 ページ)

# UDLD 設定の制約事項

次に、単方向リンク検出(UDLD)設定の制約事項を示します。

- UDLD対応ポートが別のデバイスのUDLD非対応ポートに接続されている場合、このポートは単方向リンクを検出できません。
- モード(通常またはアグレッシブ)を設定する場合、リンクの両側に同じモードを設定します。

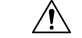

注意 ループ ガードは、ポイントツーポイント リンクでのみサポートされます。リンクの各終端に は、STP を実行するデバイスを直接接続することを推奨します。

## UDLD について

UniDirectional Link Detection (UDLD) は、光ファイバまたはツイストペアイーサネットケー ブルを通して接続されたデバイスからケーブルの物理設定をモニタリングしたり、単一方向リ ンクの存在を検出できるようにするためのレイヤ2プロトコルです。このプロトコルが単一方 向リンクを正常に識別してディセーブルにするには、接続されたすべてのデバイスで UDLD プロトコルがサポートされている必要があります。UDLDは単一方向リンクを検出すると、影 響を受けるポートをディセーブルにして警報を発信します。単一方向リンクは、スパニングツ リートポロジループをはじめ、さまざまな問題を引き起こす可能性があります。

## 動作モード

UDLDは、2つの動作モードをサポートしています。通常(デフォルト)とアグレッシブで す。通常モードのUDLDは、光ファイバ接続におけるポートの誤った接続による単一方向リ ンクを検出できます。アグレッシブモードのUDLDは、光ファイバリンクおよびツイストペ アリンク上の片方向トラフィックと、光ファイバリンク上のポートの誤った接続による単一 方向リンクも検出できます。

通常およびアグレッシブの両モードの UDLD は、レイヤ1のメカニズムを使用して、リンク の物理ステータスを学習します。レイヤ1では、物理的シグナリングおよび障害検出は、自動 ネゴシエーションによって処理されます。UDLD は、ネイバー ID の検出、誤って接続された ポートのシャットダウンなど、自動ネゴシエーションでは実行不可能な処理を実行します。自 動ネゴシエーションと UDLD の両方をイネーブルにすると、レイヤ1と2の検出機能が連動 し、物理的および論理的な単一方向接続、および他のプロトコルの誤動作を防止します。

ローカルデバイスが送信したトラフィックをネイバーが受信するにもかかわらず、ネイバーか ら送信されたトラフィックをローカルデバイスが受信しない場合に、単一方向リンクが発生し ます。

### 通常モード

通常モードの UDLD は、光ファイバ ポートの光ファイバが誤って接続されている場合に単一 方向リンクを検出しますが、レイヤ1メカニズムは、この誤った接続を検出しません。ポート が正しく接続されていてもトラフィックが片方向である場合、単一方向リンクを検出するはず のレイヤ1メカニズムがこの状況を検出できないため、UDLD は単一方向リンクを検出できま せん。この場合、論理リンクは不確定と見なされ、UDLD はポートをディセーブルにしませ ん。

UDLD が通常モードのときに、ペアの一方の光ファイバが切断されており、自動ネゴシエー ションがアクティブであると、レイヤ1メカニズムがリンクの物理的な問題を検出するため、 リンクは稼働状態でなくなります。この場合は、UDLDは何のアクションも行わず、論理リン クは不確定と見なされます。

### アグレッシブモード

アグレッシブモードでは、UDLDはこれまでの検出方法で単一方向リンクを検出します。ア グレッシブモードのUDLDは、2つのデバイス間の障害発生が許されないポイントツーポイ ントリンクの単一方向リンクも検出できます。また、次のいずれかの問題が発生している場合 に、単一方向リンクも検出できます。

- ・光ファイバリンクまたはツイストペアリンクで、ポートの1つがトラフィックを送受信できない。
- ・光ファイバリンクまたはツイストペアリンクで、ポートの1つがダウンし、残りのイン ターフェイスが稼働している。
- ケーブルのうち1本の光ファイバが切断されている。

これらの場合、UDLD は影響を受けたポートをディセーブルにします。

ポイントツーポイントリンクでは、UDLD helloパケットをハートビートと見なすことができ、 ハートビートがあればリンクは正常です。逆に、ハートビートがないということは、双方向リ ンクを再確立できない限り、リンクをシャットダウンする必要があることを意味しています。

レイヤ1の観点からケーブルの両方の光ファイバが正常な状態であれば、アグレッシブモードの UDLD はそれらの光ファイバが正しく接続されているかどうか、およびトラフィックが正しいネイバー間で双方向に流れているかどうかを検出します。自動ネゴシエーションはレイヤ1 で動作するため、このチェックは自動ネゴシエーションでは実行できません。

## 単一方向の検出方法

UDLDは、2つの方法で動作します。

- •ネイバーデータベースメンテナンス
- •イベントドリブン検出およびエコー

### ネイバー データベース メンテナンス

UDLDは、アクティブな各ポート上で helloパケット(別名アドバタイズまたはプローブ)を 定期的に送信して、他の UDLD 対応ネイバーに関して学習し、各デバイスがネイバーに関す る情報を常に維持できるようにします。

デバイスが hello メッセージを受信すると、エージングタイム(ホールドタイムまたは存続可 能時間)が経過するまで、情報をキャッシュします。古いキャッシュエントリの期限が切れる 前に、デバイスが新しい hello メッセージを受信すると、デバイスが古いエントリを新しいエ ントリで置き換えます。

UDLDの実行中にポートがディセーブルになったり、ポート上でUDLDがディセーブルになっ たり、またはデバイスをリセットした場合、UDLDは設定変更の影響を受けるポートの既存の キャッシュエントリをすべてクリアします。UDLDは、ステータス変更の影響を受けるキャッ シュの一部をフラッシュするよう、ネイバーに通知するメッセージを1つまたは複数送信しま す。このメッセージは、キャッシュを継続的に同期するためのものです。

### イベントドリブン検出およびエコー

UDLD は検出動作としてエコーを利用します。UDLD デバイスが新しいネイバーを学習する か、または同期していないネイバーから再同期要求を受信すると、接続の UDLD デバイス側 の検出ウィンドウを再起動して、エコーメッセージを返送します。この動作はすべての UDLD ネイバーに対して同様に行われるため、エコー送信側では返信エコーを受信するように待機し ます。

検出ウィンドウが終了し、有効な応答メッセージが受信されなかった場合、リンクは、UDLD モードに応じてシャットダウンされることがあります。UDLDが通常モードにある場合、リン クは不確定と見なされ、シャットダウンされない場合があります。UDLDがアグレッシブモー ドにある場合は、リンクは単一方向と見なされ、ポートはディセーブルになります。

### UDLD リセットオプション

インターフェイスが UDLD でディセーブル化された場合、次のオプションの1つを使用して UDLD をリセットできます。

- udld reset インターフェイス コンフィギュレーション コマンドです。
- no shutdown インターフェイス コンフィギュレーション コマンドに続いて shutdown イン ターフェイスコンフィギュレーションコマンドを入力すると、ディセーブル化されたポー トを再起動できます。
- no udld {aggressive | enable} グローバル コンフィギュレーション コマンドの後に udld {aggressive | enable} グローバル コンフィギュレーション コマンドが続くと、無効なポー トが再度イネーブルになります。
- no udld port インターフェイス コンフィギュレーション コマンドに続いて udld port [aggressive] インターフェイス コンフィギュレーション コマンドを入力すると、無効な ファイバー オプティック ポートがイネーブルになります。
- errdisable recovery cause udld グローバル コンフィギュレーション コマンドを使用する と、UDLD の errdisable ステートから自動回復するタイマーをイネーブルにできます。さ らに、errdisable recovery interval *interval* グローバル コンフィギュレーション コマンドで は、udld errdisable ステートから回復する時間を指定します。

## **UDLD**のデフォルト設定

表 17: UDLD のデフォルト設定

| 機能                                      | デフォルト設定                                          |
|-----------------------------------------|--------------------------------------------------|
| UDLD グローバル イネーブル ステート                   | グローバルにディセーブル                                     |
| ポート別の UDLD イネーブル ステート(光<br>ファイバ メディア用)  | すべてのイーサネット光ファイバ ポート上で<br>ディセーブル                  |
| ポート別のUDLDイネーブルステート(ツイ<br>ストペア(銅製)メディア用) | すべてのイーサネット 10/100 および<br>1000BASE-TX ポート上でディセーブル |
| UDLD アグレッシブ モード                         | ディセーブル                                           |

# **UDLD**の設定方法

ここでは、UDLD の設定方法について説明します。

## UDLD のグローバルなイネーブル化

アグレッシブモードまたは通常モードで UDLD をイネーブルにし、デバイス上のすべての光ファイバポートに設定可能なメッセージタイマーを設定するには、次の手順に従います。

|       | コマンドまたはアクション                                                                                                    | 目的                                                                                                    |
|-------|----------------------------------------------------------------------------------------------------|----------------------------------------------------------------------------------------------------|
| ステップ1 | configure terminal<br>例:<br>Device# configure terminal                                                                       | グローバル コンフィギュレーション<br>モードを開始します。                                                                                                    |
| ステップ2 | udld {aggressive   enable   message time<br>message-timer-interval}<br>何]:<br>Device(config)# udld enable<br>message time 10 | <ul> <li>UDLD モードの動作を指定します。</li> <li>aggressive: すべての光ファイバ<br/>ポートにおいて、アグレッシブモー<br/>ドでUDLD をイネーブルにします。</li> <li>enable: デバイス上のすべての光<br/>ファイバポート上で、UDLD を通常<br/>モードでイネーブルにします。<br/>UDLD はデフォルトでディセーブル<br/>です。</li> <li>個々のインターフェイスの設定は、<br/>udld enable グローバル コンフィ<br/>ギュレーション コマンドの設定を<br/>上書きします。</li> <li>message time message-timer-interval:<br/>アドバタイズメント フェーズにあ<br/>り、双方向リンクが検出されたポー<br/>トでの UDLD プローブ メッセージ<br/>の時間間隔を設定します。有効な範<br/>囲は 1 ~ 90 秒です。デフォルト値<br/>は 15 です。</li> <li>(注) このコマンドが作用する<br/>のは、光ファイバポート<br/>だけです。他のポートタ<br/>イプで UDLD をイネーブ<br/>ルにする場合は、udld イ<br/>ンターフェイス コンフィ<br/>ギュレーション コマンド<br/>を使用します。</li> </ul> |

|       | コマンドまたはアクション               | 目的                                        |
|-------|----------------------------|-------------------------------------------|
|       |                            | UDLDをディセーブルにするには、この<br>コマンドの no 形式を使用します。 |
| ステップ3 | end                        | 特権 EXEC モードに戻ります。                         |
|       | 例:                         |                                           |
|       | Device(config)# <b>end</b> |                                           |

## インターフェイス上での UDLD のイネーブル化

アグレッシブモードまたは通常モードをイネーブルにする、またはポート上で UDLD をディ セーブルにするには、次の手順に従います。

|               | コマンドまたはアクション                                       | 目的                                                                                     |
|---------------|----------------------------------------------------|----------------------------------------------------------------------------------------|
| ステップ1         | configure terminal<br>例:                           | グローバル コンフィギュレーション<br>モードを開始します。                                                        |
|               | Device# configure terminal                         |                                                                                        |
| ステップ <b>2</b> | interface interface-id<br>例:                       | UDLD用にイネーブルにするポートを指<br>定し、インターフェイス コンフィギュ<br>レーション モードを開始します。                          |
|               | Device(config)# interface<br>gigabitethernet 1/0/1 |                                                                                        |
| ステップ3         | udld port [aggressive]<br>例:                       | UDLD はデフォルトでディセーブルで<br>す。                                                              |
|               | Device(config-if)# udld port aggressive            | • udld port:指定されたポート上で、<br>UDLDを通常モードでイネーブルに<br>します。                                   |
|               |                                                    | • udld port aggressive : (任意)指定<br>されたインターフェイスにおいて、<br>アグレッシブモードで UDLD をイ<br>ネーブルにします。 |

|       | コマンドまたはアクション                  | 目的                                                                                                    |
|-------|-------------------------------|----------------------------------------------------------------------------------------------------|
|       |                               | <ul> <li>(注) 特定の光ファイバポート上で<br/>UDLD をディセーブルにする<br/>場合は、 no udld port イン<br/>ターフェイス コンフィギュ<br/>レーション コマンドを使用し<br/>ます。</li> </ul> |
| ステップ4 | end                           | 特権 EXEC モードに戻ります。                                                                                                    |
|       | 例:                            |                                                                                                    |
|       | Device(config-if)# <b>end</b> |                                                                                                    |

# UDLD のモニタおよびメンテナンス

| コマンド                                            | 目的                                       |
|-------------------------------------------------|------------------------------------------|
| <pre>show udld [interface-id   neighbors]</pre> | 指定されたポートまたはすべてのポートの<br>UDLD ステータスを表示します。 |

# UDLDの設定に関する機能情報

次の表に、このモジュールで説明した機能に関するリリース情報を示します。この表は、ソフ トウェア リリース トレインで各機能のサポートが導入されたときのソフトウェア リリースだ けを示しています。その機能は、特に断りがない限り、それ以降の一連のソフトウェアリリー スでもサポートされます。

プラットフォームのサポートおよびシスコソフトウェアイメージのサポートに関する情報を検 索するには、Cisco Feature Navigator を使用します。Cisco Feature Navigator にアクセスするに は、www.cisco.com/go/cfn に移動します。Cisco.com のアカウントは必要ありません。

#### 表 18: UDLD の設定に関する機能情報

| 機能名      | リリース                         | 機能情報          |
|----------|------------------------------|---------------|
| UDLD の設定 | Cisco IOS Release 15.2(7)E3k | この機能が導入されました。 |